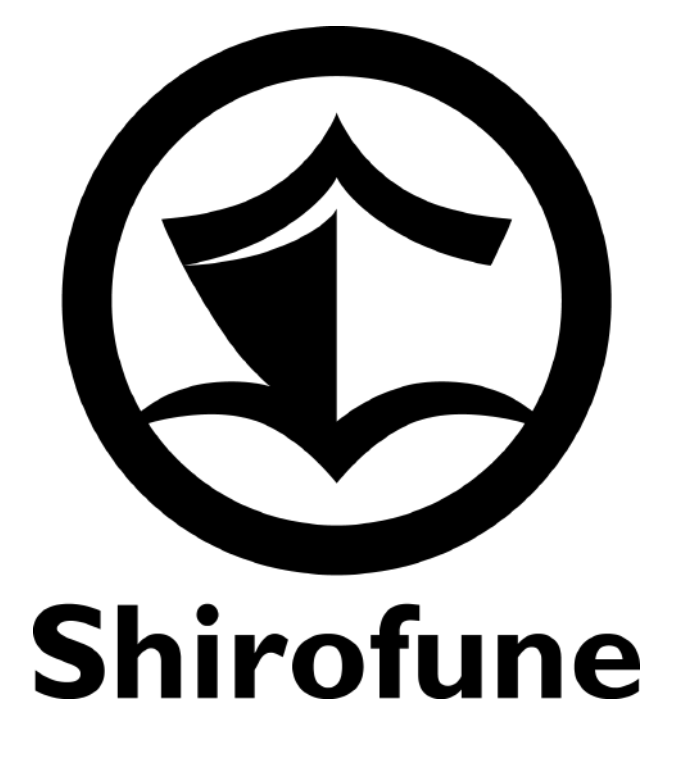

# 国内導入数No.1 7,000 件 突径 広告運用ツール 「Shirofune」初期設定マニン

2020.06.01 版

|     | 一覧 > Shirofune マ<br>サマリー 詳細 レポートダウンロード コンパージョン設定                       |
|-----|------------------------------------------------------------------------|
|     | - 3~X -                                                                |
|     | プロモーション全体 入札ON 収益                                                      |
|     | 🙏 運用ナビ 申し訳ありませんが、現在お伝えできる内容がございません。                                    |
|     | 利用金額 クリック数 ★ 獲<br>¥0 0<br>¥+0 +0                                       |
| 破   | クリック単価:¥0 獲i<br>¥+0<br>キーワード別 キーワード別 キー                                |
|     | ¥10                                                                    |
|     | ¥7.5<br>¥5                                                             |
| ユノル | ¥2.5<br>¥0                                                             |
|     | 09/01 09/06 09/11 09/16 09/21 09<br>運用ステータス 予算設定<br>¥3,000 配信済み ¥0(0%) |
|     |                                                                        |
|     |                                                                        |

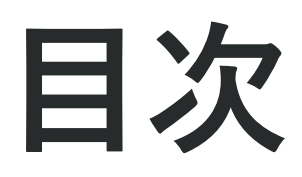

| 0. はじめに  |                | 3. |
|----------|----------------|----|
| 1. 初回利用開 | <b>月</b> 始前の設定 |    |
| 2. プロモーシ | /ョン作成          |    |

3. 広告作成

検索広告

検索広告
ディスプレイ広告

4. 広告運用機能(基本編)

改善カード
ひ善カード
ア算・入札設定
レポートダウンロード
コンバージョン設定

 広告運用機能(応用編)
 エンタープライズ向け改善カード (自動入札・改善・レポートのみ選択時)

6. サポートのご案内

#### 動作環境(対応ブラウザ / 対応OS)について

Shirofuneをご利用いただくためには、以下の動作環境が必要となります。 予め設定をご確認ください。

#### 対応プラウザ

MS Edge 14以降 Firefox 49以降 Google Chrome 53以降 Safari 10以降

※Internet Explorerをお使いの方は、大変恐縮ですが上記ブラウザにてご利用ください。 ※Google Chromeをお使いの方でポップアップブロックを設定している場合、 アカウント連携時に先に進めなくなることがございますので、予め設定をご確認ください。

#### 対応OS

上記ブラウザが利用可能なOS

はじめに

各プランのご紹介

#### セルフプラン

#### 広告代理店・広告主様向け 自分自身で自由に広告運用

すでにWeb広告を日々運用し、ご自身で自由に操作しながら 運用を行う広告主/代理店様向けのセルフプラン

ツール利用料

月額広告費×5%(税抜)

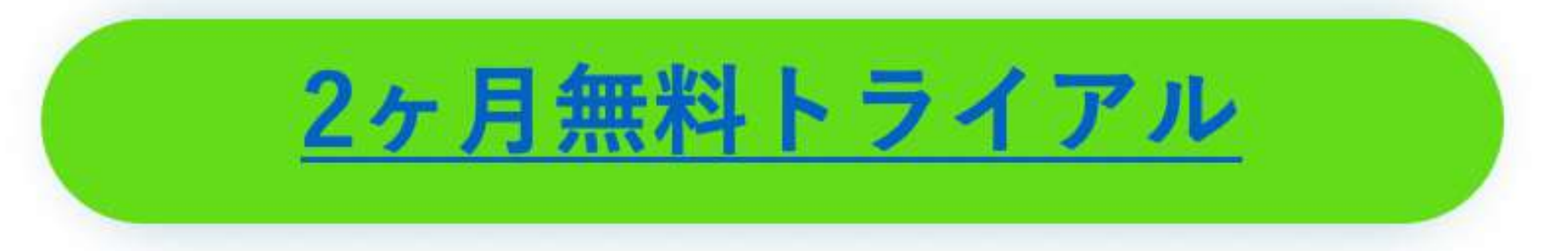

#### Point

●月額広告費0円の場合は、利用料は0円 ●最低利用料は2.5万円(税抜)~ ●月額広告費500万円以上の場合は 利用料はお問い合わせください

はじめに

#### 各プランのご紹介

# サポートプラン 広告主向け サポート付きで安心して自社運用 自社運用をこれから開始するにあたり、未経験から広告運用で 成果を出せるか不安な広告主様向けのサポートプラン ツール利用料:月額広告費×5%(税抜) サポート料:月額10万円(税抜)

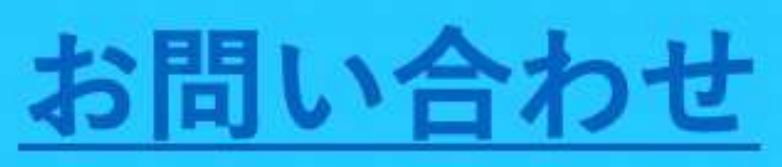

#### Point

●専任担当が月1回オンラインサポート (実績レビュー+改善方針) ●最新のメディア情報、競合情報共有

最低契約期間:6ヶ月~

●月額広告費500万円以上の場合は 利用料はお問い合わせください

#### 各プランのご紹介(オプション) Shirofune初期設定サポートプログラム

#### オプションサービスとしてフルサポートプランをお申し込みのお客様を対象に、

広告運用のエキスパートが初期設定から運用開始、軌道に乗るまでを 直接サポートするプログラムを実施します。

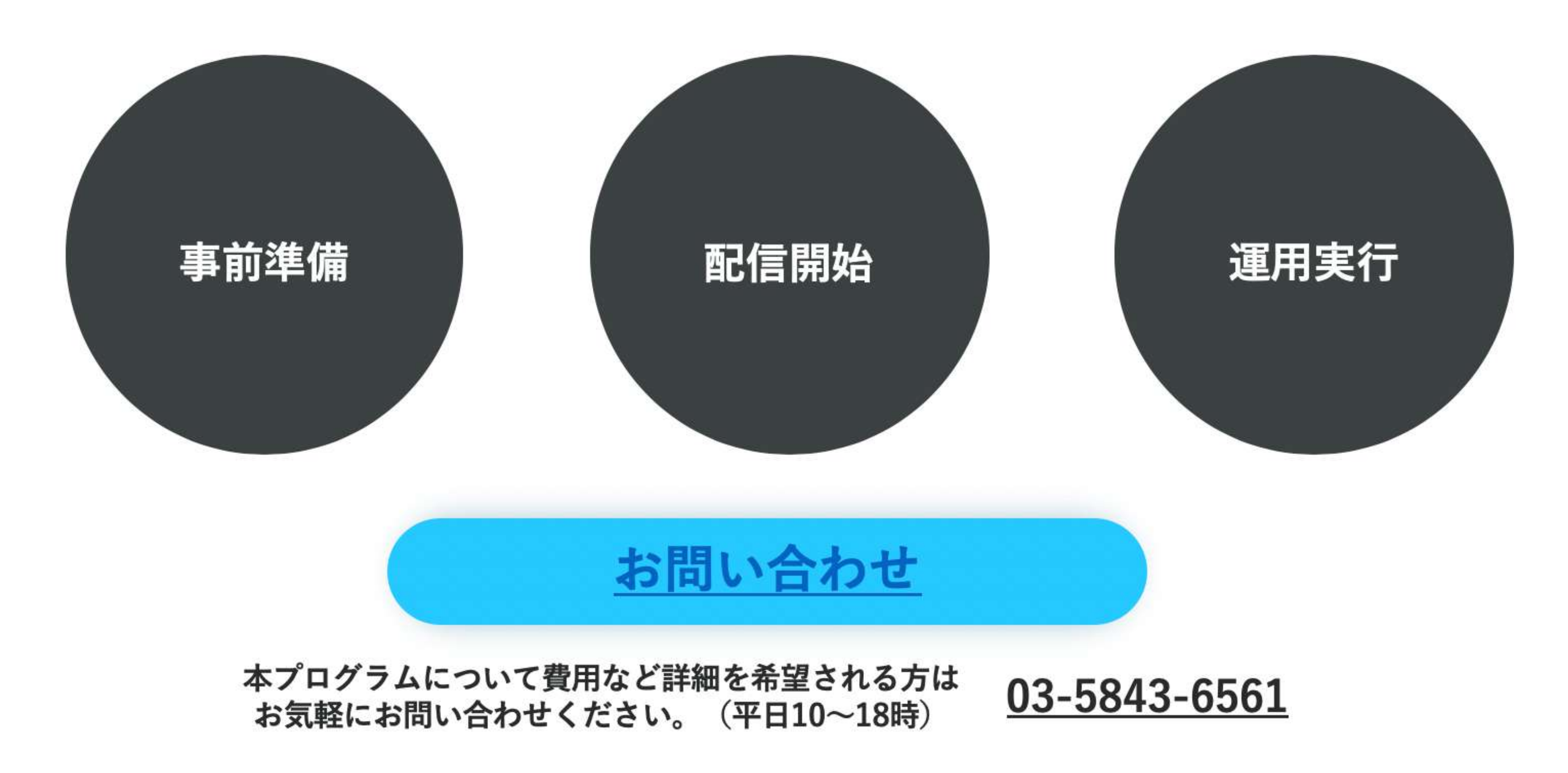

### 料金プランの詳細

| 機能/サービス                     | セルフプラン                                             | サポートプラン                                            |
|-----------------------------|----------------------------------------------------|----------------------------------------------------|
| A.契約                        |                                                    |                                                    |
| 彩会                          | ツール利用料:                                            | ツール利用料(左記同様)                                       |
| 14 JE                       | 月額広告費×5%(税抜き) **1*2                                | +10万円/月(税抜き)                                       |
| 無料トライアル期間                   | 2ヶ月                                                | なし                                                 |
| 契約期間                        | 最低契約期間なし                                           | 6ヶ月                                                |
| お支払い方法                      | クレジットカード・請求書払い                                     | クレジットカード・請求書払い                                     |
| B.機能                        |                                                    |                                                    |
| 対応広告媒体                      | Google $\cdot$ Yahoo! $\cdot$ Facebook (Instagram) | Google $\cdot$ Yahoo! $\cdot$ Facebook (Instagram) |
| 各機能                         |                                                    |                                                    |
| C.サポート体制                    |                                                    |                                                    |
| サポートサイト                     |                                                    |                                                    |
| メールサポート                     |                                                    |                                                    |
| オンライン会議                     | × %3                                               |                                                    |
| 専任のサポートメンバーによる              | ×                                                  |                                                    |
| 月次レビュー<br>初期設定サポート **4      | ×                                                  | ۲                                                  |
| ※1 ツールの最低利用料は2.5万円(税抜き)となりま | ミす。                                                |                                                    |

※2 当月配信済の全案件合算の広告費が0円の場合は、ツール利用料は0円となります。 ※3 必要に応じて実施有り。 ※4 オプションの初期設定サポートプログラムの申し込みが必要です。

#### 2ヶ月の無料期間について(セルフプラン)

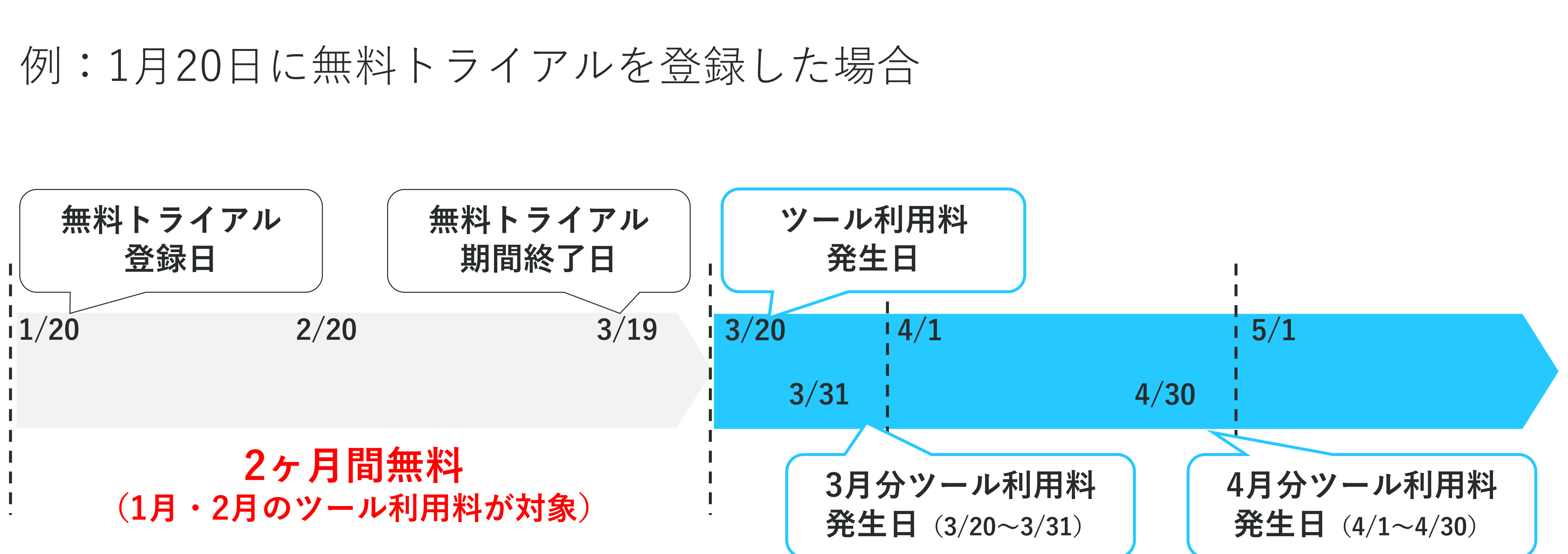

無料トライアルを登録いただいた日の"日付"を基準に、2ヶ月の間ツール利用料無料でお試しいただけます。 無料トライアル期間終了日の10日前・3日前・1日前に無料期間終了の お知らせをメールにてお送りしておりますので、必ずご確認ください。 ※自動入札や広告出稿が行われなくても、無料期間は経過していきます。 ※ツール利用料発生日からその月の月末の残日数が1か月未満でも、料金発生条件は通常と変わりません

# 1.初回利用開始前の設定

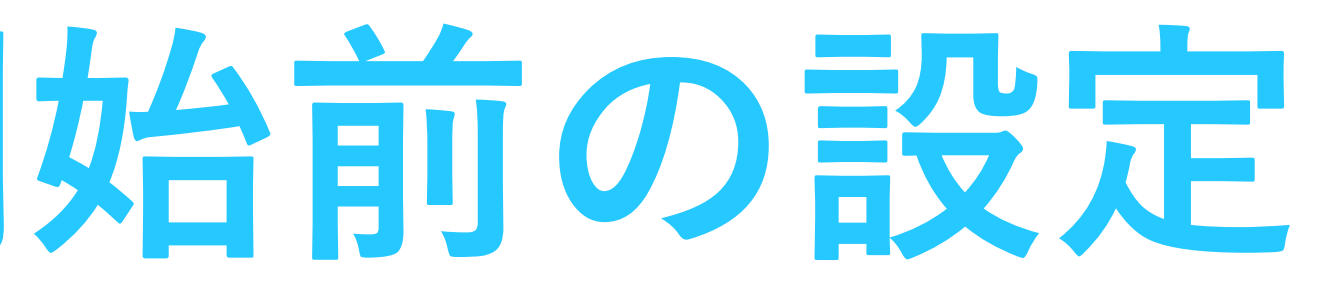

### 1.プランを選択

#### まずはご利用になるプランを選択ください

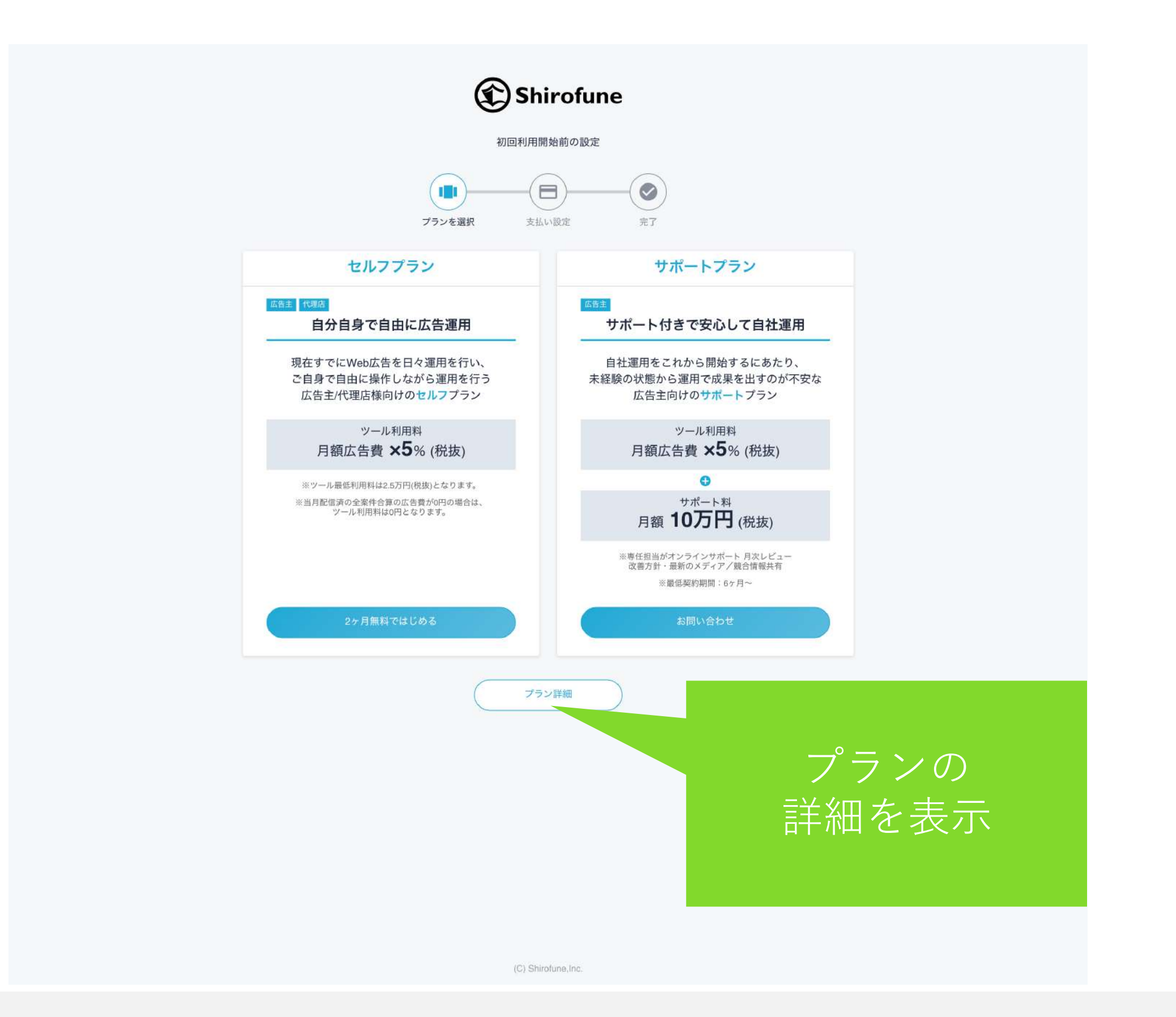

広告代理店様やもうすでに自社で運用を開始されている広告主様向けに、 ご自身で自由に操作しながら運用を行う広告主/代理店様向けのセルフプラン または、これから自社運用を開始される広告主様向けに、 専任担当のサポート付きで安心して自社運用を開始できるサポートプラン

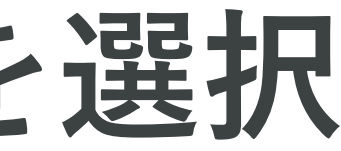

|                    | プランを比較                            |                                   |
|--------------------|-----------------------------------|-----------------------------------|
| プラン名               | セルフプラン                            | サポートプラン                           |
| 無料トライアル期間          | 2ヶ月                               | なし                                |
| 利用料                | 月額広告費×5% (税抜) ※1 ※2               | 月額広告費×5% (税抜) + 月10万円 (税抜)        |
| 広告費の支払い方法          | ご利用主様が各広告媒体へ直接お支払い                | ご利用主様が各広告媒体へ直接お支払い                |
| お支払い方法             | クレジットカード / 請求書                    | クレジットカード / 請求書                    |
| 各広告媒体アカウントの開設/管理主体 | ご利用主様                             | ご利用主様                             |
| コンバージョンタグの発行       | ご利用主様                             | ご利用主様                             |
| 対応広告媒体             | Google/Yahoo!/Facebook(Instagram) | Google/Yahoo!/Facebook(Instagram) |
| 対応広告種別             | 検索広告/ディスプレイ広告                     | 検索広告/ディスプレイ広告                     |
| 広告配信内容の作成・入稿機能     | ~                                 | ~                                 |
| 自動入札/予算管理機能        | ~                                 | ×                                 |
| 進捗・レポート確認機能        | ~                                 | ~                                 |
| エクセルレポートダウンロード機能   | ×                                 | ~                                 |
| 広告効果改善施策の提案/実行機能   | ¥                                 | ~                                 |
| ご自身のマニュアル運用との併用    | ¥                                 | ~                                 |
| サポートサイト利用          | ×                                 | ~                                 |
| メールサポート            | ¥                                 | ~                                 |
| オンライン会議            | - #3                              | ~                                 |
| 専任サポート担当による月次レビュー  | ÷                                 | v                                 |
| 初期設定サポート           | E .                               | ✔%4                               |

2.支払い設定

#### クレジットカード情報を入力するとトライアル開始前の設定が完了します

| Shirofune                           |                                        |                                                      |  |  |
|-------------------------------------|----------------------------------------|------------------------------------------------------|--|--|
|                                     | 初回利用<br>プランを選択 支:                      | 開始前の設定                                               |  |  |
| <                                   | クレジッ                                   | トカード情報                                               |  |  |
| 選択したプラン                             | セルフプラン (2ヶ月無料)                         |                                                      |  |  |
| 価格                                  | 月額広告費の5% (ツール利用<br>※ ツールの最低利用料は2.5万円から | <b>科)</b><br>らとなります。                                 |  |  |
| 利用可能カードブラント<br><b>VISA</b><br>カード番号 |                                        | 0000 - 0000 - 0000 - 0000<br>01/2019<br>OHAKO ANTEKU |  |  |
| 有効期限                                |                                        | セキュリティコード                                            |  |  |
| 01 / / 氏名 (ローマ字)                    | 2019 🗸                                 | 123                                                  |  |  |
|                                     |                                        |                                                      |  |  |
| OHAKO ANTEKU                        |                                        |                                                      |  |  |
| OHAKO ANTEKU                        | 特定商取引法                                 | <u>に基づく表記</u><br>情報を登録                               |  |  |

VISAまたはMasterCardのクレジットカードがお使いいただけます。 また請求書でのお支払いにも対応しておりますので、サポート窓口 (https://support.shirofune.com/hc/ja/requests/new) よりご連絡ください。 なお、意図しない課金を防ぐため、無料期間終了の10日前・3日前・1日前に リマインドメールにて通知させていただきます。

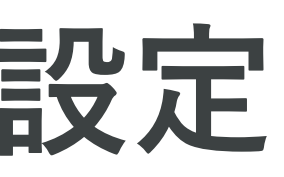

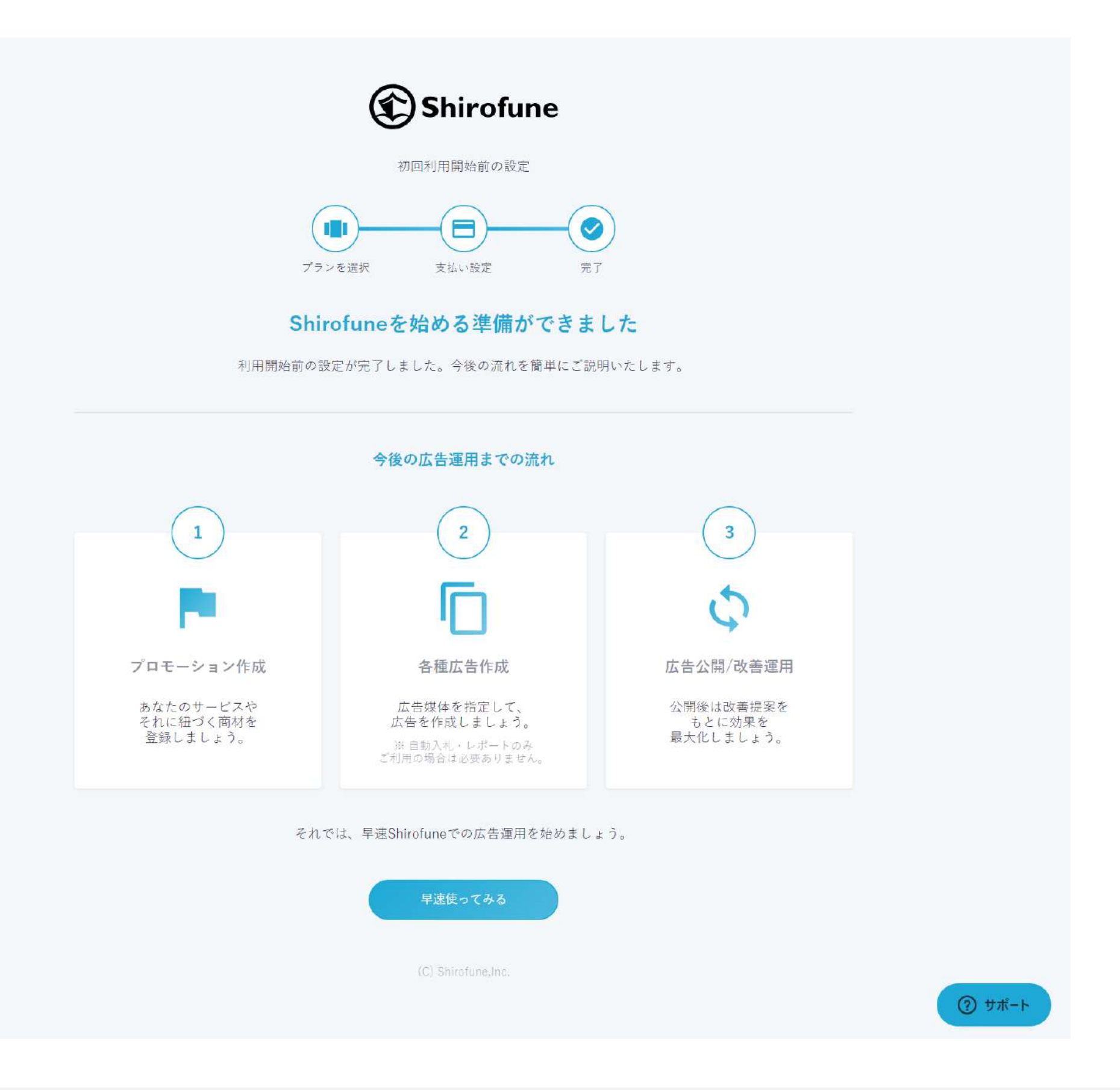

#### 2.支払い設定(参考)

#### ログイン後、右上のチーム設定からも 無料期間の残り日数についてご確認いただけます。

| 💼 予算設定 🔁 入札設定 |                         |
|---------------|-------------------------|
|               | チーム設定                   |
|               | チーム情報設定                 |
|               |                         |
|               | プラン<br>Pro (無料期間 残り50日) |
|               | 支払い情報 請求書               |
|               |                         |
|               | メンバー管理                  |
|               | 6                       |
|               |                         |
|               |                         |
|               |                         |
|               |                         |

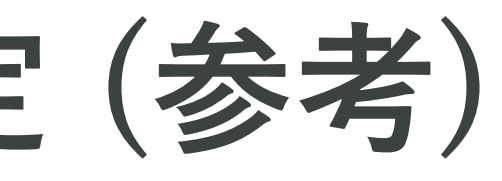

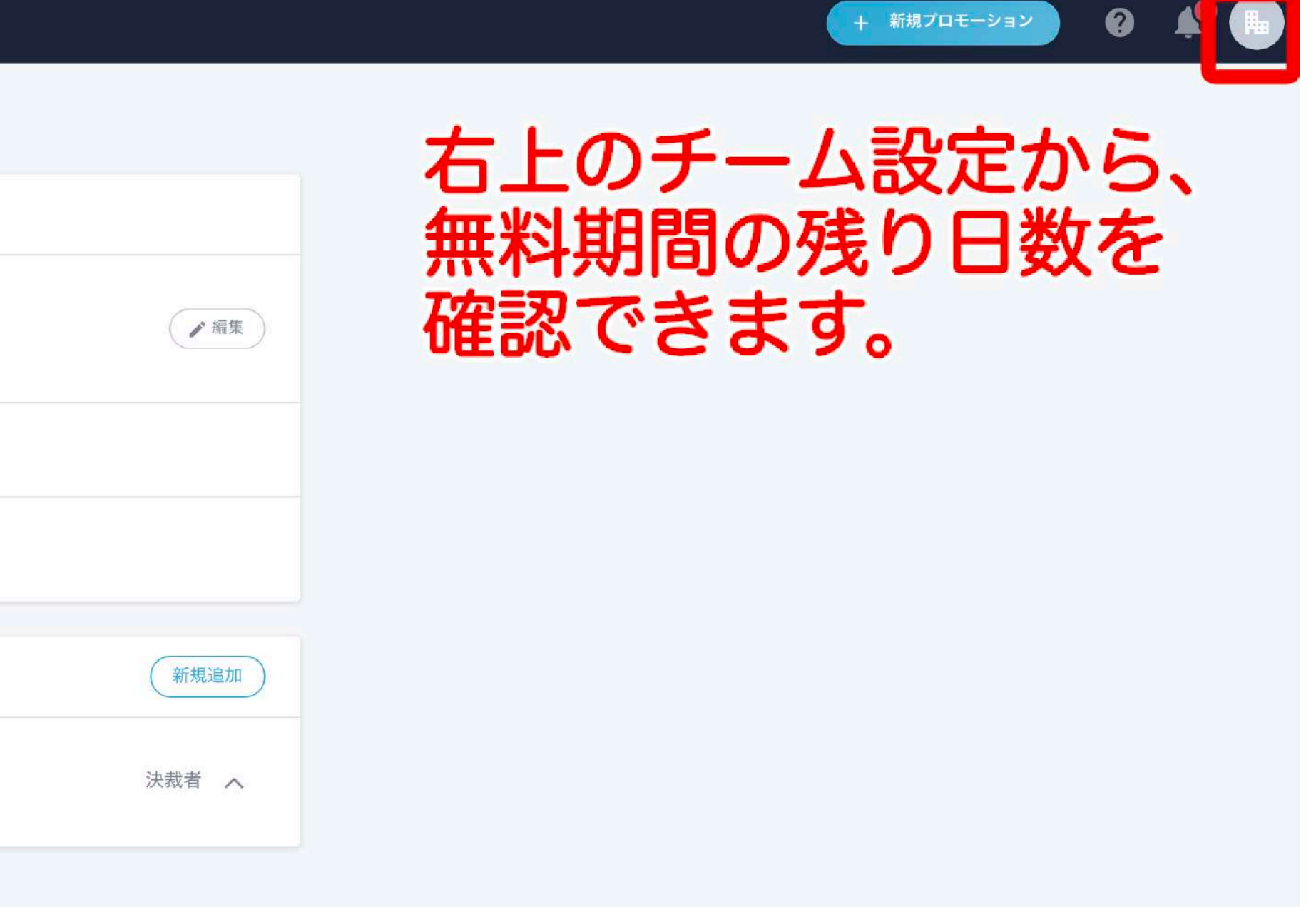

# 2.プロモーション作成

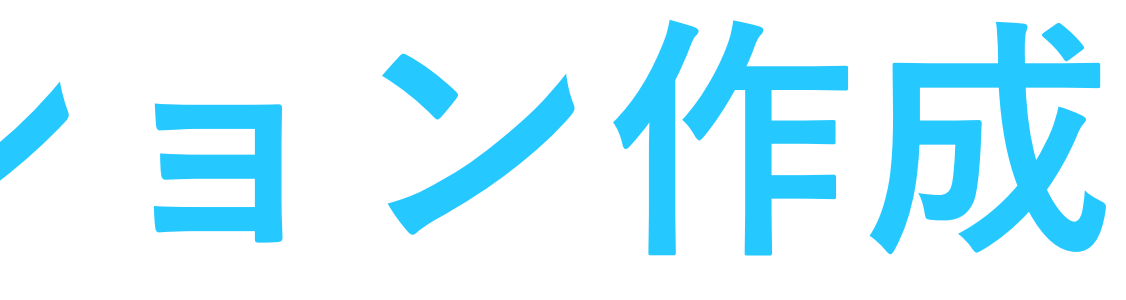

### プロモーション作成

#### サービスや商材に関する基本情報の登録を開始します

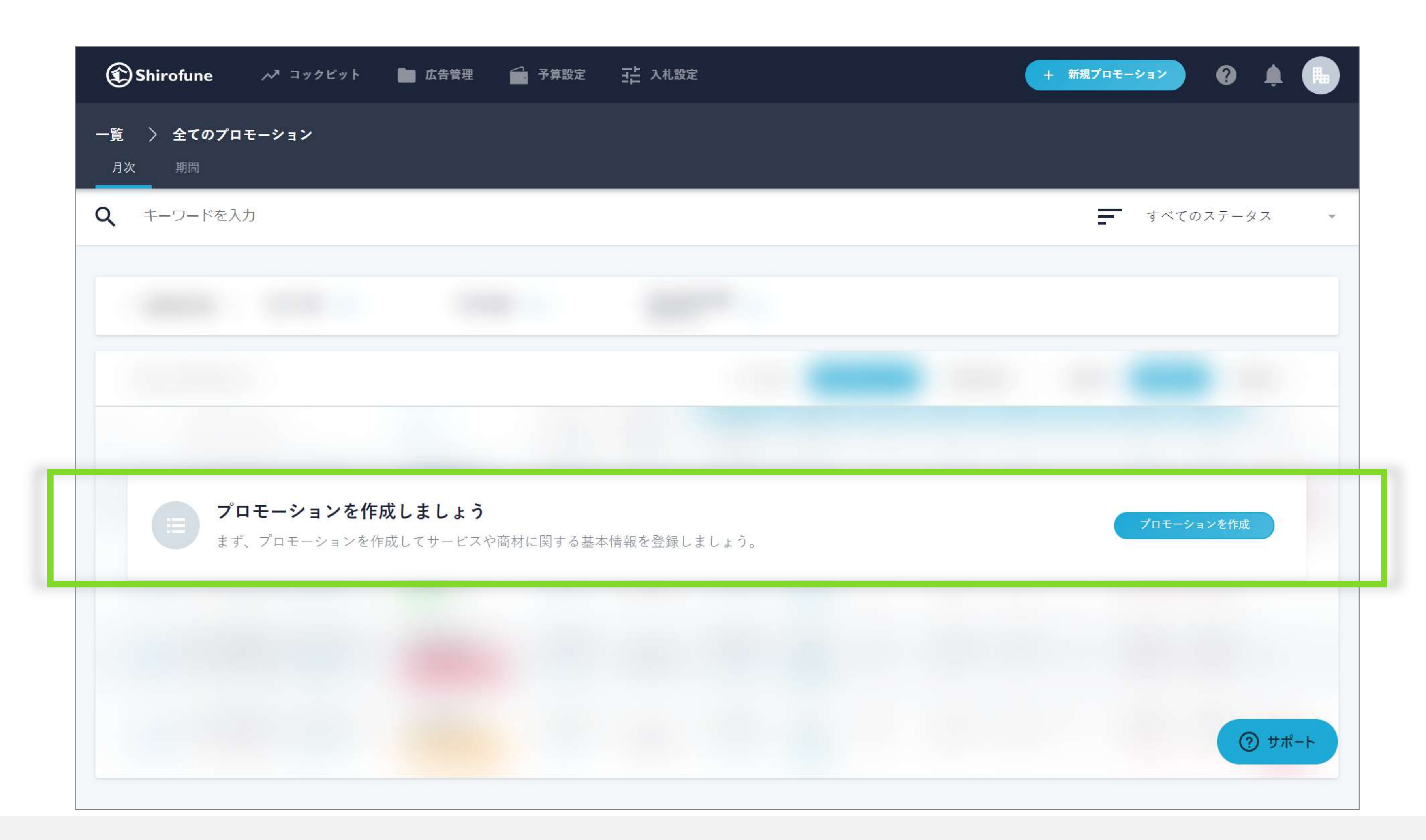

広告運用をはじめる第一ステップとして、 プロモーションを作成(広告を出稿するサービスや商材に関する情報の登録)します。

## プロモーション作成 1.成果指標と月額予算

#### 広告の成果指標と月額の予算を設定します

| Shirofune | プロモーション新規作成                                                      | × 作成を中断する                 |
|-----------|------------------------------------------------------------------|---------------------------|
|           | 基本情報                                                             | 連携設定                      |
|           | プロモーションの任意の名前(宣伝                                                 | 云するサービスの総称/サイト名/店舗名)      |
|           | 例)Shirofune英会話<br>成果指標                                           |                           |
|           | <b>クリック</b><br>Webサイトへのアクセス                                      | スを重視                      |
|           | <ul> <li>         ・ コンバージョン         資料請求/購入などのWe     </li> </ul> | ebサイト上での成果を重視             |
|           | <b>収益(コンバージ</b><br>売上金額など1コンパー                                   | <b>ョン値)</b><br>ジョン毎の価値を重視 |
|           | 月額予算                                                             |                           |
|           | ¥例)100000                                                        |                           |
|           |                                                                  | 次へ                        |

Webサイトへのアクセスを増やしたい場合は「クリック」、資料請求/購入などを増やしたい 場合は「コンバージョン」、 ECサイトなどで売上金額を増やしたい場合は「コンバージョン値」を選択いただきます。 次に「月額予算」を設定しますが、後から変更・より詳細に設定することも可能です。

## プロモーション作成 2.連携設定

#### 広告媒体アカウントとShirofuneを連携します

| <b>、告媒体アカウントの連携</b><br>告媒体アカウントとShirofuneを連携する必 | 要があります。複数アカウン    | ノトの連携が可能です。 |            |    |
|-------------------------------------------------|------------------|-------------|------------|----|
|                                                 |                  |             |            |    |
| 媒体アカウント種別                                       | Google           | Yahoo Y     | DN Faceboo | ok |
| アカウントID                                         | 例) 123-456-7890  |             |            |    |
| アカウントの任意の名前                                     | 例) Shirofune英会話  |             |            |    |
|                                                 | ⑦ Googleアカウントの連  | 連携手順を確認する   |            |    |
|                                                 |                  | 連携する        |            |    |
|                                                 | Pt:              |             | 1          |    |
| アカウント名 -                                        | <b>見</b><br>媒体 - |             | アカウントID 🔺  |    |
| Yahoo 🥜                                         | Yahoo            |             |            | 6  |
| Google                                          | Google           |             |            | ¢  |
|                                                 |                  |             |            |    |
| YDN /                                           | YDN              |             |            | e  |

|                                            |                 | •          |      |          | • |
|--------------------------------------------|-----------------|------------|------|----------|---|
| <b>\$アカウントの連携</b><br>アカウントとShirofuneを連携する必 | 要があります。複数アカ     | ウントの連携が可能  | です。  |          |   |
| 媒体アカウント種別                                  | Google          | Yahoo      | YDN  | Facebook |   |
| アカウントID                                    | 例) 123-456-7890 | )          |      |          |   |
| アカウントの任意の名前                                | 例) Shirofune英会  | 話          |      |          |   |
|                                            | ⑦ Googleアカウント   | の連携手順を確認する |      |          |   |
|                                            |                 | 連携する       |      |          |   |
| モーションに連携中のアカウント-                           | -覧              |            |      |          |   |
| 7ント名 🔺                                     | 媒体 🖌            |            | アカウン | HID +    |   |
| 0 /                                        | Yahoo           |            | -    |          | 8 |
| ile 🍡                                      | Google          |            |      |          | 0 |
| 1                                          | YDN             |            |      |          | 8 |
| book                                       | Facebook        |            |      |          | 0 |

既存でお持ちのGoogle、Yahoo!、YDN、Facebook・Instagramの媒体アカウントとShirofuneを連携します。 媒体のアカウントIDを入力し、任意の名前を設定してください。

## プロモーション作成3.利用機能の設定

#### 利用機能の設定

プロモーション編集

基本情報 連携設定

•---

#### 利用機能についての設定

広告のセットアップを含む全ての機能を最初から利用するか、現在のキャンペーンを利用し自動入札・改善・レポート機能でのみ利用するかを選べます。

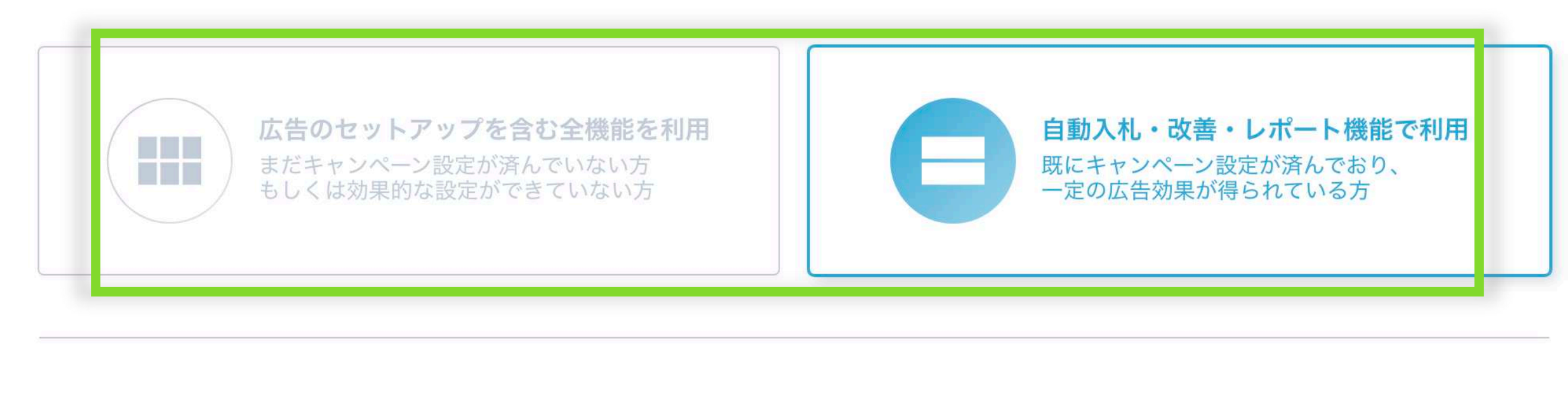

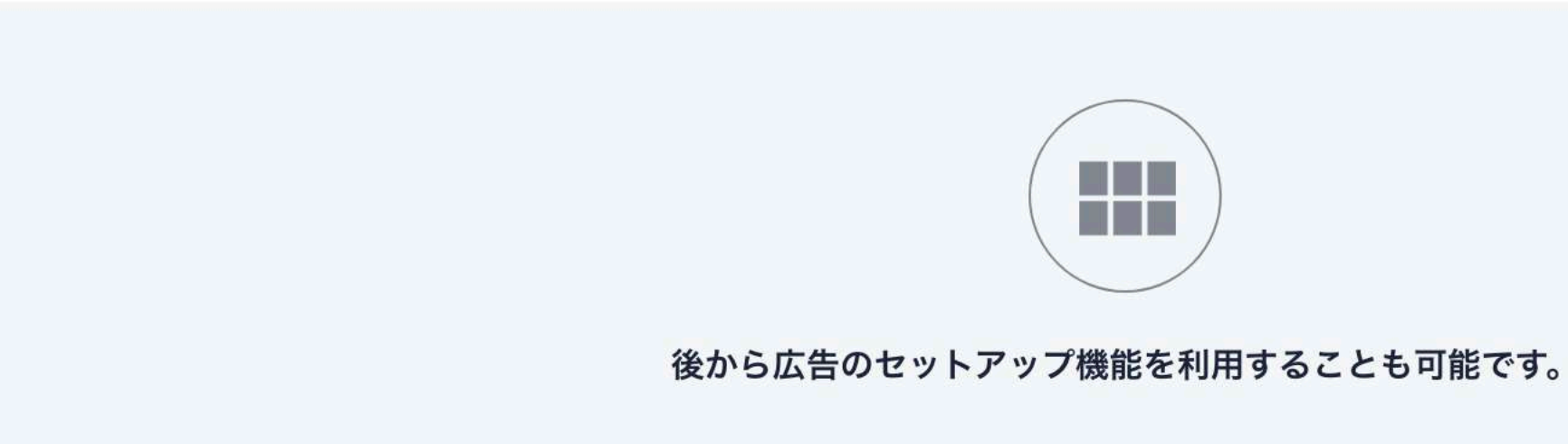

利用する機能タイプを選択します。新規で広告を開始される方、 または既存の設定で十分な広告効果が得られていない方は、左側の「広告のセットアップを含む全機能を利用」を選択。 一定の広告効果が得られている方は、右側の「自動入札・改善・レポートのみで利用」を選択ください。 後ほど変更することも可能です。

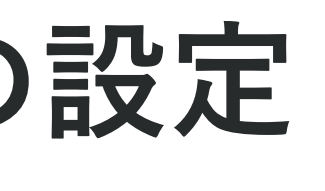

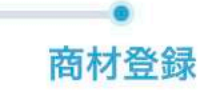

プロモーション作成3.利用機能の設定

#### 「自動入札・改善・レポート機能」をご選択の方 最後に登録内容の確認を行い、設定は完了

| プロモーション基本情報 |              |         |  |
|-------------|--------------|---------|--|
| プロモーション名    |              |         |  |
| 成果指標        | 収益(コンバージョン値) |         |  |
| 連携広告媒体アカウント |              |         |  |
| アカウント名      | 媒体           | アカウントID |  |
| 24.00       |              |         |  |
| 1           |              |         |  |
| • - •       |              |         |  |
| 200         |              |         |  |
| 利用機能選択      |              |         |  |
|             |              |         |  |

登録内容の確認を行い、設定を完了いたします。 完了後、過去のレポートデータを取得開始し、当日からレポート機能はご利用可能です。 また自動入札・改善機能は、翌日からご利用可能となります。

## プロモーション作成 4.URLとキーワード

## 「全機能を利用する」をご選択の方 商材に関するURLと代表的なキーワードを入力します

| Shirolule |                                                                                                    |        |
|-----------|----------------------------------------------------------------------------------------------------|--------|
|           | 基本情報      商材登録            ●                                                                                                    |        |
|           | 商材の登録・設定                                                                                                    |        |
|           | 先ほど入力した注力商材ページURLを管理するための名前と、商材に関連する代表的なキーワードを入力してください。<br>URLと代表的なキーワードの情報から、該当商材で高い効果が見込めるキーワードをShirofuneから提案させていただきます。                                                                                                    |        |
|           | 商材 - 1                                                                                                    |        |
|           | ページURL                                                                                                    |        |
|           | https://lp.shirofune.com/<br>最高峰の広告運用を全て受け身で。                                                                                                    |        |
|           | この商材の任意の名前 ? 商材の名前と代表的なキーワードとは?                                                                                                    |        |
|           | 例) 英会話                                                                                                    |        |
|           | 商材に関連する代表的なキーワード(3つほど入力を推奨)                                                                                                    |        |
|           | <sup>1959</sup> P#語編表7-5,1 k4, 8F0機能によって<br>開発を取ける数数につながる、数しいジャンス870増約によって<br>開発を取ける数数につながる、数しいジャンス870増約によって                                                                                                    |        |
|           | F37 シビエム HEI マンビエム HEI マンビー HEI マンビー HEI マンビー HEI |        |
|           |                                                                                                    |        |
|           | 新しく商材を追加                                                                                                    |        |
|           |                                                                                                    |        |
|           |                                                                                                    | Q +++* |

広告作成を進めるにあたり、高い効果が見込まれるキーワードをShirofuneからレコメンドいたします。 そのレコメンドを行うため、広告を出稿されたいページのURL等を登録いただきます。

## プロモーション作成 5.Webサイト解析

#### 「全機能を利用する」をご選択の方

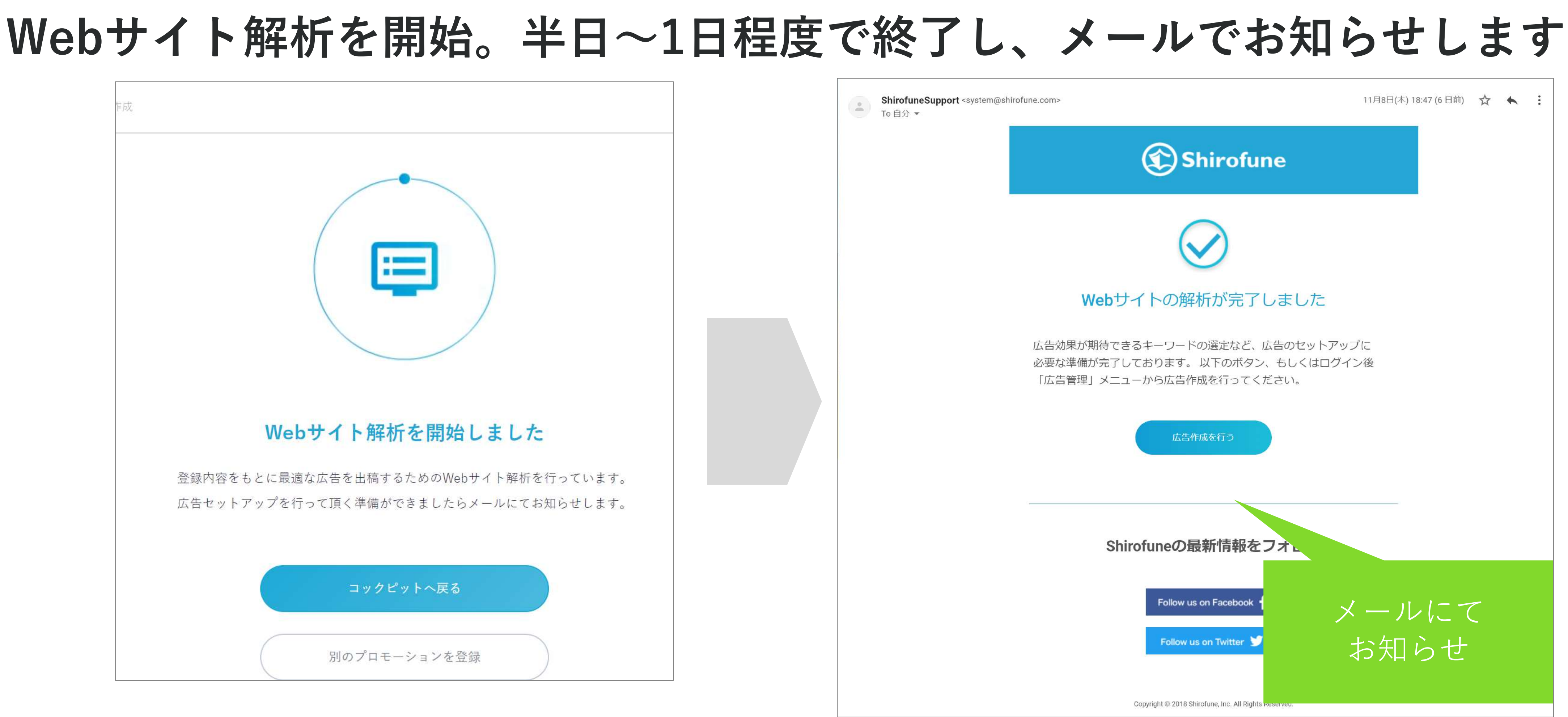

登録されたURLなどをもとに、Webサイトの解析を行い、レコメンドキーワードの抽出を行います。 解析には半日~1日程度でかかりますが、完了後メールにてお知らせします。 その後、広告作成を進めていただくことで、広告の掲載を開始することができます。

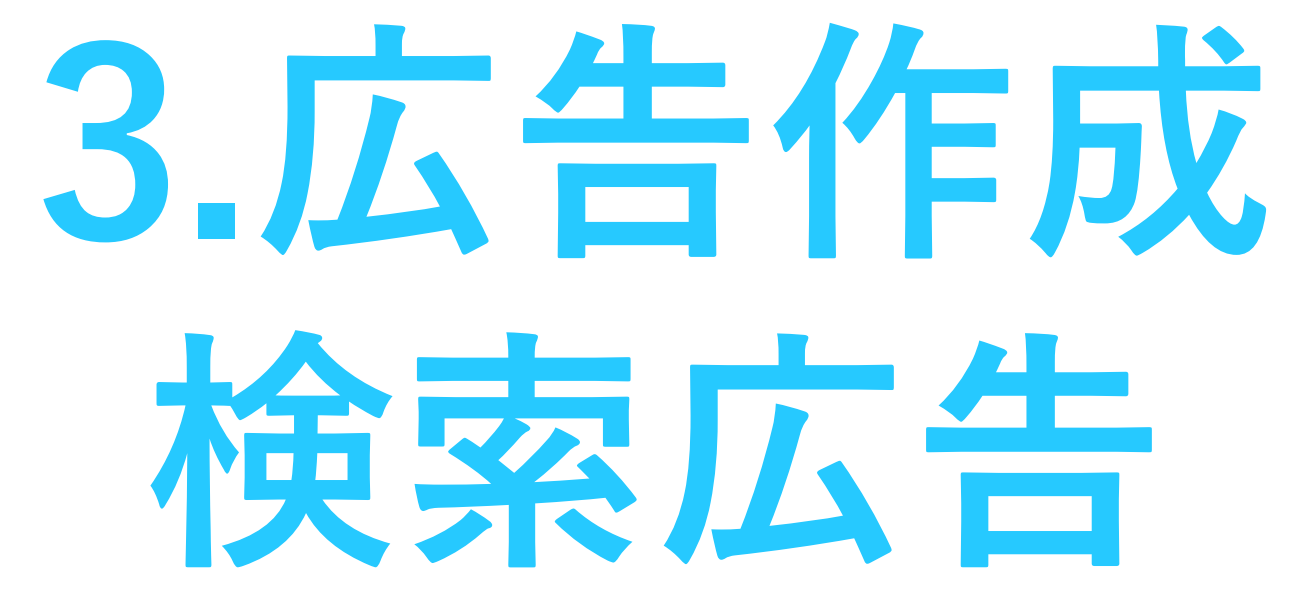

### 1.広告の種類と媒体選択 - 検索広告

#### 出稿する広告の種類と媒体を選択します

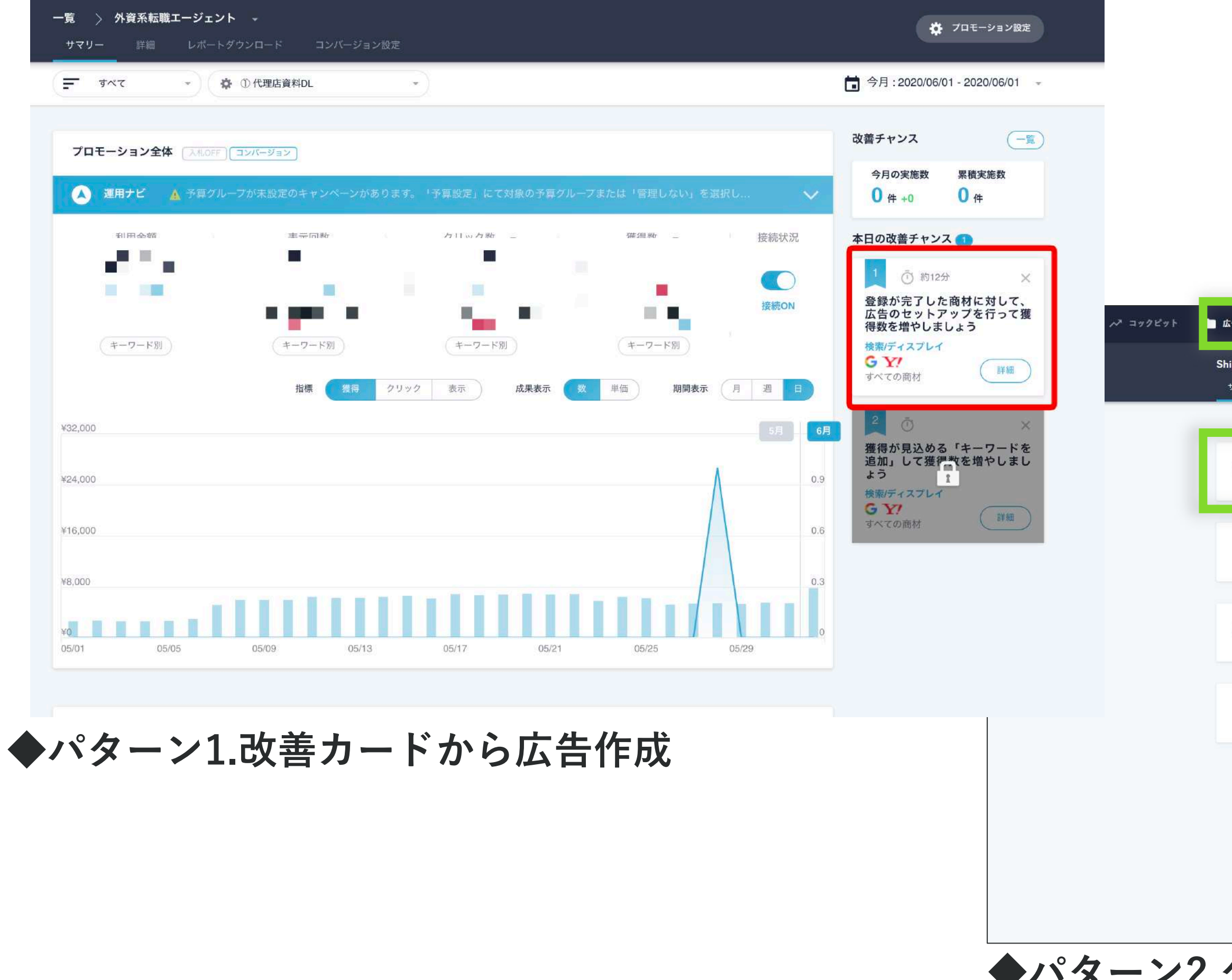

広告種別は検索広告、ディスプレイ広告のいずれか。 媒体はGoogle、Yahoo!、Facebook(Instagram)のいずれかを選択してください。 はじめての方は、検索広告とGoogleの組み合わせをおすすめしています。

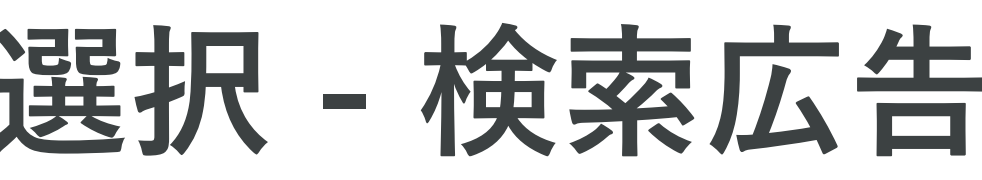

| 告答理 💼 予算設定 🛛 🤨 入札設定         | + 新規プロモーション ② 🌲 📑        |
|-----------------------------|--------------------------|
| irofune ▼<br>ชู≂ง–          |                          |
|                             | プロモーション設定                |
| Google検索広告<br>Shirofune     | 曜認・編集                    |
| Yahoo検索広告<br>Shirofune      | 出稿する                     |
| Googleディスプレイ広告<br>Shirofune | 確認・編集                    |
| Yahooディスプレイ広告<br>Shirofune  | 出稿する                     |
|                             |                          |
|                             |                          |
|                             | <ul><li>⑦ サボート</li></ul> |

#### ◆パターン2.グローバルナビの広告管理からも広告作成可能

## 1.広告の種類と媒体選択 – 検索広告

#### 基本情報として、ブランド名(指名検索ワード)を登録します。 この内容はキーワードして登録され、広告配信対象になります (※のちほど、キーワードの設定画面で編集も可能)

広告編集

| プロモーション     |   | 広告種別 | ~ | 広告媒体  |  |
|-------------|---|------|---|-------|--|
| 外資系転職エージェント | / | 検索広告 | / | Yahoo |  |

基本情報として、広告出稿対象のブランド名(サイト名・会社名)を入力してください。

最も一般的なブランド名に加え、略称/別名欄にユーザーが検索する可能性のある名称を漏れなく入力して下さい。(※あとで編集可能です。)

| ブランド名(サイト名・会社名) | 13 |
|-----------------|----|
|                 | 10 |

| 会社名) 13 | Shirofune転職 |  |
|---------|-------------|--|
|         | シロフネ転職      |  |
|         | 更に別名を追加     |  |
|         |             |  |
|         |             |  |

× 広告

### 1.広告の種類と媒体選択 – 検索広告 (ご参考)

### QA: ブランド名とはなんですか?

ブランド名とはどういうものでしょうか? どういうものでしょうか?

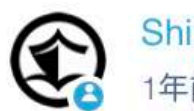

Shirofuneサポート 1年前 · 更新

Shirofuneで広告作成をいただくと、画面から登録頂いた商材に追加して、デフォルトで「ブランド名」 という商材が登録されますが、目的としてはサイト名・会社名・サービス名などなど指名キーワードの登 録・管理を行うための商材となります。

他の商材同様、キーワードの細かい編集や広告文・エリア設定(=広告文やエリアは詳細設定機能をオンに した場合)を行うことが可能です。

ただし、ブランド名のデフォルト設定では詳細機能がオフになっているため、エリアは全国配信が設定さ れ、広告文はブランド名以外の広告文が自動的にコピーされて設定されます。

もしブランド名に対して個別にエリア・広告文を設定したい場合は、広告作成 > 広告の確認画面の「詳 細設定」をクリックすると、詳細機能がオンになり設定することが可能です。

| デバイス                                               |                                                              |     |
|----------------------------------------------------|--------------------------------------------------------------|-----|
| デバイス                                               | すべてのデバイス                                                     |     |
| 商材別設定                                              |                                                              |     |
| 広告を出稿する商材                                          | プランド名                                                        |     |
| 記伝対象エリア / 広告文                                      |                                                              |     |
| 配信対象エリア / 広告文<br>配信対象エリアは「指<br>設定を変更したい場合          | 定しない」が設定され、広告文は他の商材の内容が登録されてい<br>よ、詳細設定からエリアと広告文の登録を行ってください。 | ます。 |
| 配信対象エリア / 広告文<br>配信対象エリアは「指<br>設定を変更したい場合<br>キーワード | 定しない」が設定され、広告文は他の商材の内容が登録されてい<br>は、詳細設定からエリアと広告文の登録を行ってください。 | ます。 |

フォローを止める

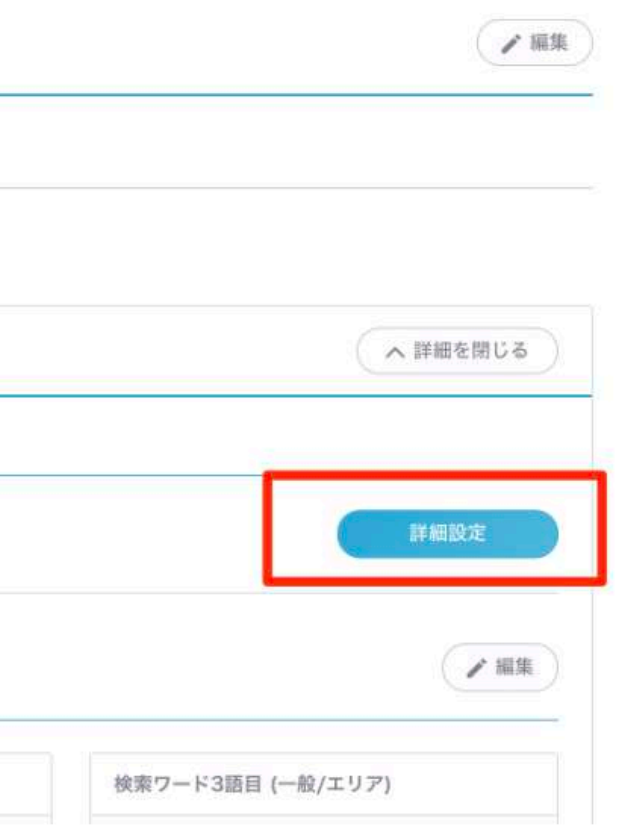

### 1.広告の種類と媒体選択 – 検索広告

#### 登録した媒体アカウントの中から利用するアカウントを選択します

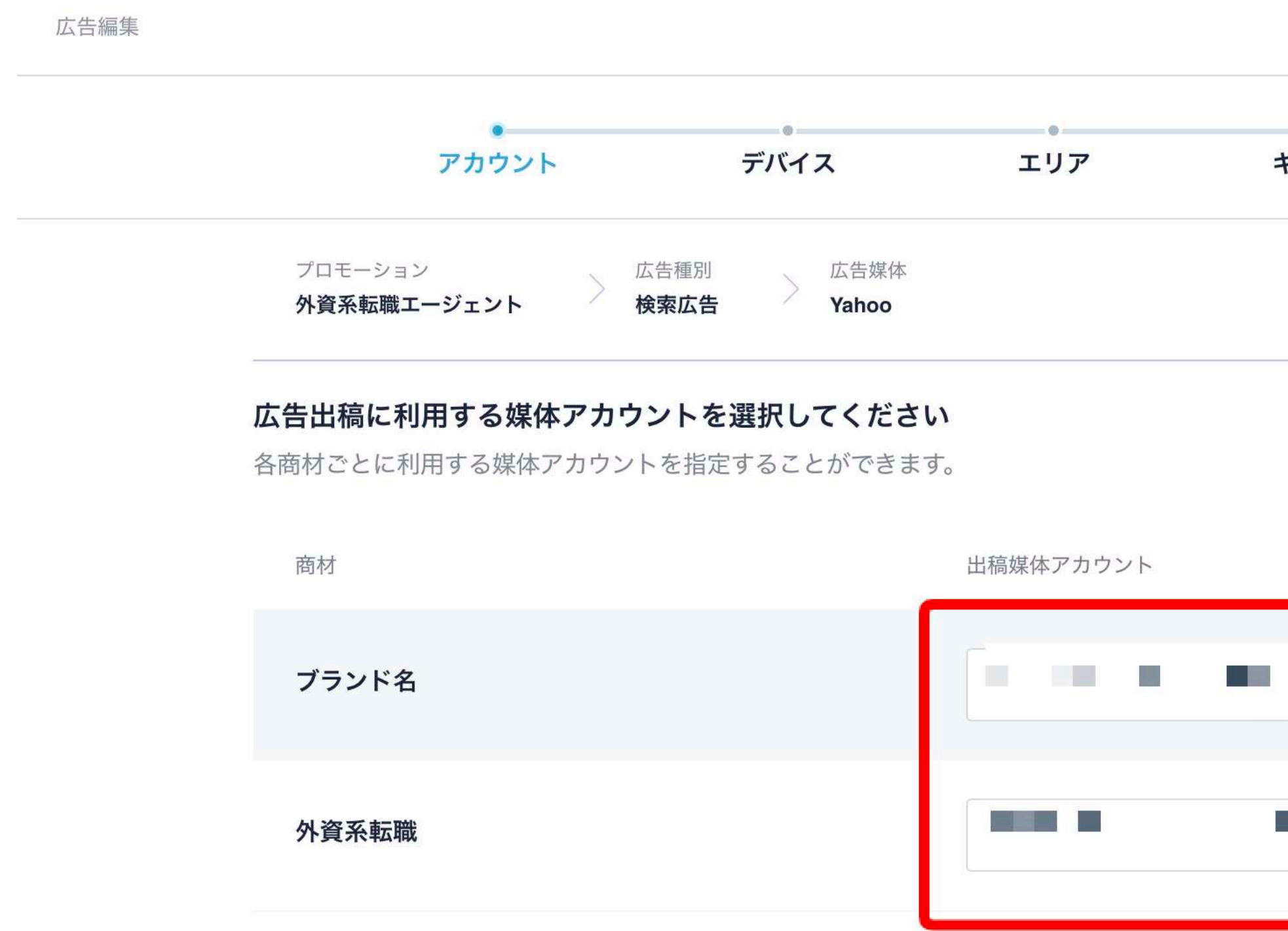

| × 広 |              |         |
|-----|--------------|---------|
|     | •            |         |
|     | <b>広告又作成</b> | キーワート設定 |
|     |              |         |
|     | <br>         |         |
|     |              |         |
|     |              |         |
| 1   |              |         |
|     |              |         |

| ~      |
|--------|
|        |
| $\sim$ |
|        |

2.デバイスを選択 – 検索広告

#### 広告を表示させるデバイスを選択します (※あとで変更も可能です)

| Shirofune | 広告新規作成 |       |                                                          |                                       |           |       | × 広告作成をキャンセルす |
|-----------|--------|-------|----------------------------------------------------------|---------------------------------------|-----------|-------|---------------|
|           |        | アカウント | デバイス                                                     | エリア                                   | ターゲット設定   | 広告文作成 |               |
|           |        |       | プロモーション<br>Shirofune 広告権別<br>ディスプレイ広告                    | 広告媒体<br>Google                        |           |       |               |
|           |        |       | <b>広告を表示させたいデバイスを選択してくだ</b><br>ターゲットとなるユーザーや出稿対象Webサイトのテ | <b>さい。</b><br>デバイス対応状況に合わせてデバイスを選択してく | ださい。      |       |               |
|           |        |       |                                                          |                                       |           |       |               |
|           |        |       |                                                          |                                       |           |       |               |
|           |        |       | すべてのデバイス<br>初めての方におすすめ                                   | PC/タブレットのみ                            | スマートフォンのみ |       |               |
|           |        |       |                                                          |                                       |           |       |               |
|           |        |       |                                                          |                                       |           |       |               |
|           |        |       |                                                          |                                       |           |       |               |
|           |        |       |                                                          | 前に戻る                                  |           |       | ⑦ サポート        |

すべてのデバイス、PC/タブレットのみ、スマートフォンのみと選択できます。 「すべてのデバイス」を選択しても、**デバイス別配信実績に基づいて配信の最適化**は行われます。

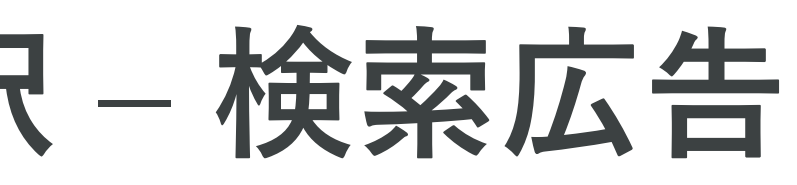

## 3.配信エリア指定 - 検索広告

#### 広告を配信するエリアを指定します (※あとで変更も可能です)

| Shirofune       広告新規作成         × 広告作成をキャンセルする                                                                            | 告新現作成                                                                                      |
|----------------------------------------------------------------------------------------------------|--------------------------------------------------------------------------------------------|
| デバイス エリア ターゲット設定 広告文作成                                                                                                   | デバイス エリア 広告文作成 キーワード設定                                                                     |
| プロチーション<br>ディスプレイ広告<br>メ 広告課体<br>Google                                                                                  | プロモーション 広告雇利 A 広告保体<br>検索広告 Google                                                         |
| <b>広告出稿対象のエリアを指定してください。</b><br>自社のサービス提供地域に合わせてエリアを指定することで、サービス対象外のユーザーに対する無駄な広告露出を抑制できます。                               | <b>広告出稿対象のエリアを指定してください。</b><br>自社のサービス提供地域に会わせてエリアを指定するストで、サービス対象外のユーザーに対する無動が広告歴出を抑制できます。 |
| 広告を出稿する商材 ProjectBASE CE へ                                                                                               |                                                                                            |
|                                                                                                    |                                                                                            |
| 店舗 - 1<br>店舗名・拠点名 例)三田支店 90 三田支店 14 本 1 本 1 本 1 本 1 本 1 本 1 本 1 本 1 本 1                                                  | 北海道・東北 北海道 + 青森県 + 岩手県 + 宮城県 + 秋田県 + 山形県 + 福島県 +                                           |
| 住所 郵便曲号で換索する 郵便加 日西の 日西の 日西の 日西の 日西の 日西の 日西の 日西の 日西の 日西の                                                                 | <b>関東</b> 茨城県 + 栃木県 + 群馬県 + 埼玉県 + 東京都 + 神奈川県 +                                             |
| (市区名) 例)港区 (市区名) 例)港区 (市区名) (月)港区 (月)港区 (月)港区 (月) (日) (日) (日) (日) (日) (日) (日) (日) (日) (日                                 | <b>甲信越·北陸</b> 新潟県 + 富山県 + 石川県 + 福井県 + 山梨県 + 長野県 +                                          |
| (町村名)     (例) 三田     厚木の     0機浜 東京     市原       (番地)     例) 2-14-5     (〇又線)     (〇又線)     (〇又線)     (〇〇大日の)     (〇大日の) | 東海     岐阜県 + 静岡県 + 愛知県 + 三重県 +       関西     滋賀県 + 京都府 + 大阪府 + 兵庫県 + 奈泉県 + 和歌山県 +           |
| 電話番号 例) 03-5843-6561                                                                                                    | 中国                                                                                         |
| 広告の掲載範囲 店舗から 15 km圏内                                                                                                    | 四国 徳島県 + 香川県 + 高知県 +                                                                       |
| さらに店舗を追加                                                                                                    | 九州・沖縄                                                                                      |
| 前に戻る 次へ <b>⑦ サポート</b>                                                                                                    | 前に戻る 次へ                                                                                    |

ローカルビジネスや店舗・拠点近くにのみ配信したい方は、「店舗に集客したい方」を選択。 商圏が都道府県単位で限定される方は、出稿を希望する都道府県を選択します。 ECなどの地域性のない方は「指定しない=全国配信|を選択ください。 選択エリアに基づき、エリアターゲティング・エリアキーワードが設定されます。

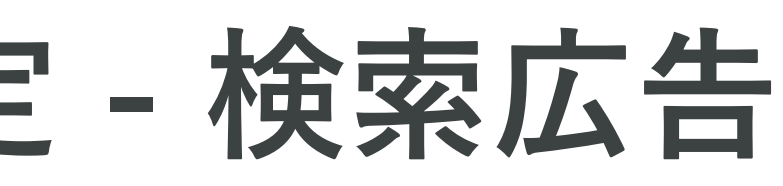

#### 4.キーワード選択 - 検索広告

#### レコメンドされたキーワードから 広告を出稿する検索キーワードを選択します

| 設定したキーワートを実際のユーザーが検索した際に広告が表示されます。関連性の他いキー | フードの選択を解除し、関連性 | Eの向いキーワートか安示になけれは追加 <u>してく</u> | 72 8 W.        | 1         |                                |            | 上較 /              |         |
|--------------------------------------------|----------------|--------------------------------|----------------|-----------|--------------------------------|------------|-------------------|---------|
| 広告を出稿する商材 ブランド名                            |                | <u> </u>                       |                |           |                                |            | ランキング             | +ボタン    |
| 検索ワード1語目 (メイン)                             | Ø              | 検索ワード3語目 (一般/エリア)              |                |           |                                |            | ## + -            | -ワードを   |
| Shirofune                                  |                | 人気 /                           |                |           |                                |            | クチコミ              |         |
| シロフネ Shirofune                             |                | おすすめ 人気 大人気                    |                |           |                                |            |                   |         |
|                                            |                |                                | 広告を出稿する商材      | Shirofune |                                |            | ( <sup>69</sup> ) | G A     |
| ×                                          |                |                                |                |           | 7                              |            |                   |         |
|                                            |                |                                | 後索ワード1語目 (メイン) | 0         | 検索ワード2語目 (サブ)                  | ٥          | 検索ワード3語目(一般/エリア)  | 0       |
| 「ボタンクリックで」                                 |                | 37477 LL&                      | ディスプレイ広告       | 0 ^       | Other /                        | • … ^      | 人気                |         |
| 1号 七口 <b>在</b> 汉 <b>区</b> 个                |                | 評価                             | ディスプレイ広告       |           | コツ タグ ツール パナー                  | 予算         | おすすめ 人気 大人気       | A行 話題   |
| 送扒\件 示。                                    |                | クチコミ 狩評 評価                     | ティスプレイム者リスティング |           | 仕組み 会社 初心者 効果<br>方法 用語 ワード 代理店 | 単<br>(文字数) | 価格                | • ··· ^ |
| ※青:選択中                                     | H              |                                | リスティングツール      | <u>a</u>  | え 見積もり                         |            | 価格 値段 安い 格安       | 激安      |
| ※グレー・紹隆山                                   |                |                                |                |           |                                |            | 比較                | • • • • |
|                                            |                | ů (                            | A4987429       |           |                                |            | ランキング 比較          |         |
|                                            |                |                                | リスティング広告       | • … ^     |                                |            | 評価 /              | 0 ^     |
| 前に戻る                                       | 次へ             |                                | キーワード広告 リスティ   | (29)      |                                |            | クチコミ 好評 評価 評      | Ħ       |
|                                            |                |                                | リスティングキーワード    | リスティングパナー |                                |            |                   |         |

Shirofuneからレコメンドされた検索キーワードが表示されます。 自社ビジネスに適さないキーワードがあれば、オフ選択を行います。 また、追加したいキーワードは、「+」ボタンから追加が可能です。

#### 4.キーワード選択 - 検索広告

#### レコメンドされたキーワードから 広告を出稿する検索キーワードを選択します

| 広告を出稿する商材の分資系転職                                                   |                                                      |
|-------------------------------------------------------------------|------------------------------------------------------|
| 検索ワード1語目 (メイン)                                                    | 検索ワード2語目 (サブ)                                        |
|                                                                   | Other / キャリア戦略 トップ企業 中途                              |
| [コンサル外資転職]                                                        | 人材エージェント     大手     失敗       方法     注意     海外     英語 |
| 外資系コンサルティングファーム転職 コンサル外資<br>コンサル外資求人 コンサル外資転職                     | ×                                                    |
| 外資系コンサル     転職     テスト     新しいキーワード       英会話     外資系コンサルティングファーム |                                                      |
| [コンサル転職] ・・・・ へ                                                   |                                                      |
| アソシエイトコンサルタント<br>コンサルタント<br>コンサルタント<br>コンサルティング<br>コンサル求人         |                                                      |
| ・・・・・・・・・・・・・・・・・・・・・・・・・・・・・                                     | 成時にも利用されるキーワードになります。                                 |
| キーワードのグループ名が広告                                                    | ち文の自動生成時に利用されます                                      |

類似した検索ワード、また十分なデータ量を確保するためにキーワードはグルーピングされて提案されます。 そのグループの中で代表的なキーワードがグループ名に採用されておりますが、このグループ名は **広告文の自動生成**にも活用されます。また**詳細機能として、一括編集**などご用意しております。

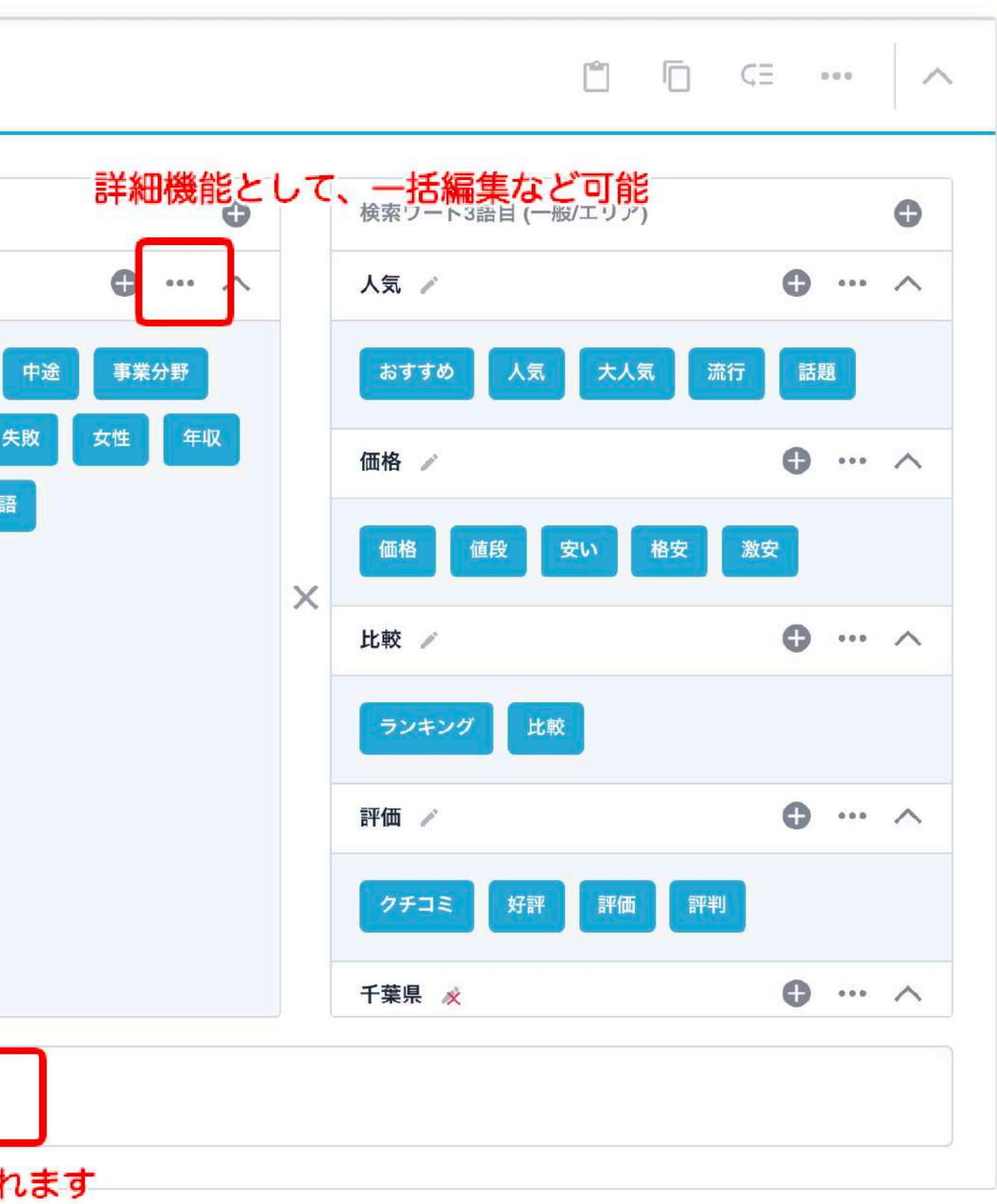

#### 4.キーワード選択 - 検索広告(ご参考)

#### QA:検索ワード1語目(メイン)とはどういうものですか?

#### 検索ワード1語目 (メイン)とはどういうものです か?

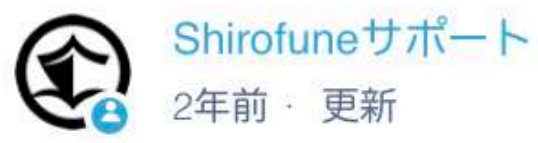

広告作成のキーワードの設定・編集画面で、最も大事なカラムが「検索ワード1語目 (メイン)」となりま す。

「検索ワード1語目 (メイン)」こちらに入力されたキーワードは、入力されているキーワードそれ自体で 1 も広告を表示します。そのため、登録した商材とは直接関係がないキーワード(例:検索ワード2語目 (サ ブ)・検索ワード3語目 (一般/エリア)に提案されているような、価格や人気など)に関しては、1語目でなく 2語目・3語目に入力することをおすすめいたします。

また生成されるキーワードは①「検索ワード1語目 (メイン)」を中心に、①「検索ワード1語目 (メイ ン)」×②「検索ワード2語目 (サブ)」、①「検索ワード1語目 (メイン)」×③「検索ワード3語目 (一般/エリ ア)」、①「検索ワード1語目 (メイン)」×②「検索ワード2語目 (サブ)」×③「検索ワード3語目 (一般/エリ ア)」といった組み合わせで、効果をみながら最適な組み合わせが自動的に生成されます。

また「検索ワード1語目 (メイン)」のキーワードグループ名が広告にも使われますのでご注意くださいま せ。

フォローを止める

## 5.広告文の入力 - 検索広告

| 広告を出稿する商材<br>クラウド広告運用ッ                                                                         | ShirofuneLP<br>ノール 初心者 未経験 自動イ                                                                                                    | + ボタンで広告<br>セットを追加                                                                                                    |
|------------------------------------------------------------------------------------------------|----------------------------------------------------------------------------------------------------|----------------------------------------------------------------------------------------------------|
| 初心者 🧪                                                                                          |                                                                                                    | 広告セットを削除                                                                                                    |
| <b>広告パターン1</b><br>自社の差別化フレース                                                                   | 、からメインタイトルを自動生成したパターンです。                                                                                                    | <b>広告パターン2</b><br>メインタイトルを作成していただくパターンです。                                                                                                    |
| 初心者でもOK/<br>広告<br>Ip.shirofune<br>時間やコストを極力<br>2ヶ月無料・Google<br>受け身でOK・徹底部<br>3つの独自性<br>ご利用中の皆様 | リスティング   受け身でできる広告運用ツール         .com/クラウドツール/最先端         かけずに,高い成果を目指すならShirofune,2ヶ月無料         アナリティクス連携・事前の学習/経験は不要・低い運用コスト         語質のアルゴリズム・高い広告効果         ご利用の流れ         のご感想 | 初心者でもプロの広告運用   受け身でできる広告運用ツール         広告       lp.shirofune.com/クラウドツール/最先端         時間やコストを極力かけずに,高い成果を目指すならShirofune,2ヶ月無料         2ヶ月無料・Googleアナリティクス連携・事前の学習/経験は不要・低い運用コスト・         受け身でOK・徹底品質のアルゴリズム・高い広告効果         3つの独自性       ご利用の流れ         ご利用中の皆様のご感想       クラウド広告運用ツール |
| 自社の差別化<br>フレーズ                                                                                 | 初心者でもOK /リスティング ②                                                                                                    | メインタイトル 3 初心者でもプロの広告運用                                                                                                    |
| パターン共通で使用                                                                                      | するフレーズ                                                                                                    | Webサイト解析で抽出した広告素材テキスト                                                                                                    |
| サブタイトル 🕕                                                                                       | 受け身でできる広告運用ツール                                                                                                    | •                                                                                                    |
| 说明文 7                                                                                          | 時間やコストを極力かけずに,高い                                                                                                    |                                                                                                    |
| 広告リンク先URL                                                                                      | https://lp.shirofune.com                                                                                                    | オプションの                                                                                                    |
| プション設定                                                                                         |                                                                                                    |                                                                                                    |
| サイトリンク設定                                                                                       | コールアウト設定 構造化スニペット設定 表示UI                                                                                                    | RL詳細設定                                                                                                    |
| リンクテキスト                                                                                        | A                                                                                                    | -<br>黒絃ページ川RI ▲                                                                                                    |

2つのタイプの広告文を作成いただきます。 また異なる訴求の広告文を複数追加することも可能です。 またサイトリンク・コールアウトなどのオプション設定も可能です。

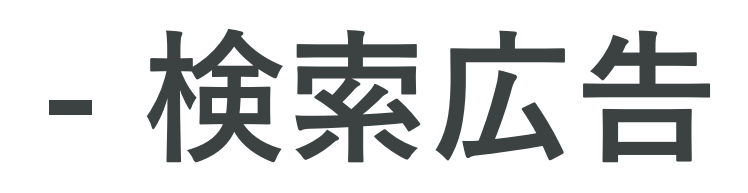

## 5.広告文の入力 - 検索広告

| 広告1 広告1 のコピー 🔒                                |                  |                                         |         |                                    |               |
|-----------------------------------------------|------------------|-----------------------------------------|---------|------------------------------------|---------------|
| 広告1 /                                         |                  |                                         |         | 広告セッ                               | トを削除          |
| <b>広告パターン1</b><br>自社の差別化フレーズからメインタイト          | しを自動生成したパターンです。  | 広告パターン2<br>メインタイトルを作成し                  | ていただく   | くパターンです。                           |               |
| ロコミで任期/コンサル外資転職<br>広告 shirofune2.com/<br>Test | t テスト            | 棄損を予防する保護<br>広告 shirofune2.com/<br>Test | 護策   テス | ۲ <b>ト</b>                         |               |
| 自社の差別化<br>フレーズ ロコミで任                          | 朝 / [コンサル外資転職] 🖉 | メインタイトル 5                               | 棄損      | を予防する保護策                           |               |
| パターン共通で使用するフレーズ                               |                  |                                         |         | Webサイト解析で抽出した広告素材テ                 | キスト           |
| サブタイトル 12 テスト                                 |                  |                                         | 0       | WEBサイトには載っていない非公<br>あなたのキャリアを把握    | 開求人           |
| 説明文 <u>38</u> Test                            |                  |                                         | •       | お客様の個人情報を適切かつ安全<br>ご提供いただく個人情報を下記の | に管理<br>ようにお取  |
| 広告リンク先URL https://shirofun                    | e2.com/          |                                         | •       | ご提供いただく個人情報を下記の<br>ご理解とご同意のほど何卒よろし | ようにお取<br>くお願い |
| 広告文の表示                                        |                  |                                         |         |                                    |               |
| 全てのキーワードグループ                                  | コンサル外資転職         | コンサル転職                                  |         | it外資転職                             |               |
|                                               | ✓ アパレル外資転職       | ✓ 外資エンジニア転職                             |         | ✓ 外資ベンチャー求人                        |               |
| 指定したキーワードグループのみ                               | ✓ 外資メーカー転職       | ✓ 外資人事転職                                |         | ✓ 外資出版転職                           |               |
|                                               | ✓ 外資転職           | ✓ 外資転職事務                                |         | ✓ 外資転職経理                           |               |
|                                               | ✓ 外資銀行転職         | 🖌 戦略コンサル転職                              |         | ✓ 日系コンサル転職                         |               |
|                                               |                  |                                         |         |                                    |               |

キーワードグループ機能を利用することで、 キーワード毎に展開する広告を選択することが可能です。 広告作成を行い、セットしたいキーワードグループをご選択ください。

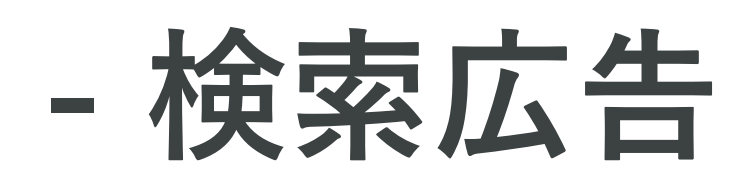

## 5.広告文の入力 - 検索広告

| 広告パターン1       の       広告パターン2         日社の差別化フレーズからメインタイトルを自動生成したパターンです。       メインタイトルを作成         ロコミで任期/it外資転職 テスト                                                                                                    | <sup> </sup>                              | 広告セットを削除<br>(パターンです。<br>ペト<br>や予防する保護策<br>Webサイト解析で抽出した広告素材テキスト<br>WEBサイトには載っていない非公開求人<br>あなたのキャリアを把握<br>お客様の個人情報を適切かつ安全に管理 |
|----------------------------------------------------------------------------------------------------|-------------------------------------------|----------------------------------------------------------------------------------------------------|
| 広告パターン1       広告パターン2         自社の差別化フレーズからメインタイトルを自動生成したパターンです。       メインタイトルを作成         ロコミで任期/it外資転職   テスト       棄損を予防する1         広告 shirofune2.com/       正言 shirofune2.com         Test       ロコミで任期         クレーズ       1         ロコミで任期       / [ It分資転職 ] ②         パターン共通で使用するフレーズ       メインタイトル ●         焼明文       33         Test       Test         焼明文       33         Test       https://shirofune2.com/ | <sup>找していただく</sup><br>保護策   テス<br>om/     | Cパターンです。 Cパターンです。 Cト Eを予防する保護策 Webサイト解析で抽出した広告素材テキスト WEBサイトには載っていない非公開求人<br>あなたのキャリアを把握<br>お客様の個人情報を適切かつ安全に管理               |
| ロコミで任期/it外資転職   テスト       棄損を予防する付         広告 shirofune2.com/       正告         習社の差別化       ロコミで任期       /[it外資転職] @       メインタイトル (         パターン共通で使用するフレーズ       デスト         説明文       38       Test         説明文       38       Test         広告リンク先URL       https://shirofune2.com/                                                                                                    | 保護策   テス<br>om/<br>う<br>・<br>棄損<br>・<br>・ | を予防する保護策<br>Webサイト解析で抽出した広告素材テキスト<br>WEBサイトには載っていない非公開求人<br>あなたのキャリアを把握<br>お客様の個人情報を適切かつ安全に管理                               |
| 自社の差別化<br>フレーズ<br>1 □コミで任期<br>「 it外資転職 ] ②<br>メインタイトル (<br>パターン共通で使用するフレーズ<br>オブタイトル (12)<br>テスト<br>説明文<br>38<br>Test<br>https://shirofune2.com/                                                                                                    | 5 棄損                                      | を予防する保護策<br>Webサイト解析で抽出した広告素材テキスト<br>WEBサイトには載っていない非公開求人<br>あなたのキャリアを把握<br>お客様の個人情報を適切かつ安全に管理                               |
| パターン共通で使用するフレーズ<br>サブタイトル 12 テスト<br>説明文 38 Test<br>広告リンク先URL https://shirofune2.com/                                                                                                    | ¢                                         | Webサイト解析で抽出した広告素材テキスト<br>WEBサイトには載っていない非公開求人<br>あなたのキャリアを把握<br>お客様の個人情報を適切かつ安全に管理                                           |
| ナブタイトル 12 テスト<br>説明文 38 Test<br>広告リンク先URL https://shirofune2.com/                                                                                                    | C                                         | WEBサイトには載っていない非公開求人<br>あなたのキャリアを把握<br>お客様の個人情報を適切かつ安全に管理                                                                    |
| 説明文 38 Test<br>広告リンク先URL https://shirofune2.com/                                                                                                    | 0                                         | お客様の個人情報を適切かつ安全に管理                                                                                                    |
| 広告リンク先URL https://shirofune2.com/                                                                                                    | <ul> <li></li></ul>                       |                                                                                                    |
|                                                                                                    |                                           |                                                                                                    |
| 広告文の表示                                                                                                    |                                           |                                                                                                    |
| 全てのキーワードグループ                                                                                                    |                                           | it外資転職                                                                                                    |
| ▶ アパレル外資転職 ▶ 外資エンジニア転職                                                                                                    | 能                                         | ✓ 外資ベンチャー求人                                                                                                    |
| 指定したキーワードグループのみ 🖌 🖌 外資メーカー転職 🔽 外資人事転職                                                                                                    |                                           | ✓ 外資出版転職                                                                                                    |
| ▶ ● ● ● ● ● ● ● ● ● ● ● ● ● ● ● ● ● ● ●                                                                                                    |                                           | ✓ 外資転職経理                                                                                                    |
| ▶ 外資銀行転職 戦略コンサル転職                                                                                                    |                                           | 日本コンサル転職                                                                                                    |

詳細機能として、商材毎に設定した広告・オプションの内容を**コピー&ペースト**することが可能です。 またスキップ機能を利用することで、対象の商材の入力を一時停止することが可能です。 商材数が多い場合など、スキップ機能を利用し、まずは1~2商材の広告掲載から開始することをおすすめいたします。

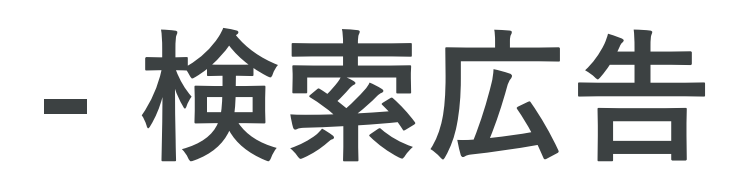

6.オプション設定 - 検索広告

#### 上級者向けのオプション機能を設定します

| オブション設定         メガション設定         メロシフやデバイスごとに異なる広告リンク先URLを設定する         URLを設定する         レビーを知ずる気付をオンにする         広告のタイトル目動車広照転をオンにする         レンビ血がする気付をオンで入探する         レンビ血がする気付をオンで入探する         人現せずに専家に出境内容をCSVで確認する | 検索ワード1語目 (メイン)  リスティング広告運用代行 リスティング通用  広告出稿  広告サービス  広告効果  へ  広告効果  広告効果  「広告運用  広告運用  広告運用  「広告運用  「広告運用  「 「 「 「 「 二音運用  「 「 二音運用  「 」  「 二音運用  「 」  「 二音運用  「 」  「 二音運用  「 」  「 二音運用  「 」  「 」  「 」  「 」  「 」  「 」  「 」  「 | 検索ワード2語目(サブ)       Other       コツ タグ ツール パナー 予算       仕組み 会社 初心者 効果 単価       方法 用語 ワード 代理店 文字数       見積もり Googleアナリティクス       Googleアドワーズ Yahoo! | 検索ワード3語目(一般/エリア)       人気       おすすめ       ガすか       人気       大人気       流行       価格       価格       毎日       安い       格安       激安       比較       ランキング       比較       7       伊井       評価 |  |
|----------------------------------------------------------------------------------------------------|----------------------------------------------------------------------------------------------------|----------------------------------------------------------------------------------------------------|----------------------------------------------------------------------------------------------------|--|
|                                                                                                    | オプション設定       上級者向け                                                                                                    | ク 先 URL を 設定する                                                                                                    | へ<br>URLを設定する<br>()<br>()<br>()<br>()<br>()<br>()<br>()<br>()<br>()<br>()                                                                                                    |  |

設定内容を確認し、問題なければ入稿ボタンを押すと、入稿処理が開始され、掲載が開始できます。 また「事前に入稿内容をCSVで確認したい」、「オフ入稿や開始スケジュールを設定したい」、 など入稿処理に関する各種オプションをご用意しております。

### 6.オプション設定 - 検索広告

#### 予約スケジュール機能を利用することで、 掲載開始日を指定することが可能です

|                                                     | 丁朱宗 | ^           |
|-----------------------------------------------------|-----|-------------|
|                                                     |     | (除外キーワード設定) |
| オプション設定                                             |     |             |
| オプション設定 上級者向け                                       |     | ^           |
| 配信エリアやデバイスごとに異なる広告リンク先URLを設定する<br>広告作成              |     | URLを設定する    |
| 新しく追加する商材をオンで入稿する                                   |     |             |
| 入稿<br>入稿<br>せずに<br>事前に<br>出稿内容を<br>CSV<br>で<br>確認する |     |             |
| 予約設定する                                              |     |             |
|                                                     |     |             |
| オフを選択し、                                             |     |             |
| 予約設定へ                                               |     |             |

オフ入稿・スケジュール予約入稿を行うことで、 入稿直後からの掲載開始でなく、任意のタイミングから広告掲載を開始することが可能です。

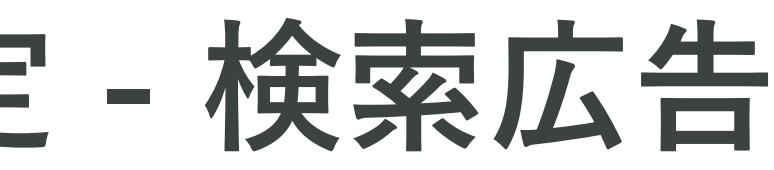

| 広告リンク先URL https://shiro                                                                                     | スケジュー                        | に<br>ル選択                                                                                                    |                                 |
|----------------------------------------------------------------------------------------------------|------------------------------|----------------------------------------------------------------------------------------------------|---------------------------------|
| コンサル外<br>表示するキーワードグループ 外資出版転<br>外資企業,M&A コン<br>-ワード・除外キーワード                                                 | ワルダント転転,外員キャリア<br>配信スケジュール設定 | ×                                                                                                    | ーカー転職,外資人事転職,<br>ル転職,金融外資転職,転職, |
| ¢栗ワード1語目 (メイン)                                                                                              | く追加する商材の配信設定を行ってください         | ι.<br>Ι                                                                                                    | 9. <del>7</del> )               |
| 商材名→                                                                                                    | 配信設定 👻                       |                                                                                                    | ~                               |
| 「「「「」」「「」」「」」「」」「」」「」」「」」「」」「」」「」」「」」「」                                                                     | 77                           | ⑦予約設定 ①                                                                                                    | 大人気 流行 話題                       |
| コンサル外資転職<br>外資系コンサルティングファーム<br>コンサル外資求人<br>コンサル<br>外資系コンサル<br>転職<br>テ<br>新しいキーワード<br>英会話<br>外資系コンサルティングファーム | 7<br>14<br>21<br>28          | 2020年6月       >         月火水木金土       1         1       2       3       4       5       6         8       9       10       11       12       13         15       16       17       18       19       20         22       23       24       25       26       27         29       30 | へ<br>裕安<br>激交<br>へ<br>へ         |
| コンサル転職<br>アソシエイトコンサルタント                                                                                     | ヤンセル 入稿する                    |                                                                                                    | 7個 評判<br>へ<br>(除外キーワード設定)       |
| オプション設定                                                                                                    |                              |                                                                                                    |                                 |
| オプション設定 上級者向け                                                                                               |                              |                                                                                                    | ^                               |

#### 出稿完了後、メールでお知らせします

| 広告作成が完了しました。出稿完了をお待ちください!        |  |
|----------------------------------|--|
| 広告の作成が完了しました。お疲れ様でした。            |  |
| 現在、媒体への出稿処理をしています。完了次第お知らせいたします。 |  |
| コックピットへ戻る 設定をコピーしてYahooへ         |  |
|                                  |  |
|                                  |  |

広告作成の完了後、媒体への出稿処理を行います。完了後、メールにてお知らせします。 また、設定内容を他媒体(Google⇔Yahoo)ヘコピーが可能です。コピー選択後、設定内容がコピーされますので、 変更したい部分のみ編集を行なっていただき入稿を行うことができます。

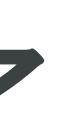

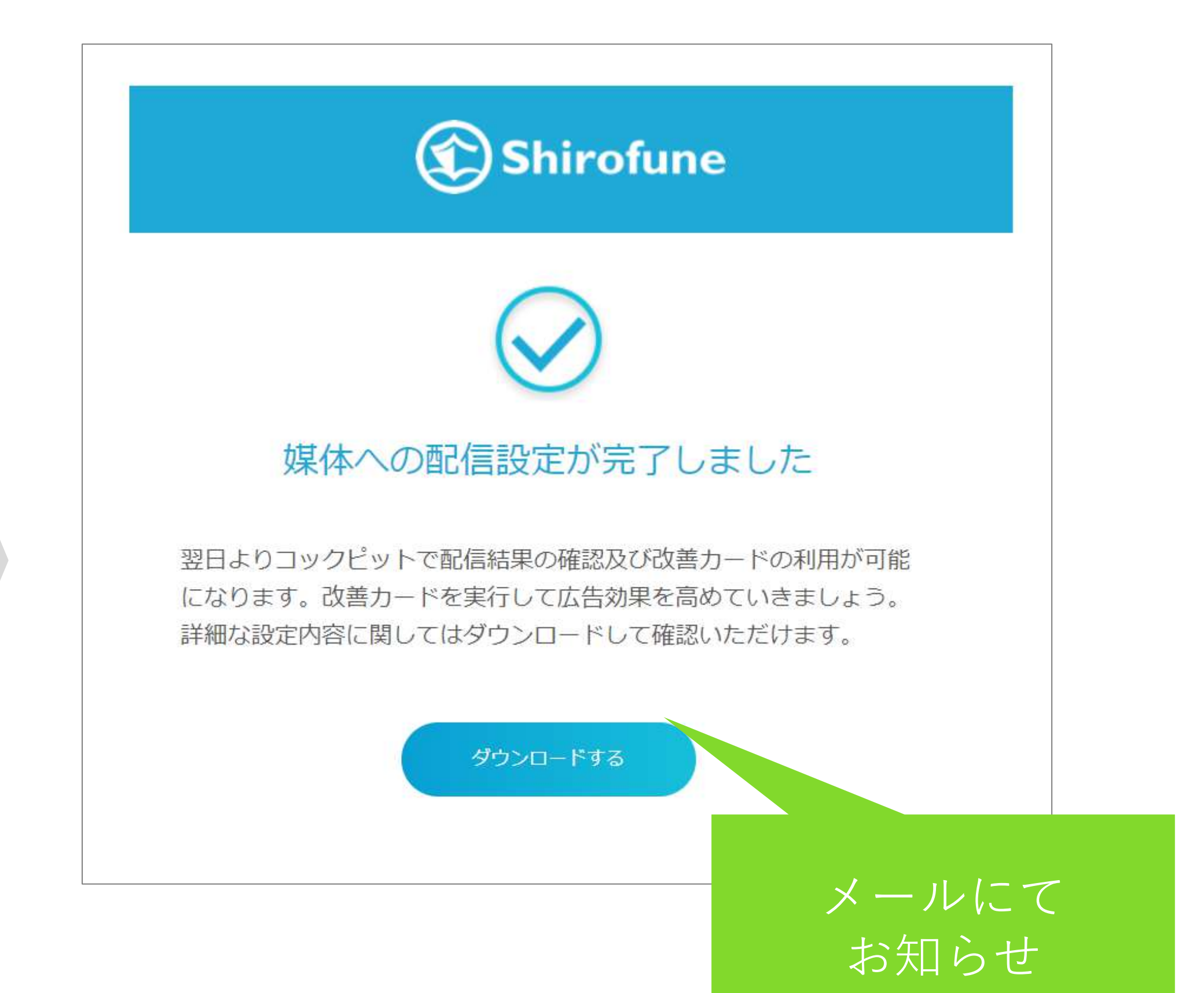
# 3.広告作成 ディスプレイ広告

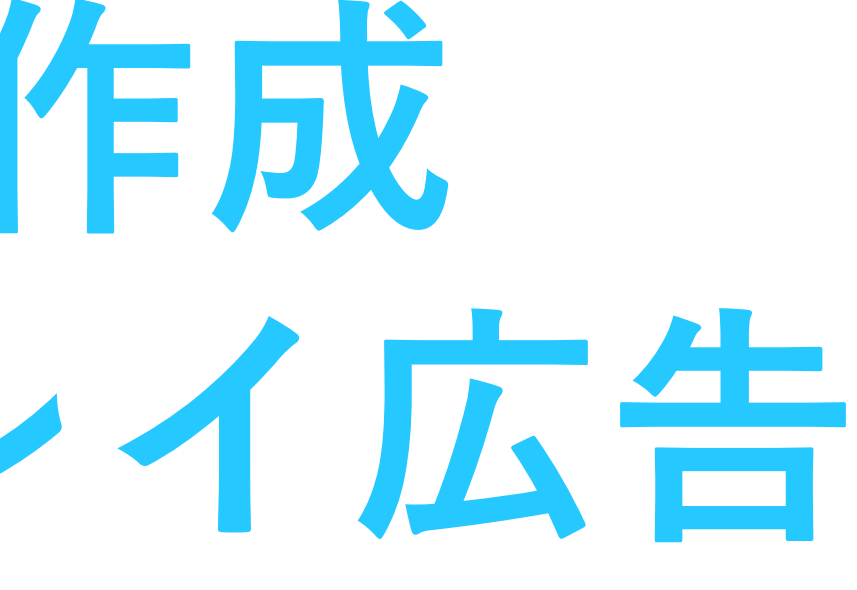

# 1.広告の種類と媒体選択 – ディスプレイ広告

# 出稿する広告の種類と媒体を選択します

| 一覧 > <b>外資系転職エージェント →</b><br>サマリー 詳細 レポートダウンロード コンバージョン設定                                                                                                    | 🏠 プロモーション設定                                                                                      |                                     |                                |
|----------------------------------------------------------------------------------------------------|--------------------------------------------------------------------------------------------------|-------------------------------------|--------------------------------|
| 〒 すべて ▼ ①代理店資料DL ▼                                                                                                    | ┣┓ 今月:2020/06/01-2020/06/01 →                                                                    |                                     |                                |
| プロモーション全体 (入札OFF) コンパージョン<br>▲ 予算グループが未設定のキャンペーンがあります。「予算設定」にて対象の予算グループまたは「管理しない」を3                                                                                                    | 改善チャンス     一覧       今月の実施数     累積実施数       〇件+0     〇件                                           |                                     |                                |
| <ul> <li>利田全館</li> <li>東一回数</li> <li>クリック数</li> <li>第2冊</li> <li>第2冊</li> <li>第2m</li> <li>第2m</li></ul> | 接続状況<br>本日の改善チャンス 1<br>1 ① 約12分 ×<br>登録が完了した商材に対して、<br>広告のセットアップを行って獲<br>得数を増やしましょう<br>検索/ディスプレイ | コックピット 🖿 広告管理 💼 予算設定 📑 入札設定         | + 新規プロモーション 😮 🌲 🌉              |
| 指標 愛得 クリック 表示 成果表示 数 単価 期間表示<br>¥32,000                                                                                                    | 月 週 日     5月 6月     6月     2     ①     ※       獲得が見込める「キーワードを追加」して獲得教を増やしまし                      | Shirofune ・<br>サマリー<br>Google検索広告   | プロモーション設定                      |
| ¥24,000<br>¥16,000<br>¥8,000                                                                                                    | 0.9     よつ     1       検索/ディスプレイ     G Y/     詳細       0.6     0.3                               | Shirofune<br>Yahoo検索広告<br>Shirofune |                                |
| ¥0         0         0         05/05         05/09         05/13         05/17         05/21         05/25                                                                                                    | 05/29                                                                                            | O Googleディスプレイ広告<br>Shirofune       | ✔ 詳細確認・編集                      |
| トパターン1.改善カードから広告作成                                                                                                    |                                                                                                  | Yahooディスプレイ広告<br>Shirofune          | 出稿する                           |
|                                                                                                    |                                                                                                  |                                     |                                |
|                                                                                                    | ◆広告ョ<br>→ ト ¥                                                                                    | 殳定を一度終えた人 or 途中で<br>弼メニューの「広告管理」 上り | ◎णा→<br>スキップした人<br>りこちらの面面から設定 |

広告種別はディスプレイ広告を選択。媒体はGoogle、Yahoo!、Facebook(Instagram)のいずれかを選択できます。

# 1.広告の種類と媒体選択 – ディスプレイ広告

# **Facebookを選択した場合、** 配信するネットワークを選択いただきます

広告編集

#### 出稿したいメディアのネットワークを選択してください

メディアのネットワークはFacebookまたはInstagramから選択できます

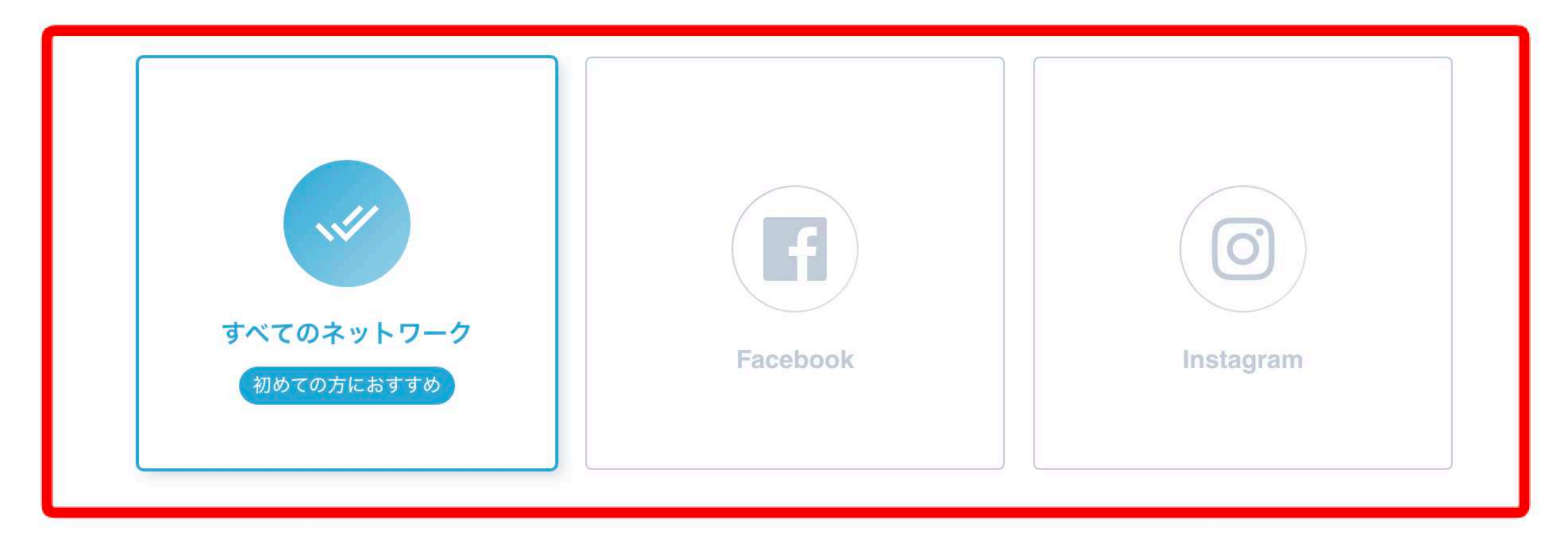

Facebook・Instagramすべてに配信するか、 またはどちらかのみに配信を行うか、ご選択いただくことが可能です。

# 1.広告の種類と媒体選択 – ディスプレイ広告

# 登録した媒体アカウントの中から利用するアカウントを選択します

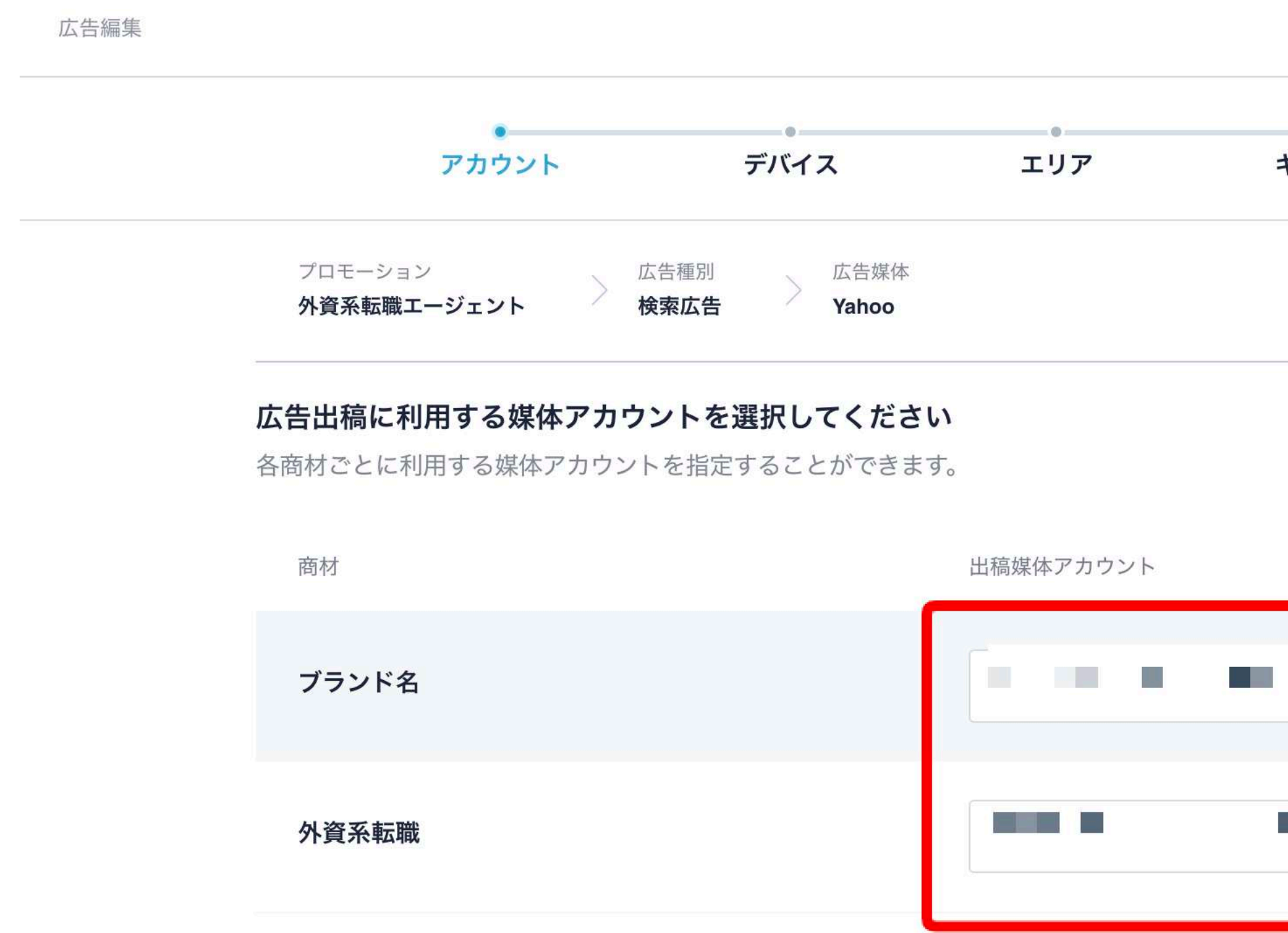

|         |       | × 広 |
|---------|-------|-----|
|         | •     |     |
| キーワード設定 | 広告文作成 |     |
|         |       |     |
|         |       |     |
|         |       |     |
|         |       |     |

| $\sim$ |
|--------|
|        |
| ~      |

2.デバイスを選択 – ディスプレイ広告

### 広告を表示させるデバイスを選択します (※あとで変更も可能です)

| Shirofune | 広告新規作成 |       |                                                      |                                     |          |       | × 広告作成をキャンセルする |
|-----------|--------|-------|------------------------------------------------------|-------------------------------------|----------|-------|----------------|
|           |        | アカウント | デパイス                                                 | エリア                                 | ターゲット設定  | 広告文作成 |                |
|           |        |       | <sup>プロモージョン</sup><br>Shirofune Shirofune Go         | 5媒体<br>ogle                         |          |       |                |
|           |        |       | 広告を表示させたいデバイスを選択してください<br>ターゲットとなるユーザーや出稿対象Webサイトのデバ | <b>い。</b><br>・イス対応状況に合わせてデバイスを選択してく | ください。    |       |                |
|           |        |       |                                                      |                                     |          |       |                |
|           |        |       | すべてのデバイス                                             |                                     |          |       |                |
|           |        |       | 初めての方におすすめ                                           | FC/X/V9F000                         | X-F/7/00 |       |                |
|           |        |       |                                                      |                                     |          |       |                |
|           |        |       |                                                      |                                     |          |       |                |
|           |        |       |                                                      |                                     |          |       |                |
|           |        |       |                                                      | 前に戻る 次へ                             |          |       | ⑦ サポート         |

すべてのデバイス、PC/タブレットのみ、スマートフォンのみと選択できます。 「すべてのデバイス」を選択しても、**デバイス別配信実績に基づいて配信の最適化**は行われます。 3.配信エリア指定 – ディスプレイ広告

# 広告を配信するエリアを指定します

| irofune 広告新規作成 × 広告作成をキャンセルする                                                                                                    | Shirofune 広告新規作成 × 広告作成をキャ                                                                 |
|----------------------------------------------------------------------------------------------------|--------------------------------------------------------------------------------------------|
| デバイス エリア ターゲット設定 広告文作成                                                                                                    | デバイス エリア ターゲット設定 広告文作成                                                                     |
| プロモーション<br>ディスプレイ広告<br>Google                                                                                                    | プロモーション<br>ディスプレイ広告<br>Google                                                              |
| <b>広告出稿対象のエリアを指定してください。</b><br>自社のサービス提供地域に合わせてエリアを指定することで、サービス対象外のユーザーに対する無駄な広告露出を抑制できます。                                                                                                    | <b>広告出稿対象のエリアを指定してください。</b><br>自社のサービス提供地域に合わせてエリアを指定することで、サービス対象外のユーザーに対する無駄な広告露出を抑制できます。 |
| 広告を出稿する商材 ProjectBASE   ①  「 」  CE  ヘ                                                                                                    | 広告を出稿する商材 ProjectBASE 🗋 🕞 🤇 🔿                                                              |
|                                                                                                    |                                                                                            |
| 店舗 - 1                                                                                                    |                                                                                            |
| 店舗名・拠点名 例)三田支店 // 東 吉見 // 東 古見 // 東 古見 // 東 古見 // 東 古見 // 東 古見 // 東 古見 // 東 古見 // 東 古見 // 東 古見 // 東 古見 // 東 古見 // 東 古見 // 東 古見 // 東 古見 // 東 古見 // 東 古見 // 東 古見 // 東 古見 // 東 古見 // 東 古見 // 東 古見 // 東 古見 // 東 古見 // 東 古見 // 東 西日本 日本 日本 日本 日本 日本 日本 日本 日本 日本 日本 日本 日本 日 | <b>北海道・東北</b><br>北海道 + 青森県 + 岩手県 + 宮城県 + 秋田県 + 山形県 + 福島県 +                                 |
| 住所 事便番号で検索する 事便番号で検索する 可西 の 通谷 の 一 利根川 可西 の 一 回西 の 一 回西 の 一 回西 の 一 回西 の 一 回西 の 一 回西 の 一 回西 の 一 回西 の 一 回西 の                                                                                                    | <b>関東</b> 茨城県 + 栃木県 + 群馬県 + 埼玉県 + 東京都 + 神奈川県 +                                             |
| (都道府県) 例)東京都<br>の西東京 の市川 の八王子 昭中 東京 報告<br>東京 1000000000000000000000000000000000000                                                                                                    | <b>甲信越・北陸</b> 新潟県 + 富山県 + 石川県 + 福井県 + 山梨県 + 長野県 +                                          |
|                                                                                                    | <b>東海</b> 岐阜県 + 静岡県 + 愛知県 + 三重県 +                                                          |
| (回)村名)     (何))二田     厚木の     (●横浜 東京湾 通       (香地)     (香地)     (香地)     (香地)     (香地)                                                                                                    | 関西 滋賀県 + 京都府 + 大阪府 + 兵庫県 + 奈良県 + 和歌山県 +                                                    |
| ● 例)03-5843-6561                                                                                                    | 中国                                                                                         |
| 広告の掲載範囲     店舗から     15     km圏内                                                                                                    |                                                                                            |
|                                                                                                    |                                                                                            |
| さらに店舗を追加                                                                                                    | <b>九州・沖縄</b> <ul> <li>福岡県 + 佐賀県 + 長崎県 +                                    </li></ul>      |
|                                                                                                    |                                                                                            |
| 前に戻る 次へ <b>③ サポート</b>                                                                                                    | 前に戻る 次へ <b>①</b>                                                                           |

ローカルビジネスや店舗・拠点近くにのみ配信したい方は、「店舗に集客したい方」を選択。 商圏が都道府県単位で限定される方は、出稿を希望する都道府県を選択します。 ECなどの地域性のない方は「指定しない=全国配信」を選択ください。 設定内容に基づき、エリアターゲティングが設定されます。

4.ターゲティング方法の設定 – ディスプレイ広告

ターゲティング方法を選択します

|                                                      |                           |       | Shirofune 监告新规作员                       |                                                | × 広告作成をキャンセルす |
|------------------------------------------------------|---------------------------|-------|----------------------------------------|------------------------------------------------|---------------|
|                                                      |                           |       | デバイス                                   | エリア ターゲット設定<br>●                               | 広告文作成<br>●    |
| Shirofune 広告新規作成                                     |                           | × 広告作 | ガロモーション 広告連切                           | ターゲティングの選択                                     | ×             |
| デバイス エ                                               | リア ターゲット設定                | 広告文作成 |                                        | 設定するターゲティングの方法を選択してください。                       |               |
|                                                      |                           |       | ダーケット設定を行ってくたさい<br>設定したキーワードと関連性が高いユーユ | リターゲティング広告                                     |               |
| プロモーション<br>ディスプレイ広告<br>Google                        |                           |       | 広告を出稿する商材                              | 自社サイトに訪れたユーザーが他Webサイトを<br>閲覧した際に広告を表示し、再訪を促します |               |
|                                                      |                           |       |                                        |                                                |               |
| ターゲット設定を行ってください<br>設定したキーワードと関連性が高いユーザーに広告を表示します。各項E | 目ごとに関連性が高いキーワードを入力してください。 |       |                                        | ブロードターゲティング広告<br>ユーザーの関心等でターゲットを設定し、他          | 設定する          |
|                                                      |                           |       |                                        | Webサイト閲覧中ユーサーに広告を表示します                         |               |
| 広告を出稿する商材 ProjectBASE                                |                           |       |                                        | キャンセル 設定する                                     |               |
| 設定                                                   | するターゲットの方法を選択してください       | 設定する  |                                        | 前に戻る 次へ                                        | <b>③ サポ</b> - |
|                                                      |                           |       |                                        |                                                |               |
|                                                      |                           |       |                                        |                                                |               |
|                                                      |                           |       |                                        |                                                |               |
|                                                      |                           |       |                                        |                                                |               |
|                                                      |                           |       |                                        |                                                |               |
| 前                                                    | に戻る 次へ                    |       | ⑦ サポート                                 |                                                |               |
|                                                      |                           |       |                                        |                                                |               |

続いて配信するターゲティング手法を選択します。 「設定する」ボタンを押し、リターゲティング広告、ブロードターゲティング広告のいずれかを選択します。

4.ターゲティング方法の設定 – ディスプレイ広告

# 広告を表示するユーザーを特定するために情報を入力します

| Shirofune 広告新規律成 |                                                     |                      |                                                      |              | ★ 広告作成をキャンセル             | する                              |                                           |                 |
|------------------|-----------------------------------------------------|----------------------|------------------------------------------------------|--------------|--------------------------|---------------------------------|-------------------------------------------|-----------------|
| アカウント            | デバイス                                                | エリア<br>●             | ターデット設定                                              | 広音<br>② Shir | ofune Caterant           |                                 |                                           | × 広告作成をキャンセルする  |
|                  | プロモーション 広古運列 メディア<br>Shirofune ディスプレイ広告 Google      |                      |                                                      |              |                          | デバイス<br>0                       | エリア ターゲット設定                               | 広告文作成           |
|                  | ターゲット設定を行ってください<br>設定したキーワードと関連性が高いユーザーに広告を表示します。各) | 目ごとに関連性が高いキーワードを入力して | <ださい。                                                |              | プロモーション<br>ProjectBASE   | 広告種別<br>ディスプレイ広告                | メディア<br>Google                            |                 |
|                  | 広告を出稿する商材 Shirofune                                 |                      |                                                      |              |                          |                                 |                                           |                 |
|                  | リターゲティング ブロードターゲティング<br>● ブロード配信<br>ブロードターゲティング よ   |                      | (配信設定を削除)                                            |              | ターゲット設定を行っ<br>設定したキーワードと | ってください                          | ターゲットの詳細設定                                | ×               |
|                  | オーディエンス(興味関心) コンテ                                   | /ツ(配信面)              | デモグラフィック(属性)                                         |              | 広告を出稿する商                 | リターゲティング広                       | 告(追跡型広告)のターゲットURLを入力してください。               |                 |
|                  | 設定されていません 一般定する                                     | 言されていません。 (設定する)     | 年齢<br>18-24歳 25-34歳 35-44歳<br>45.54歳 55.64族 65.511 - |              | リターゲティン:                 | 設定名 1                           | Shirofune                                 |                 |
|                  | 21<br>21<br>22                                      | 8<br>1               | 不明         ····································      |              | リターゲティンク                 | URL                             | https://lp.shirofune.com/<br>さらにページURLを追加 | 民黨設定委判除         |
|                  |                                                     |                      | 女性 男性 不明                                             |              | オーディエンス(サ                | <ul> <li>URLISCE を追加</li> </ul> |                                           |                 |
|                  |                                                     |                      |                                                      |              | 1028)                    | 設定名 13                          | 資料請求ページ                                   | 45-54R          |
|                  |                                                     |                      |                                                      |              |                          | URL                             | https://form.run/@shirofune-document      |                 |
|                  |                                                     |                      |                                                      |              |                          |                                 | さらにページURLを追加                              |                 |
|                  |                                                     |                      |                                                      |              |                          |                                 | キャンセル 設定する                                |                 |
|                  |                                                     |                      |                                                      |              |                          |                                 |                                           |                 |
|                  |                                                     |                      |                                                      |              |                          |                                 |                                           |                 |
|                  |                                                     |                      |                                                      |              |                          |                                 |                                           |                 |
|                  |                                                     |                      |                                                      |              |                          |                                 | 前に戻る 次へ                                   | <u>۱</u> -۳4 () |

ディスプレイ広告では、①ユーザーの興味関心に基づくオーディエンスターゲティング、 ②ユーザーが閲覧しているサイトの種類に基づくコンテンツターゲティング、 ③年齢や性別の属性情報に基づくデモグラターゲティングの3つを組み合わせて配信することが可能です。

# 5.広告文作成 – ディスプレイ広告

# 設定したターゲティング毎に 広告クリエィティブを設定いたします

| Shirofune | 広告新規作成                                                    |     |         |              | × 広告作成をキャンセルする |
|-----------|-----------------------------------------------------------|-----|---------|--------------|----------------|
|           | アカウント デバイス<br>●                                           | エリア | ターゲット設定 | 広告文作成        |                |
|           | <sup>プロモーション</sup> 広告種別 メディア<br>Shirofune ディスプレイ広告 Google |     |         |              |                |
|           | 広告文の作成や掲載するバナーをセットしてください。                                 |     |         |              |                |
|           | 広告を出稿する商材 Shirofune                                       |     |         |              |                |
|           | リターゲティング                                                  |     |         |              |                |
|           | パナー広告                                                     |     |         | この広告タイプを使用する |                |
|           | レスポンシブ広告                                                  |     |         | この広告タイプを使用する |                |
|           |                                                           |     |         |              |                |

広告を掲載するにあたり、設定したターゲティング毎に 「バナー広告」「レスポンシブ広告」などの広告クリエイティブタイプを選択して、 掲載することが可能です。

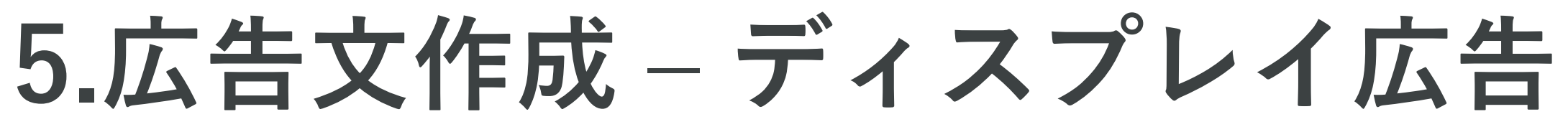

# バナー広告の画像とリンク先URLを設定します

| リターゲティング                                                            | パナー広告                                           |
|---------------------------------------------------------------------|-------------------------------------------------|
| バナー広告                                                               | ゴリラ 初心者マーク 大船 明日から担当_口開け 明日から担当_顔覆い 飛行機 🕒       |
| 広告1 ⊕                                                               | ゴリラ                                             |
| 広告1                                                                 | イメージ画像(300×250) イメージ画像(300×250) イメージ画像(160×600) |
| イメージ画像(300×250)<br>画像を設定してください イメージ画像(300×250) イメージ画像(160×600) イメーシ | ●<br>●<br>●<br>●<br>●<br>●<br>●<br>●<br>●       |
| 広告リ>ク先URL http://www.shirofune.com/                                 |                                                 |
| 300 x 250                                                           | 任意 イメージ画像(728×90)   タラウド広告運用ツール                 |
|                                                                     | 任意 イメージ画像(320×50)                               |
|                                                                     |                                                 |
| 前に戻る<br>次へ                                                          | 広告リンク先URL https://lp.shirofune.com              |
|                                                                     | 変更せずに戻る 変更を保持して戻る                               |

バナー広告を出稿するにあたり画像(300px × 250pxなど)と広告のリンク先URLを登録します。 画像をアップロードすると、配信時のプレビューを確認できます。

5.広告文作成 – ディスプレイ広告

レスポンシブ広告のタイトル、説明文、画像などを設定します

| レスポンシブ広告                                                            | (この広告タイプを使用しない)                                              | レスポンシブ広告                                                          | (この広告タイプを使用しない)                                                   |
|---------------------------------------------------------------------|--------------------------------------------------------------|-------------------------------------------------------------------|-------------------------------------------------------------------|
| 広告1 6                                                               |                                                              | ゴリラ 初心者マーク 大船 明日から担当_口開け 明日から担当_顔覆い 新                             | 行機 💿                                                              |
| 広告1 /                                                               |                                                              | ゴリラ /                                                             | 広告セットを削除                                                          |
| タイトル1 (12) 例)講師の質が高い英会話教室                                           | 配信例1 配信例2 配信例3 配信例4                                          | タイトル1 の 初心者でもプロの広告運用                                              | 配信例1 配信例2 配信例3 配信例4                                               |
| タイトル2 (45) 例)講師の質が高い英会話教室ならShirofune英会話。                            |                                                              | タイトル2 12 事前の学習/経験は不要,受け身でOK,広告運用の全てをオール<br>ワンで                    | 1 > C Shirofune                                                   |
| 説明文 (45) 例)徹底したマンツーマン指導で上達をサポート。確実に英語を身<br>に付けたい方へ。今だけの無料体験レッスン実施中! | 200 x 628                                                    | 説明文 13 経験のない方でも受け身でプロの広告運用ができる,ただ一つ<br>ル                          | パ?     いきなり広告運用してるの?       のツー     クラウド広告運用ツール       初心者でもプロの広告運用 |
| サイト名・会社名 💶 例) Shirofune                                             | 補助中の見か高い矢去品致主<br>徹底したマンツーマン指導で上達をサポーーー<br>www.shirofune.com/ | サイト名・会社名 <b>7</b> Shirofune<br>広告リンク先URL https://lp.shirofune.com | 程験のない方でも受け身でプロの広告…<br>lp.shirofune.com/                           |
| 広告リンク先URL http://www.shirofune.com/                                 |                                                              | 「「「」<br>イメージ画体(1200×629)                                          |                                                                   |
| イメージ画像(1200×628)<br>画像を設定してください                                     |                                                              | イメージ画像(300×300)                                                   | 0                                                                 |
| イメージ画像(300×300)         アップロード           画像を設定してください         アップロード |                                                              |                                                                   |                                                                   |
| 前に戻る                                                                | 次~                                                           | 変更せずに戻る                                                           | 変更を保持して戻る                                                         |

レスポンシブ広告を出稿するにタイトル、説明文、サイト名・会社名、 画像(1200px × 628px,300px × 300pxなど)と広告のリンク先URLを登録します。 右側の画面で配信時のプレビューを確認できます。

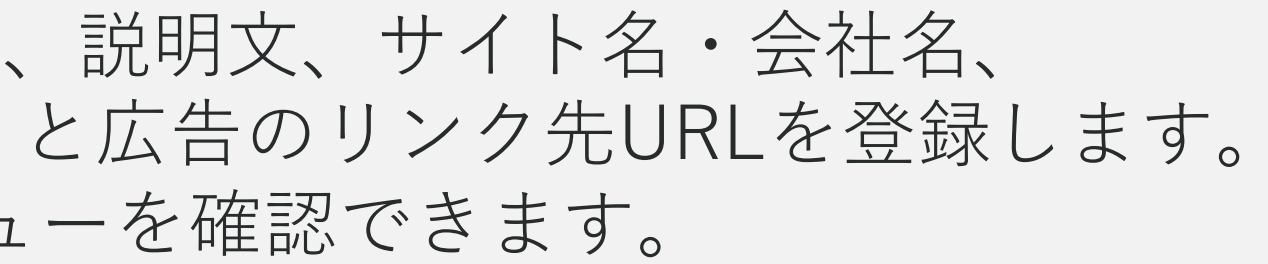

6.オプション設定 -ディスプレイ広告

#### 上級者向けのオプション機能を設定します

| 検索ワード1語目 (メイン)                                                                                                    | 検索ワード2語目 (サブ)                                                                                                    | 検索ワード3語目(一般/エリア)                                                                                                    |        |
|----------------------------------------------------------------------------------------------------|----------------------------------------------------------------------------------------------------|----------------------------------------------------------------------------------------------------|--------|
| 検索ワード1語目 (メイン)         リスティング広告運用代行         リスティング運用         広告出稿         広告サービス         広告効果         広告効果         広告効果         広告効果 | 検索ワード2語目(サブ)       Other       コツ     タグ       ツール     パナー       チュ       仕組み       会社       初心者       効果       単価       方法       用語       ワード       代理店       文字数       見積もり       Googleアドワーズ       Yahoo! | 検索ワード3語目(一般/エリア)       人気       おすすめ       人気       かすすめ       人気       広気       大人気       流行       飯田       価格       小       一価格       近較       人気       シャ       格安       激安       比較       ヘ |        |
| 広告運用 ヘ<br>広告運用 広告運用ツール  広告運用代行サービス                                                                                                   |                                                                                                    | 評価 へ<br>クチコミ 好評 評価 評判                                                                                                    |        |
| オプション設定       上級者向り                                                                                                    | ク 先 URL を 設定 する                                                                                                    | へ<br>URLを設定する                                                                                                    |        |
|                                                                                                    | 変更内容を入稿する                                                                                                    |                                                                                                    | D ##-F |

設定内容を確認し、問題なければ入稿ボタンを押すと、入稿処理が開始され、掲載が開始できます。 また「**事前に入稿内容をCSVで確認したい」、「オフ入稿や開始スケジュールを設定したい」**、 など入稿処理に関する各種オプションをご用意しております。

6.オプション設定 -ディスプレイ広告

# 予約スケジュール機能を利用することで、 掲載開始日を指定することが可能です

| アソシエイトコンサルタント  |                         |         | 「<br>千葉県 | ~           |
|----------------|-------------------------|---------|----------|-------------|
|                |                         |         |          | (除外キーワード設定) |
| オプション設定        |                         |         |          |             |
| オプション設定        | 向け                      |         |          | ^           |
| (広告作成) 配信エリアやデ | バイスごとに異なる広告リンク先URLを設定する |         |          | URLを設定する    |
| 新しく追加する        | 商材をオンで入稿する              |         |          |             |
| 入稿 入稿 入稿       | に出稿内容をCSVで確認する          |         |          |             |
|                |                         | 予約設定する  |          |             |
|                |                         |         |          |             |
|                | オフを選択<br>予約設定・          | し、<br>へ |          |             |

オフ入稿・スケジュール予約入稿を行うことで、 入稿直後からの掲載開始でなく、任意のタイミングから広告掲載を開始することが可能です。

| 広告リンク先URL                                                                                         | https://shiro                  | 商材4<br>スケジュ-                      | 毎に<br>ール選択                                                                                                    |                                 |
|---------------------------------------------------------------------------------------------------|--------------------------------|-----------------------------------|----------------------------------------------------------------------------------------------------|---------------------------------|
| 表示するキーワードグルーフ<br>- <b>ワード・除外キーワード</b>                                                             | コンサル外<br>7<br>外資出版転<br>外資企業,Ma | AA コンリルツント転転,外員キャリア<br>配信スケジュール設定 | ×                                                                                                    | ーカー転職,外資人事転職,<br>ル転職,金融外資転職,転職, |
| 余束ワード1語目 (メイン)                                                                                    |                                | 新しく追加する商材の配信設定を行ってく               | ださい                                                                                                    | エリア)                            |
| 阮職                                                                                                | 商材名 👻                          | 配信設定 👻                            |                                                                                                    | ~                               |
| 6B                                                                                                | 外資系転職                          | オフ                                | ⑦予約設定 <b>①</b>                                                                                                    | 大人気 流行 話題                       |
| コンサル外資転職<br>外資系コンサルティングファーム(<br>コンサル外資求人 コンサルタ<br>外資系コンサル 転職 テ<br>新しいキーワード 英会話<br>外資系コンサルティングファーム |                                |                                   | 日月火水水木金土         1       2       3       4       5       6         7       8       9       10       11       12       13         14       15       16       17       18       19       20         21       22       23       24       25       26       27         28       29       30 | へ<br>い 格安 激安<br>へ               |
| コンサル転職<br>アツシエイトコンサルタント )                                                                         |                                | キャンセル 入稿                          | ₫ <b>る</b>                                                                                                    | <b>評価 評判</b> へ (除外キーワード設定)      |
| オプション設定                                                                                           |                                |                                   |                                                                                                    |                                 |
| オプション設定 上級者向                                                                                      | *                              |                                   |                                                                                                    | ^                               |

### 出稿完了後、メールでお知らせします

| 広告作成が完了しました。出稿完了をお待ちください!        |  |
|----------------------------------|--|
| 広告の作成が完了しました。お疲れ様でした。            |  |
| 現在、媒体への出稿処理をしています。完了次第お知らせいたします。 |  |
| コックピットへ戻る 設定をコピーしてYahooへ         |  |
|                                  |  |
|                                  |  |

広告作成の完了後、媒体への出稿処理を行います。完了後、メールにてお知らせします。 また、設定内容を他媒体(Google⇔Yahoo)ヘコピーが可能です。コピー選択後、設定内容がコピーされますので、 変更したい部分のみ編集を行なっていただき入稿を行うことができます。

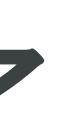

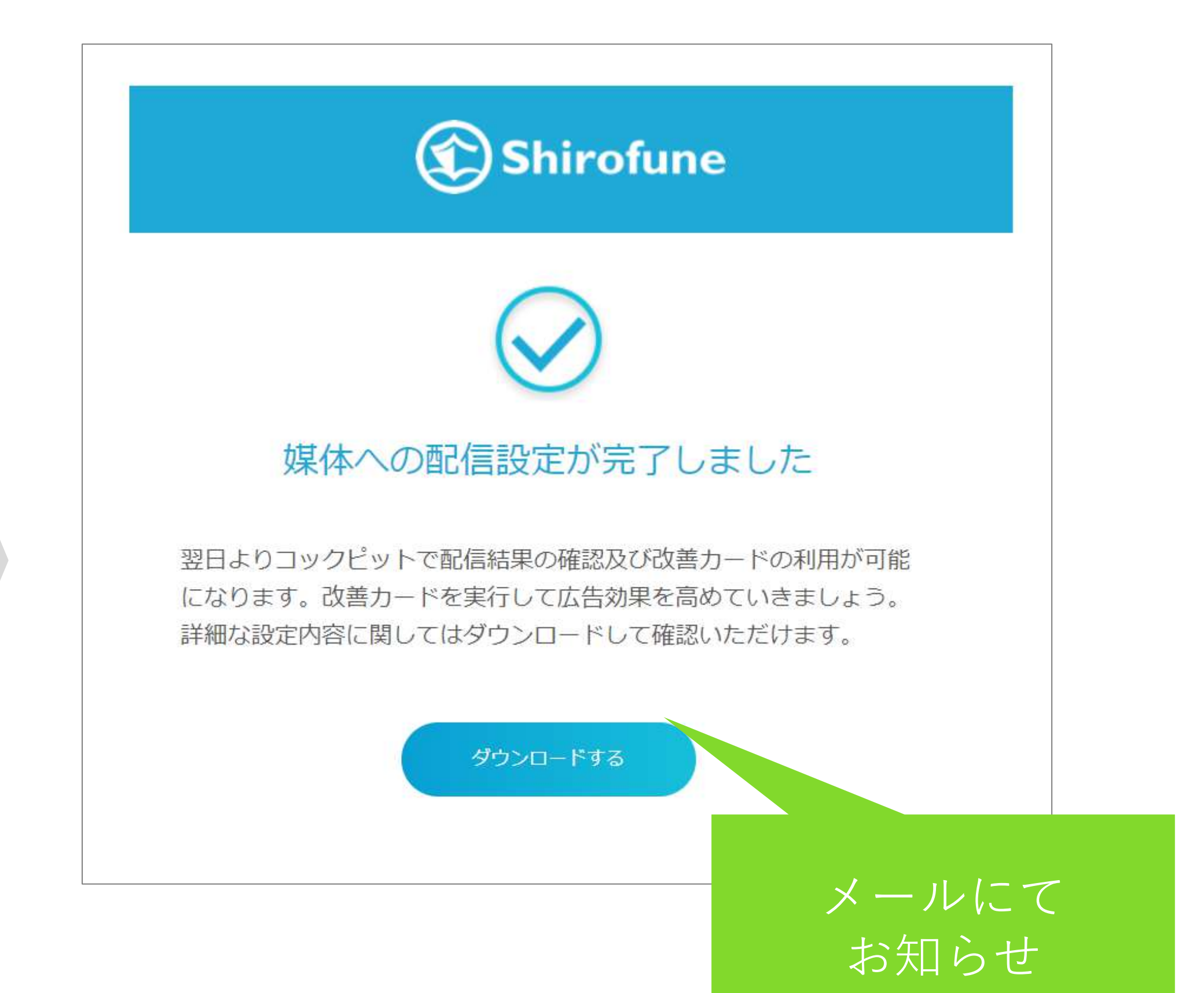

# 4.広告運用作業 (基本編)

改善実行

# コクピット画面の改善カードを確認します

| C Shirofune | 🖍 コックビット 💼 広告                  | हम 🖆 रुबछद्र 🖂   | 入札設定                             |           |
|-------------|--------------------------------|------------------|----------------------------------|-----------|
|             | -覧 > -III + -F                 | ダウンロード コンバージョン(  | ere.                             |           |
|             | <b>₽</b> ₹~₹ *                 |                  |                                  |           |
|             | プロモーション全体 🔍 ALON               | コンパージョン          |                                  |           |
|             | 🔥 適用ナビ 07月の現状                  | の進捗を元にした月末数値予想は( | )6月度に比べて利用金額が ¥293,257           | / → ¥1.20 |
|             | 利用金額<br>¥1,158,963             | 表示回数 1,079,861   | クリック数 -<br>3,522                 |           |
|             | (++7-K8)                       | (キーワード別)         | クリック単価:¥329<br>▼ ¥+117<br>キーワード別 |           |
|             |                                |                  | 成果表示 数                           | #B        |
|             | ¥520,000                       |                  | 6A 7H                            |           |
|             | ¥390,000                       |                  |                                  |           |
|             | ¥260.000                       | ٨                | ٨                                | Λ         |
|             | VI 30,000<br>VD<br>06/01 06/08 | 06/15 06/22      | 06/29 07/06                      | 07/13     |
|             |                                |                  |                                  |           |

広告効果を上げるための「Shirofune」からの提案である「改善チャンス」がコクピット画面に表示されます。 「詳細」ボタンを押して、改善の実行に進みます。 本日実施すべきものが優先的に表示されておりますが、一覧より全てをご確認いただけます。

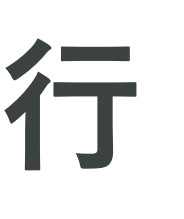

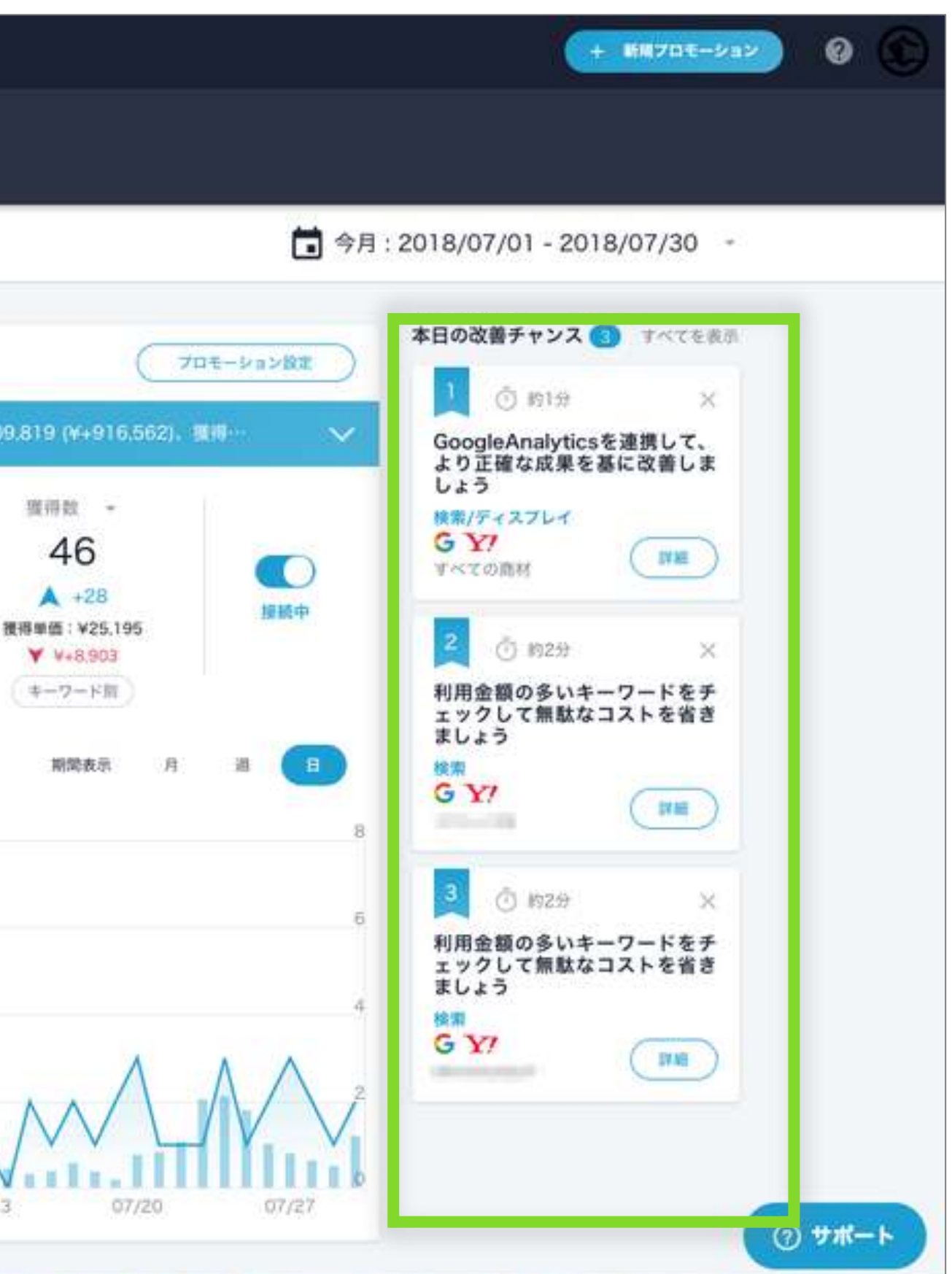

改善実行

## 改善カードに沿って、画面を操作するだけ

| 🕄 Shirofune 🛹 🖻 | リックピット 💼 広告管理 🕤 予算設                          | 定 王 入礼設定                                                                                                    | + 新規プロモーション 🙆 🌲 🕞                                                                                                 |
|-----------------|----------------------------------------------|----------------------------------------------------------------------------------------------------|----------------------------------------------------------------------------------------------------|
|                 | <b>一覧 〉 Shirofune マ</b><br>サマリー 詳細 レポートダウンロー | 改善カード X                                                                                                    |                                                                                                    |
|                 | <b>-</b> रूर -                               | <sup>すべての商材</sup><br>登録した商材の広告をセットアップして獲得数を増やしましょう(配信前確認あ<br>り)                                                                                                    | 今月:2018/10/01-2018/10/18 -                                                                                        |
|                 | プロモーション全体 スセロN R世                            | <ul> <li>         か12分         アカウント構成の適切な設計は難易度が高く、通常その再構成には大きな労力とリスクが伴います。         Shirofuneでアカウントセットアップを行うことで、過去の研究と最新のベストプラクティスに裏打ちされた成果の出るアカウント構成を簡単に追加することができます。現在のキャンペーンとは別の新規キャンペーンが追加で設定されますので、現在の成果の減少のリスクなく、安全に実行できます。         Shirofuneで自動抽出されるキーワード等を使いながら、シンプルかつ洗練されたステップに沿って設定を進めてください。         ※配信開始前にExcel等で設定内容をご確認頂けます。         ※ 転信用始前にExcel等で設定内容をご確認頂けます。         </li> </ul> | 本日の改善チャンス ① すべてを表示<br>1 ① 約12分 ×<br>登録した商材の広告をセットア<br>ップして獲得数を増やしましょ<br>う(配信前確認あり)<br>検索/ディスプレイ<br>G Y!<br>すべての商材 |
|                 | ¥10<br>¥7.5<br>¥5<br>¥2.5                    | <ul> <li>この改善で期待される効果</li> <li>✓ 成果の出るアカウント構成が追加されることで、広告効果の大きな改善が期待できます。</li> <li>✓ キーワードや広告などの設定管理がシンプルになり、また広告媒体を横断して一元化されるため、変更や管理の手間が大幅に削減されます。</li> <li>改善を開始する</li> </ul>                                                                                                    | <mark>ይ ታポ-</mark> ኑ                                                                                              |

改善カードには、改善内容と期待される効果、終了までの目安時間が表示されます。 「改善を開始する」をクリックし、それぞれの改善カードを実行することで広告効果が上がっていきます。

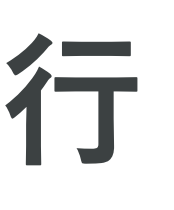

改善実行

# 「一覧」を選択することで、改善カードの詳細画面へ遷移

| 🖍 コックピット 💼 広告管理                      | 💼 予算設定 📑 入札部                                    | 定                                     |
|--------------------------------------|-------------------------------------------------|---------------------------------------|
| 一覧 > ShirofuneLP →<br>サマリー 詳細 レポートダウ | ッシロード コンバージョン設                                  | ž                                     |
| <b>۲ ۲ ۲</b>                         | 無料トライアル開始                                       |                                       |
| プロモーション全体 (入地の) つつ                   | 216-27-27                                       |                                       |
|                                      | が未設定のキャンペーンがあり                                  | ます。「予算設定」にて対象の予算グルーフまた                |
| 利用金額                                 | 表示回数                                            | クリック数 👻                               |
| - A.                                 |                                                 | 12                                    |
|                                      | 指標                                              |                                       |
| ¥60,000                              |                                                 | 覧 ト ()                                |
| ¥45,000<br>¥30,000<br>¥15,000        | Ē                                               | 一見より<br>羊細画面へ;                        |
| ¥0<br>05/01 05/05                    | 05/09 05/13                                     | 05/17 05/21                           |
| ブランド                                 |                                                 |                                       |
| 🔥 運用ナビ 05月度は04月度                     | に比べて利用金額が ¥94,916 →                             | ¥98,096 (¥+3,180)、獲得数が 6 → 1 (-5)、獲得些 |
| 利用金額                                 | 表示回数                                            | クリック数 👻                               |
| ¥1,671<br>▼ ¥-1,493                  | 103<br>▲ +15<br>表示単価(CPM):¥16,223<br>▲ ¥-19,722 | 10<br>▲ +1<br>クリック単価:¥167<br>▲ ¥-177  |
| (キーワード別)                             | キーワード別                                          | キーワード別                                |
|                                      |                                                 |                                       |

改善カード右上の「**一覧」から詳細画面へ遷移**いたします。 本日提案されている全ての改善カード、過去実施した改善カードなどをご確認いただけます。

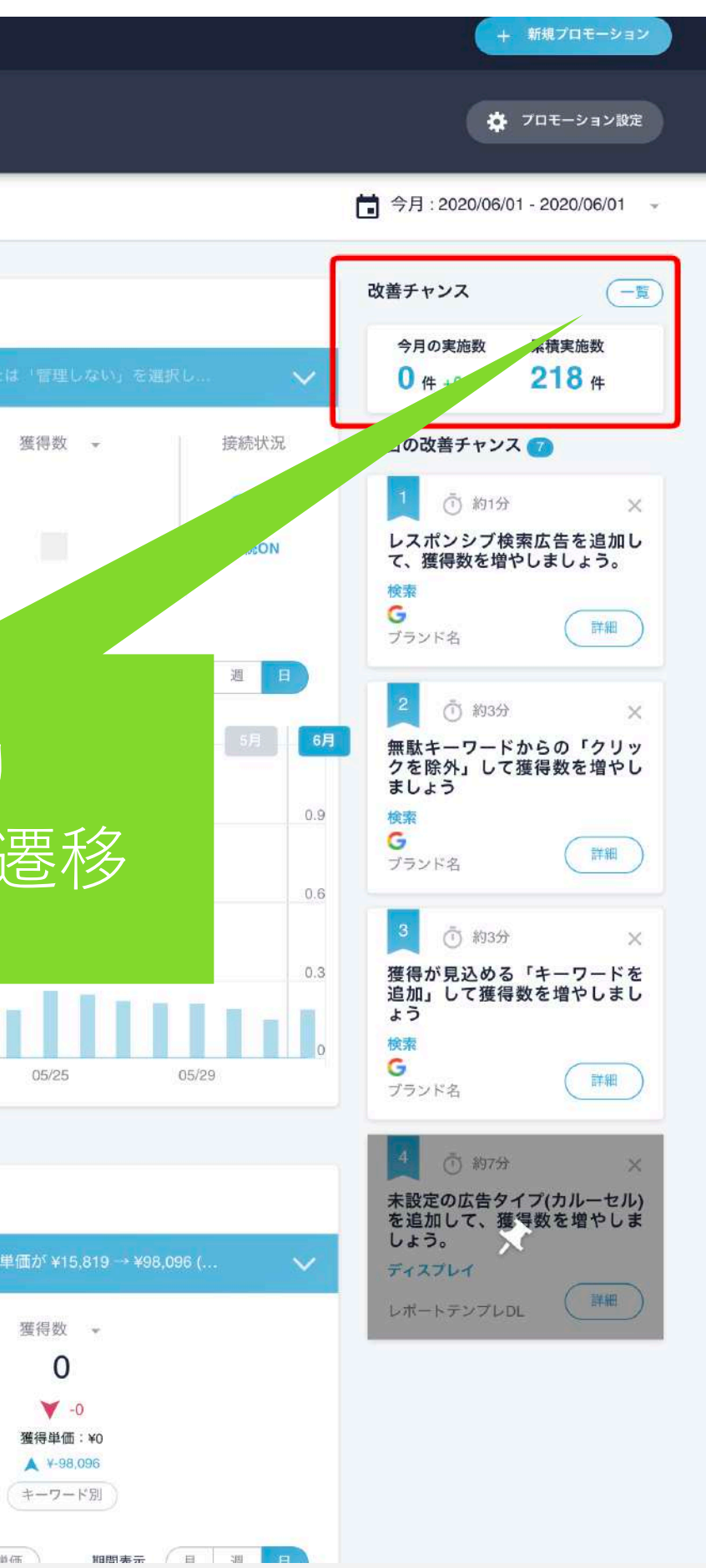

改善実行

# 「一覧」を選択することで、改善カードの詳細画面へ遷移

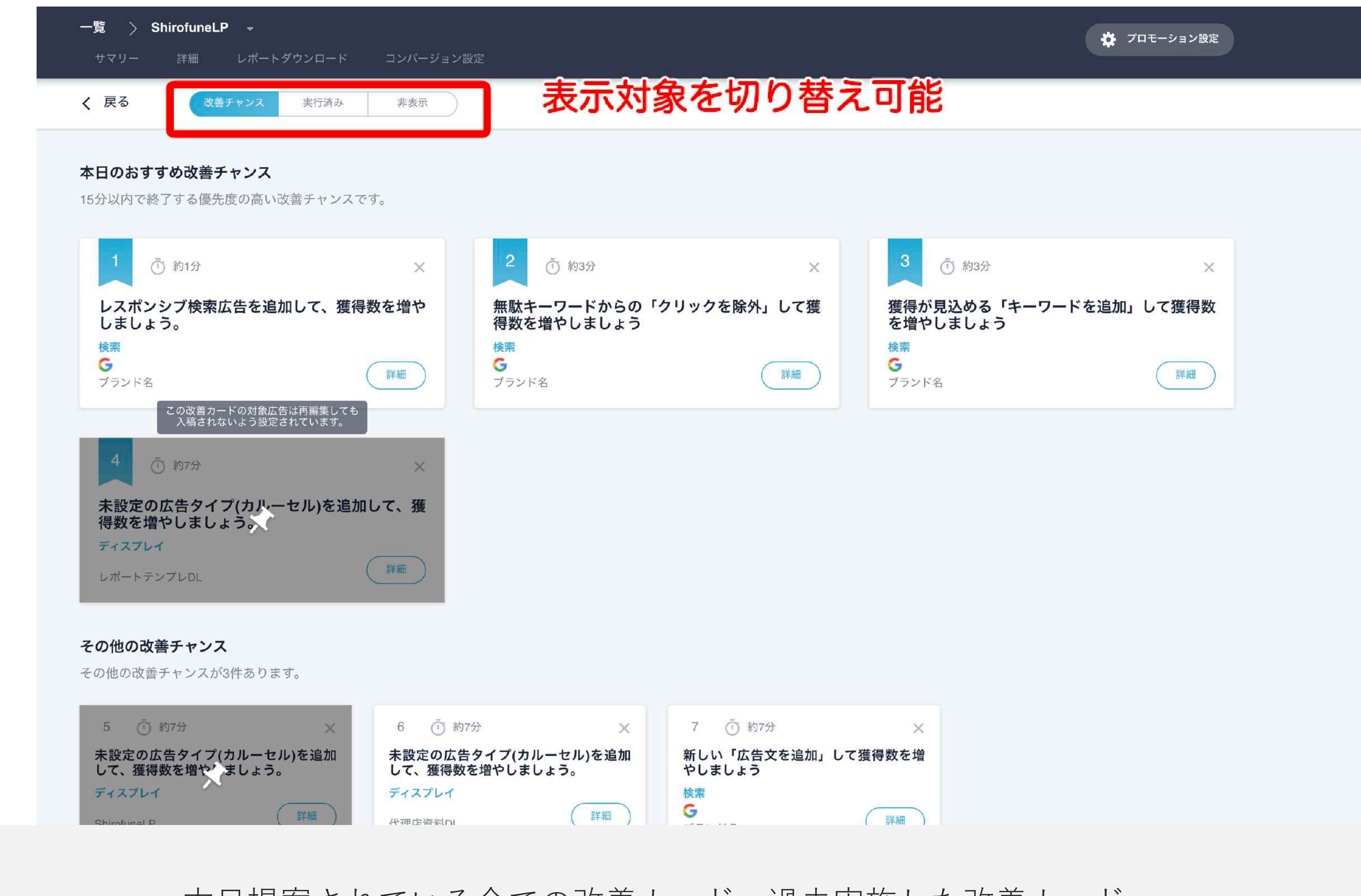

本日提案されている全ての改善カード、過去実施した改善カード、 非表示選択した改善カードなどを切り替えてご確認いただけます。

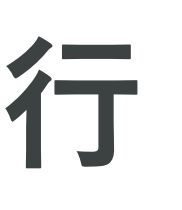

# 予算・入札設定

# グローバルナビの予算設定より、設定予算・タイプを変更可能

| 種切り口で予算配分を設定することか   | ができます。また、任意の月に対す | 「る事前設定や、任意の期間での予算詞 | 設定も可能です。     |              |
|---------------------|------------------|--------------------|--------------|--------------|
| プロモーション全体で設定<br>設定中 | 広告種類別で設定         | 媒体アカウント別で設定        | 予算グループを作って設定 |              |
| 通常設定                |                  |                    |              | ₩編集          |
| プロモーション全体           |                  |                    |              | ¥5,000,000/月 |
|                     |                  |                    |              |              |
|                     |                  |                    |              |              |

予算設定のタイプとして、プロモーション全体・広告種別タイプなどから選択し、自由に予算設定が可能。 また予算グループ機能を利用することで、より詳細かつ柔軟な設定が可能に。

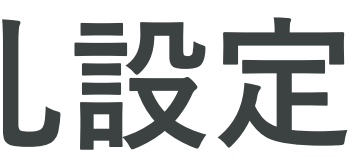

# 予算・入札設定

## 予算グループ機能を利用し、キャンペーン単位で 自由にグループを作成し、予算設定が可能

| プロモー                                  | -ション全体で設定                                              | 広告種類別で設定媒体アカウント別                    | 予算グループを作って設定                                                                                         |                                                                      |
|---------------------------------------|--------------------------------------------------------|-------------------------------------|----------------------------------------------------------------------------------------------------|----------------------------------------------------------------------|
| 通常設定                                  |                                                        |                                     |                                                                                                    | 「編集                                                                  |
| <b>予算グル-</b><br>予算合計                  | -プを作って設定                                               | 1.任意に予算                             | <b>算グループを作</b> り                                                                                     | <b>戊</b> ¥250,000/月                                                  |
| ブランド                                  |                                                        |                                     |                                                                                                    | ¥50,000/月                                                            |
| ー般ワート                                 | *                                                      |                                     |                                                                                                    | ¥50,000/月                                                            |
| Facebook                              | 代理店資料DL                                                |                                     |                                                                                                    | ¥100,000/月                                                           |
| Tasahasik                             | レポートテンプレロ                                              |                                     |                                                                                                    | VE0.000 -                                                            |
| acebook                               |                                                        |                                     |                                                                                                    | ≠50,000/月                                                            |
| Facebook                              | プの設定・編集                                                |                                     | 最終データ取得日時:2020-00                                                                                    | +50,000/月<br>6-02 00:30 ♀同期                                          |
| -acebook<br>予算グルー<br><sup>装 工</sup> T | <b>プの設定・編集</b><br>媒体アカウントID ▼                          | キャンペーン名 🔻                           | 最終データ取得日時:2020-00<br>キャンペーン<br>ステータス ▼ 入札設定 ▼                                                        | <b>+50,000</b> /月<br>3-02 00:30                                      |
| ACEDOOK<br>まグルー<br>様 マー<br>Gogle      | プの設定・編集<br>媒体アカウントID ▼<br>467-229-0682                 | キャンペーン名 •<br>GSL2:該当するさ             | 最終データ取得日時:2020-00<br>キャンペーン → 入札設定 →<br>ステータス → 入札設定 →                                               | +50,000/月<br>3-02 00:30<br>う 同期<br>・<br>編集<br>予算グループ▼<br><b> 対して</b> |
| Facebook<br>系車グルー<br>様本で<br>Google    | プの設定・編集<br>媒体アカウントID ▼<br>467-229-0682<br>467-229-0682 | キャンペーン名 T<br>GSL2:該当するさ<br>GSL子質がルー | 最終データ取得日時:2020-00<br>キャンペーン<br>ステータス 入札設定 ▼<br>トャシペーンでへして<br>「たうのののののののののののののののののののののののののののののののののののの | +50,000/月<br>5-02 00:30<br>う同期<br>ご 編集<br>予算グループ▼<br>対して<br>管理しない    |

予算グループを利用することで、コックピットやレポートダウンロード機能の内容も、 予算グループ毎にご確認いただくことが可能になります。

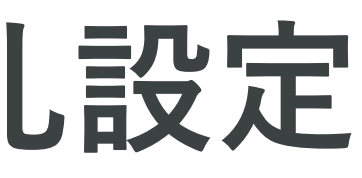

# 予算・入札設定

# グローバルナビの入札設定より、 Shirofuneの自動入札適用対象を選択いただけます

| ON/OFF強弱設定          | Ē                            |                             |                            | プロモーション設定                               |
|---------------------|------------------------------|-----------------------------|----------------------------|-----------------------------------------|
| <b>〔</b> 〕 自!<br>現: | <b>動入札機能を利用</b><br>在の設定:入札ON | 入札機能                        | 全体をオフへ                     | 一夕取得日時:2020-06-02 00:30 <del>9</del> 同期 |
| 入札設定の               | 編集                           |                             |                            | ● 編集                                    |
| 媒体 ▼                | 媒体アカウントID ▼                  | キャンペーン名 ▼                   | キャンペーン<br>ステータス ▼ 予算グループ ▼ | 入札設定 ▼                                  |
| Google              | 467-229-0682                 | GSL_ブランド名                   | 有効 ブランド                    | • ON                                    |
| Got                 |                              |                             |                            | • ON                                    |
| Gor                 |                              |                             |                            | • ON                                    |
| Got                 |                              |                             |                            | ON                                      |
| Gor                 |                              |                             |                            | • ON                                    |
| Go                  |                              |                             |                            | • ON                                    |
| Got                 |                              |                             |                            | • ON                                    |
| Got                 |                              |                             |                            | • ON                                    |
| God                 |                              |                             |                            | • ON                                    |
| Gor                 |                              |                             | 特定キャン                      | ノペーンにのみ                                 |
| Google              | 467-229-0682                 | GSL_ShirofuneLP(AreaKw:東京都) | 一時自動入机。                    | 周をオフに                                   |

Shirofuneの自動入札機能を全体でオフ、または特定キャンペーンのみでオフにする、 という利用の有無をご選択いただくことが可能です

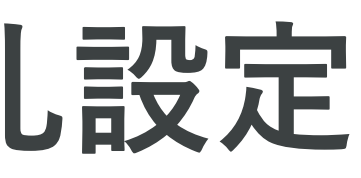

# レポート機能 – サマリーレポート

## プロモーション全体の概要を確認します

| C Shirofune | 🛹 コックビット 💼 広告                     | an 💼 7922 II                    | 入札設定                         |
|-------------|-----------------------------------|---------------------------------|------------------------------|
| Ē           | -覧 > ・<br>サマリー 詳細 レポート            | ダウンロード コンパージョン                  | 設定                           |
|             | - t~c -                           |                                 |                              |
| — Г         | プロモーション全体 🔍 M.ON                  | (בפע-אעב                        |                              |
|             | 🔥 週用ナビ 07月の現状                     | の進捗を元にした月末数師予想は                 | 06月度に比べて利用金額が ¥293,257       |
|             | 利用金페<br>¥1,158,963<br>▲ ¥+865,706 | 表示函数<br>1,079,861<br>▲ +702.737 | クリック数 -<br>3,522<br>▲ +2,141 |
|             | (半十7十片刻)                          | (キーワード別)                        | ¥ ¥+117<br>年−ワード開<br>収累表示    |
|             | ¥520;000                          |                                 | 6A 7A                        |
|             | 4380.000<br>4380.000              | ٨                               | ٨                            |
|             | VI 30,000                         | 06/15 06/22                     | 06/29 07/06                  |

各プロモーションページのサマリーをクリックすると、プロモーション全体の利用金額、表示回数、クリック数、獲得数を 一覧で表示。運用ナビでは、アカウントの状況説明と解説を把握できます。

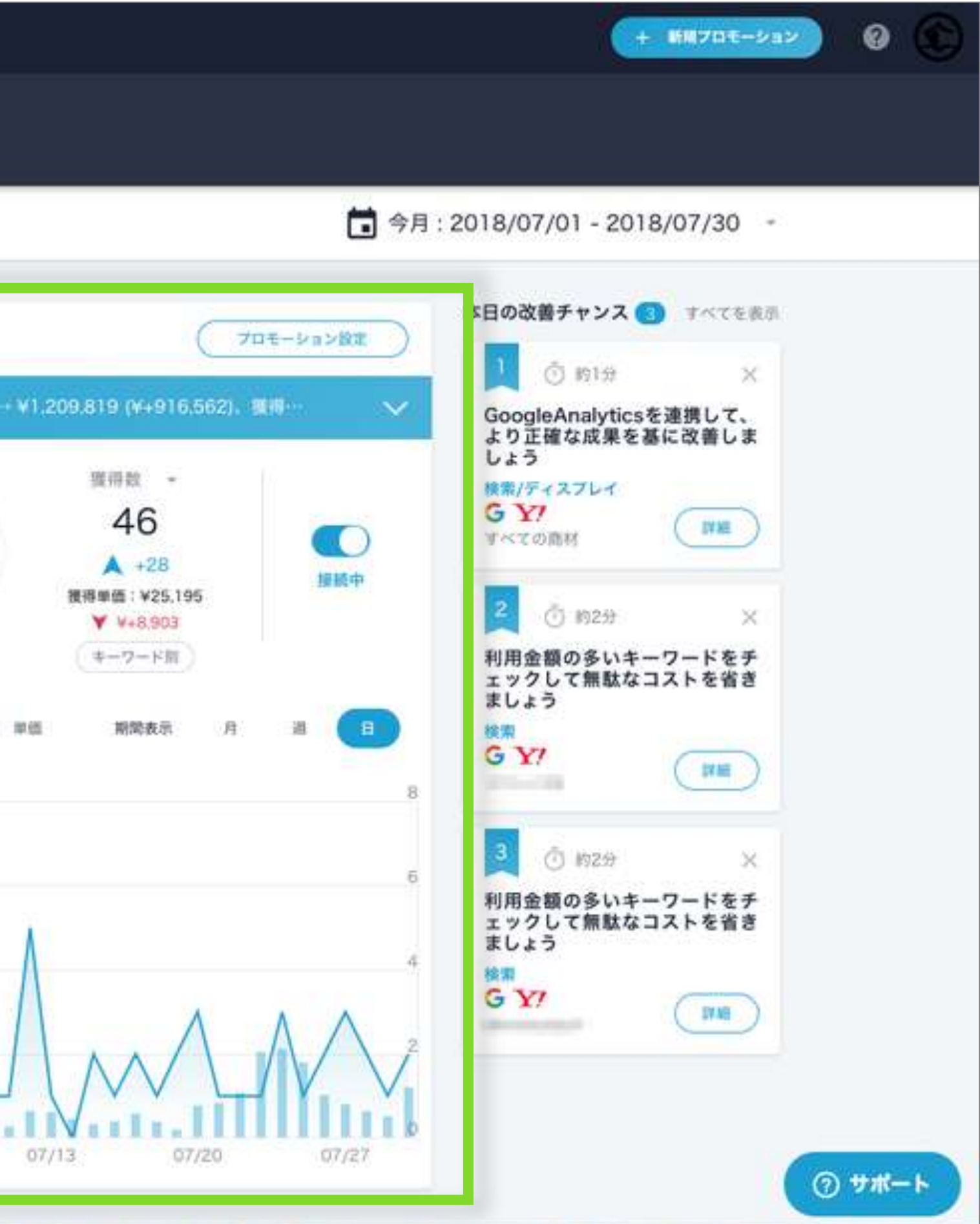

レポート機能 – 詳細レポート

### 細かい状況は詳細レポートから確認します

| 一覧 )                                                            | -ド コンバージョン設定                 |                        |                                |
|-----------------------------------------------------------------|------------------------------|------------------------|--------------------------------|
| रूर -                                                           |                              | 🛅 過去                   | 30日間:2018/06/03 - 2018/07/02 👻 |
| 広告種類別                                                           |                              |                        | 指標 獲得 クリック                     |
| 利用金額                                                            | %<br>%<br>獲得数                | %<br>獲得単価<br>%         | • •                            |
| <ul> <li>✓ 検索広告</li> <li>✓ ディスプレイ広告</li> <li>¥36,000</li> </ul> |                              |                        |                                |
| ¥27,000                                                         |                              |                        |                                |
| ¥18,000                                                         |                              |                        |                                |
| ¥9,000                                                          |                              |                        |                                |
| 06/03 06/07                                                     | 06/11 06/15                  | 06/19 06/23            | 06/27 07/01                    |
| 広告種類 × 媒体別                                                      |                              |                        | 指標 獲得 クリック                     |
| 利用金額                                                            | %<br>%<br>%<br>%             | ·%<br>/%<br>復得単価<br>.% |                                |
| ✓ Google検索広告 ✓ Yahoo検<br>¥36,000                                | 素広告 V Googleディスプレイ広告 V Yahoo | ラディスフレイ広告              |                                |
| ¥27,000                                                         |                              |                        |                                |
| ¥18,000                                                         |                              |                        |                                |

各プロモーションページの詳細をクリックすると、「広告種類別」、「広告種類別×媒体別」、「デバイス別」、「商材 別」で利用金額、獲得数、獲得単価、クリック数などが1つの画面で確認できます。

レポート機能 – レポートダウンロード

#### 報告・分析に必要なレポートをダウンロード

|  | サマリー 詳細 レポートダウンロート | コンパージョン設定<br>6日度 今は日回####             | ち (加限・2019) | 06/01~201  | 8/06/25)     |               |
|--|--------------------|---------------------------------------|-------------|------------|--------------|---------------|
|  | レポートダウンロード         | 6 月度 主中日初数<br>1 日別数値                  | 2 (知道:2018) | 06/01~201  | 8/06/23)     |               |
|  |                    |                                       | 表示回数 ク      | リック数 クリ    | ック率 クリ       | リック単価         |
|  |                    | TOP -                                 |             | - <b>1</b> | 21.          | ÷.,           |
|  | フォーマット             |                                       |             |            |              |               |
|  |                    | ■何 曜<br>                              | 表示回数 ク      | リック数 クリ    | ック率 クリ       | ック単価          |
|  | 対象期間               | 06/02 ±<br>06/03 E                    |             |            |              |               |
|  | V330/1411.01       | 06/04 月                               |             |            | _            |               |
|  |                    | 06/05 火                               |             |            |              |               |
|  |                    | 06/07 <b>*</b>                        |             |            |              |               |
|  |                    | 06/08 金                               | -           | _          | 12.0         | _             |
|  |                    | 06/10 E                               |             |            | - T I        |               |
|  |                    | 06/11 月                               |             |            |              | -             |
|  |                    | 06/12 火<br>06/13 水                    | <b>-</b>    |            |              |               |
|  |                    | 06/14 木                               |             | - 10       |              |               |
|  |                    | 06/15 金                               | •           | -          |              |               |
|  |                    | 06/17 E                               |             |            |              |               |
|  |                    | 06/18 月                               | -           | - 1        |              |               |
|  |                    | 06/19 ×                               | -           |            |              |               |
|  |                    | 06/21 木                               |             |            |              |               |
|  | レポート自動送信設定         | 06/22 金<br>06/23 十                    |             | - 6-       |              | _             |
|  |                    | 06/24                                 | <b>.</b> .  | - R        | - E          |               |
|  |                    | 06/25 月                               |             |            | -            |               |
|  | 今個1.ポート            | 06/27 X                               |             |            |              |               |
|  | たりレルート             | 06/28 木                               |             |            |              |               |
|  |                    | 06/29 金<br>06/30 十                    |             | 1.1        |              |               |
|  |                    | 00/30 1                               |             | - T        | -            |               |
|  | 月初定例レポート           | 2 服口则料店(开炉店)                          |             |            |              |               |
|  |                    | 2 唯日別数個(平均個)                          |             |            |              |               |
|  |                    | 90 C C                                |             |            |              | 1             |
|  |                    | E E E E E E E E E E E E E E E E E E E | 表示回数 ク      | リック数 クリ    | ック率 クリ       | バック単価<br>¥102 |
|  |                    | 火                                     |             |            |              |               |
|  |                    | 水<br>+                                |             |            | 1 <b>1</b> 1 |               |
|  |                    | <u> </u>                              |             | •          |              |               |
|  |                    | ±                                     |             |            | - <b>-</b>   |               |
|  |                    |                                       |             |            |              |               |

より詳細な分析レポートをExcel形式でダウンロードできます。フォーマットは月次、月次詳細、期間詳細(自由な期間設 定)が選べ、制作会社/代理店の方向けに**代理店手数料(各媒体別)**を上乗せしたレポートも出力できます。 また、指定のアドレスにレポートを自動送付する設定も可能です。

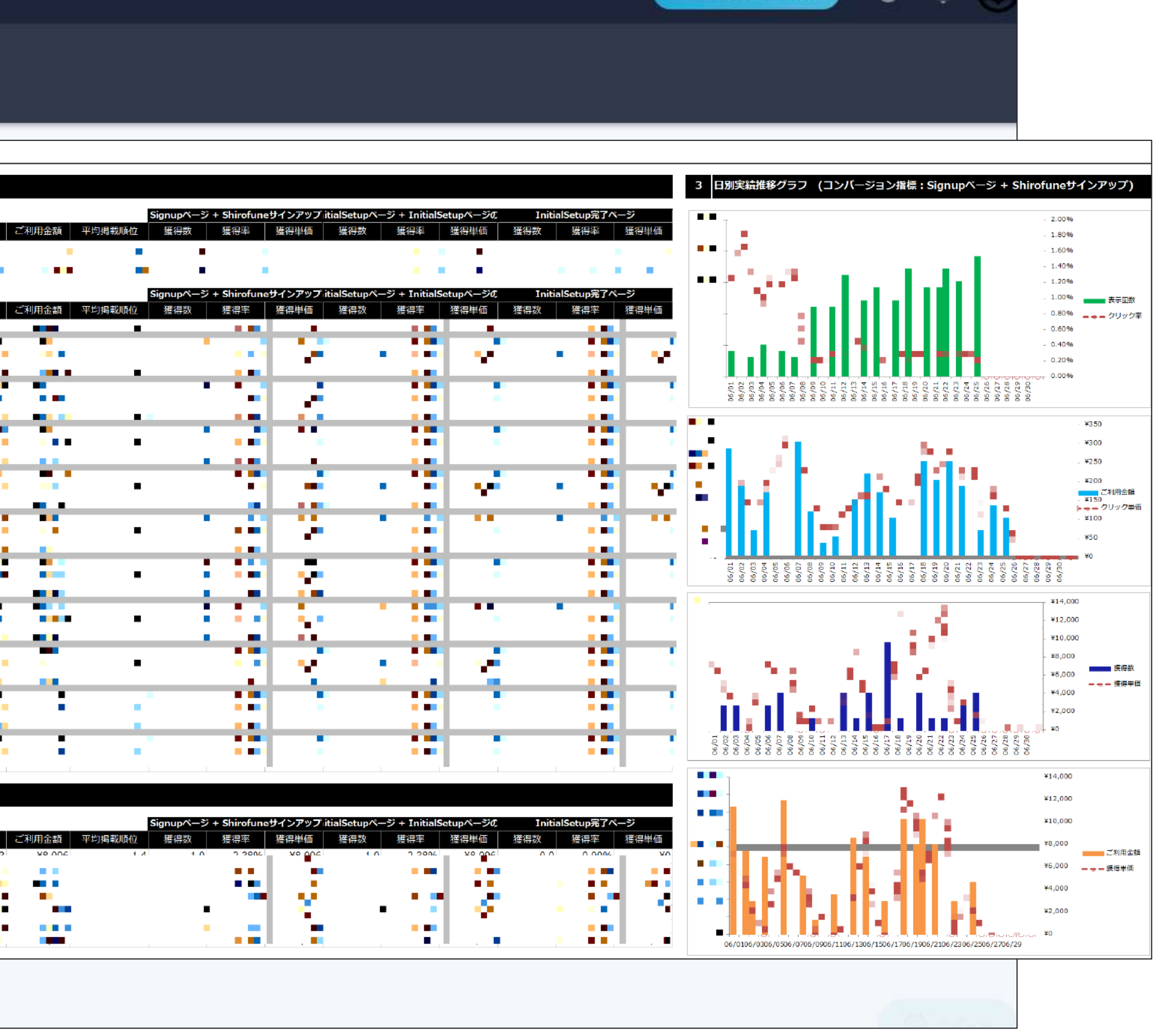

0

+ 新規プロモーション

# レポート機能 – レポートダウンロード

### 報告・分析に必要なレポートをダウンロード 媒体手数料・自動送信設定・出力シートの選択・ロゴ掲載(※1)が可能

| フォーマット    | 月次詳細 月次 期間詳細                                                                 |          |
|-----------|------------------------------------------------------------------------------|----------|
| 対象期間      | 2020/06 🗸                                                                    |          |
|           | へその他設定を表示                                                                    |          |
| 代理店手数料    | Google     Yahoo     YDN     Facebook       %     %     %     %     媒体別設定を解除 | 媒体手数料の設  |
| 出力対象の設定   | <ul> <li>未設定</li> <li>出力対象を選択</li> <li>対象指定を解除</li> </ul>                    | 出力シートの選択 |
| 全件出力設定    | ■ キーワードなどを全件出力する                                                             |          |
|           | ダウンロード                                                                       |          |
|           |                                                                              | 自動送信設定   |
| ポート自動送信設定 |                                                                              | 新規追加     |

※1 貴社ロゴを追加した形でレポート出力も可能です。ご希望の方は、サポート窓口にご連絡ください。

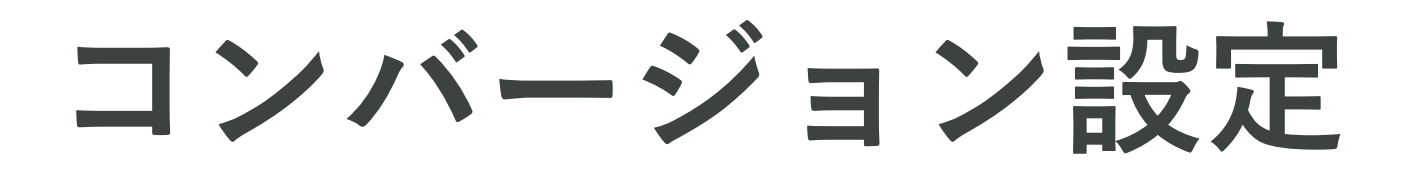

# 各コンバージョンの希望優先順位に沿って、自動入札を最適化

| 🕄 Shirofune 🧄 | 🖻 コックビット 💼 広告管理 💼 予算設定 📑 入札設定                                        |
|---------------|----------------------------------------------------------------------|
|               | 一覧 〉 ShirofuneLP -<br>サマリー 詳細 レポートダウンロード コンパージョン設定                   |
|               |                                                                      |
|               | 最適化/レポート出力対象コンバージョンの設定                                               |
|               | 第①優先コンバージョン <sup>最重要</sup> ② X 第②優先コンバージョン                           |
|               | 無料トライアル開始(クレジットカード登録<br>↓ ユーザー登録完了[コンバージョン(目標)][UA-5454653 ↔<br>4-7] |
|               |                                                                      |
|               |                                                                      |
|               | ↑ ドラッグ&ドロップで追加                                                       |
|               | 設定可能なコンバージョン一覧                                                       |
|               | Q、ワードで絞り込む                                                           |
|               | (■ 全WEBコンバージョン ● 全収益(コンバージョン値) ● Signupページ[コンバージョン                   |
|               | G Signupページ[収益(コンバージョン値)][467-229-0682] G InitialSetupページ[コンバージョン値]] |
|               | G InitialSetupページ[収益(コンバージョン値)][467-229-0682] G InitialSetup完了ページ[コン |
|               | G InitialSetup完了ページ[収益(コンバージョン値)][467-229-0682]                      |
|               | G 【テスト】電話コンバージョン[収益(コンバージョン値)][467-229-0682] G 広告経由の通話               |

各コンバージョンに優先順位をつけることで、Shirofuneがその順位に沿う形で自動入札を並行して最適化していきます。 操作方法は、コンバージョン一覧から設定したい項目をドラッグ&ドロップしていただくだけです。

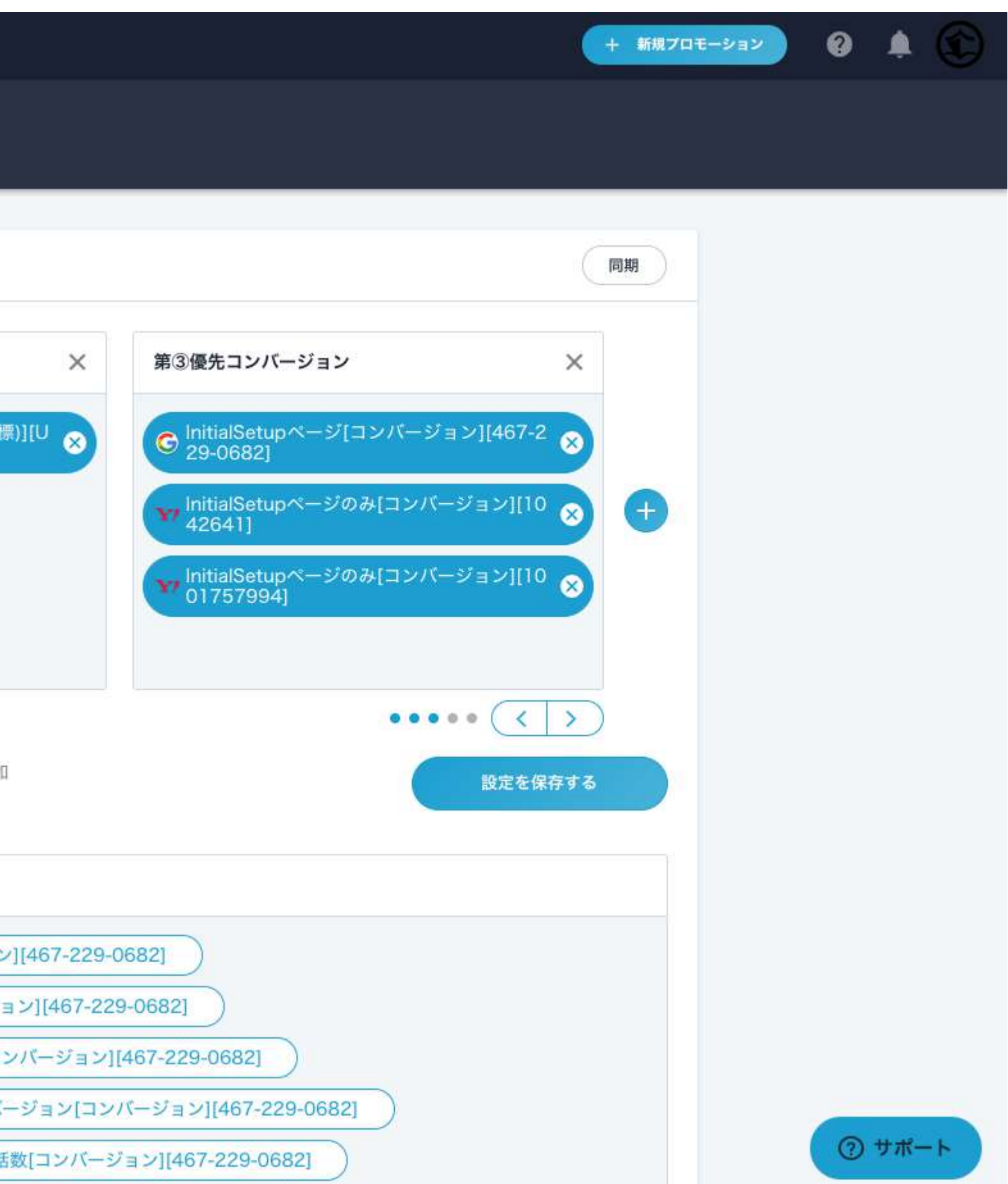

# 5.広告運用機能(応用編)

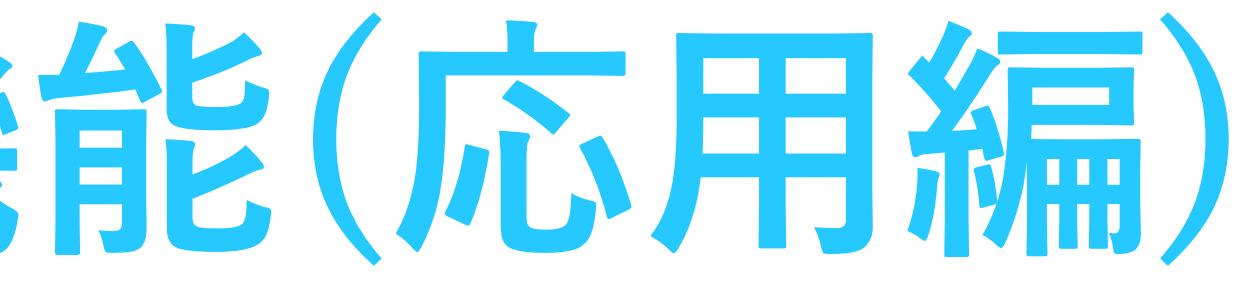

改善カード(追加・除外・検索クエリチェック)

各キャンペーン単位で改善カードの提案内容が表示されます。

広告編集

除外キーワードの設定

| 対象のキャンペーン          | 100 C 100 C | - · · |      |
|--------------------|-------------|-------|------|
| 除外候補キーワード カメラ      |             |       |      |
| 反応クエリ              | 設定キーワード     | スコア   | 利用   |
| ai カメラ             | 防犯カメラ AI    |       |      |
| 小型 カメラ wi fi       | 監視カメラ スマホ操作 |       |      |
| 小型 カメラ 長 時間 録画     | 防犯カメラ 高画質   |       |      |
| アルソック 防犯 カメラ 白     | 防犯 カメラ      |       |      |
| 小型 カメラ スマホ で 見る    | 防犯カメラ スマホ操作 | 76    | ¥24  |
| アルソック 防犯 カメラ 映像    | 防犯 カメラ      | トフナ亜い | +24, |
| アルソック 防犯 カメラ 種類    | 防犯 カメラ      | こても悪い |      |
| アルソック 防犯 カメラ 音声    | 防犯 カメラ      |       |      |
| 小型 カメラ 長 時間 録画 格安  | 防犯カメラ 高画質   |       |      |
| アルソック 防犯 カメラ 保存 期間 | 防犯カメラ 保存期間  |       |      |

各キャンペーン毎に改善提案内容が表示されます。 デフォルト表示は、表示件数10件・直近1週間の提案内容になっておりますが、 期間の選択・表示件数の選択はプルダウンで選択可能です。

|     | 表示件数 | ෭ 10件 ⊸ | 期間     | 週間 👻 🗖          | 2020/05/27 | ′ — 2020/06/02 |
|-----|------|---------|--------|-----------------|------------|----------------|
|     | 表示する | る件数を    |        | ポート抽            | 出期間        | を              |
|     | 迭代でで | 389     | 送・     | 択できま<br>直近 1週   | す<br>間     |                |
|     |      |         |        | 直近 2週<br>直近 1ヶ) | 間<br>月     |                |
| 金額  | クリック | クリック率   | クリック単価 | 直近。3ヶ)          | ] 獲得率      | 獲得単価           |
| )78 | 846  | 13.46%  | ¥28    | 0               | 0.00%      | ¥O             |
| Đ   |      |         |        |                 | ・設定する      |                |
|     |      |         |        |                 |            |                |
|     |      |         |        |                 |            |                |

改善カード(追加・除外・検索クエリチェック)

## 提案内容は、検索クエリから共通するフレーズ(最長部分)を抽出し、 フレーズ毎に実績を集計して提案内容を作成しています。

| 除外キーワードの設定                            |                |        |        |           | 表示件数 | 效 10件 🔍               | 期間     | 間 1週間 |     | <b>2020/05/27</b> | 2020/06/02 |
|---------------------------------------|----------------|--------|--------|-----------|------|-----------------------|--------|-------|-----|-------------------|------------|
| 🥭 獲得効率が悪いキーワードを除                      | 外設定することで獲得単価をさ | 改善し    | っましょう。 |           |      |                       |        |       |     |                   |            |
| 対象のキャンペーン                             |                |        |        |           |      |                       |        |       |     |                   |            |
| 除外候補キーワード <b>カメラ</b>                  | 1. 提案内容        | 容<br>( | のフレ-   | -ズ        |      |                       |        |       |     |                   |            |
| 反応クエリ                                 | 設定キーワード        |        | スコア    | 利用金額      | クリック | クリック率                 | クリック単位 | 五 著   | 獲得数 | 獲得率               | 獲得単価       |
| ai カメラ                                | 防犯カメラ AI       |        |        |           |      |                       |        |       |     | _                 |            |
| 小型 カメラ wi fi                          | 監視カメラ スマホ操作    |        |        |           |      |                       |        |       |     |                   |            |
| 小型 カメラ 長 時間 録画                        | 防犯カメラ 高画質      |        |        |           |      |                       |        |       |     |                   |            |
| アル2.7提案内容の                            | フレーズが          |        |        | 3         | 提室内  | 図のつ                   | 1/-    | ズを    |     |                   |            |
| 小型実際にどういる                             | うクルエメリスで操作     |        | 76     | ×04.070   |      | う<br>し<br>の<br>合<br>手 | +値を    | 末示    | •   | 0.000/            | 1/0        |
| アルソレンうにないうサキー                         | フー陸和がで         |        |        | ¥24,078 🗲 | の大岐  |                       |        | 12/11 | 0   | 0.00%             | ¥0         |
| アルンレントコークション                          | いを表示           |        | とても悪い  |           |      |                       |        |       |     |                   |            |
|                                       | 防犯 カメラ         |        |        |           |      |                       |        |       |     |                   |            |
| 1000000000000000000000000000000000000 | 防犯カメラ 高画質      |        |        |           |      |                       |        |       |     |                   |            |
| アルソック 防犯 カメラ 保存 期間                    | 防犯カメラ 保存期間     |        |        |           |      |                       |        |       |     |                   | 0          |
| L                                     |                |        |        |           |      |                       |        |       |     | _                 |            |
|                                       |                |        |        |           |      |                       |        |       |     |                   |            |
| (一除外 ▼ カメラ                            |                | 7      | レーズー致  | - 0       |      |                       |        |       |     | ✓ 設定する            |            |
|                                       |                |        |        |           |      |                       |        |       |     |                   |            |
|                                       |                |        |        |           |      |                       |        |       |     |                   |            |

データ構成としては、3つのカラムで構成されております。 1.提案内容のフレーズ、 2.フレーズを抽出したオリジナルのデータ(クエリ・キーワード)、 3.フレーズで集計した合計実績

改善カード(追加・除外・検索クエリチェック)

## スコアは、提案内容の重要度を示します。 算出ロジックは、該当アカウント・キャンペーンの平均実績から算出。

| 除外候補キーワード 種類                          |            |        |      |
|---------------------------------------|------------|--------|------|
| 反応クエリ                                 | 設定キーワード    | スコア    | 利用金額 |
| 監視 カメラ 種類                             | 監視 カメラ     |        |      |
| 防犯 カメラ 種類                             | 防犯 カメラ     |        |      |
| セコム カメラ 種類                            | 監視カメラ 法人向け |        |      |
| 監視 カメラ の 種類                           | 監視カメラ 店舗防犯 | (46)   | ¥23  |
| 特殊カメラの種類                              | 防犯カメラ 店舗   | 悪い     |      |
| アルソック 防犯 カメラ 種類                       | 防犯 カメラ     |        |      |
| カラオケ 監視 カメラ の 種類                      | 監視 カメラ     |        | ノス   |
| -除外 ▼ 種類                              |            | フレーズ一致 |      |
| 参考情報<br>平均実績<br>種別<br>アカウント 平均実績(20日) | 考情報として、    | 平均実績をご | 確認   |
|                                       |            |        |      |
| キャンベーン平均実績(30日)                       |            |        |      |

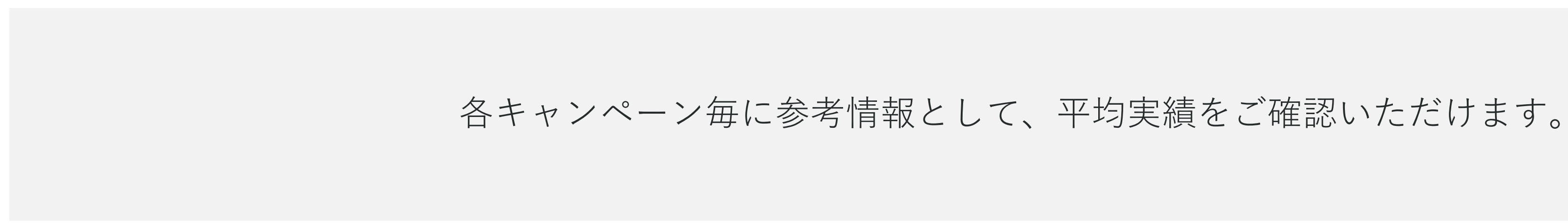

| 頂   | クリック                             | クリック率                | クリック単価                  | 獲得数                   | 獲得率                               | 獲得単価  |  |
|-----|----------------------------------|----------------------|-------------------------|-----------------------|-----------------------------------|-------|--|
| 5   | 8                                | 15.38%               | ¥29                     | 0                     | 0.00%                             | ¥0    |  |
| に出て | アは提望<br>よ、各フ<br>朝間の <sup>3</sup> | 案内容(<br>アカウン<br>平均実約 | D重要性を<br>ント・キャ<br>責と比較し | E示しま<br>マンペー:<br>ノ、算出 | す<br>ンの<br>してい<br><sub>設定する</sub> | ます    |  |
| いた  | :だけま                             | クギ クリ                | ック単価                    | 獲得数                   | 獲得率                               | へ獲得単価 |  |
|     |                                  |                      |                         |                       |                                   | 1     |  |
|     |                                  |                      |                         |                       |                                   |       |  |

改善カード(追加・除外・検索クエリチェック)

### 設定内容(アクション・ワード・マッチタイプ)を編集します 設定しない場合、「設定しない」を選択します。

| 除外キーワードの設定              | 表示件数 10件 🚽 期間 1週間 🚽 🖬 2020/05/27 – 2020               | )/06/02 |
|-------------------------|-------------------------------------------------------|---------|
| 🌞 獲得効率が悪いキーワードを除        | <b>\設定することで獲得単価を改善しましょう。</b>                          |         |
| 対象のキャンペーン               |                                                       |         |
| 除外候補キーワード <b>カメラ</b>    |                                                       |         |
| 反応クエリ                   | 設定キーワード スコア 利用金額 クリック クリック率 クリック単価 獲得数 獲得率 獲得         | 得単価     |
| ai カメラ                  | 防犯カメラ AI                                              |         |
| 小型 カメラ wi fi            | 監視カメラ スマホ操作                                           |         |
| 小型 カメラ 長 時間 録画          | 防犯カメラ 高画質                                             |         |
| アルソック 防犯 カメラ 白          | 防犯 カメラ                                                |         |
| 小型 カメラ スマホ で 見る         |                                                       |         |
| アルソック 防犯 カメラ 映像         | <sub>防犯カメラ</sub> 設定するアクション(除外・追加)や、キャット、キャッチタイプを編集しま  | ደም      |
| アルソック 防犯 カメラ 種類         |                                                       |         |
| アルソック 防犯 カメラ 音声         | <sup>防犯カメラ</sup> という2つのアクションを同時に行うことが可能です             |         |
| 小型 カメラ 長 時間 録画 格安       | 防犯カメラ高画質                                              |         |
| アルソック 防犯 カメラ 保存 期間      | 防犯カメラ保存期間                                             |         |
| 一除外 ▼ カメラ<br>+追加 ▼ カメラ2 | フレーズ一致     × ●       フレーズ一致        アレーズ一致     販売代理店募集 |         |
|                         |                                                       |         |
|                         |                                                       |         |

提案内容をもとに設定する内容を任意で編集可能です。 また提案内容は、現在の設定内容と付け合わせを行い、設定されていないものが選定されています。

改善カード(追加・除外・検索クエリチェック)

## 追加の際は、追加先の広告グループを指定。 除外はキャンペーン単位で設定いたします。

| 対象のキャンペーン            | Toastcam_20200406 | _0430  |            |          |         |              |     |        |      |
|----------------------|-------------------|--------|------------|----------|---------|--------------|-----|--------|------|
| 除外候補キーワード <b>カメラ</b> |                   |        |            |          |         |              |     |        |      |
| 反応クエリ                | 設定キーワード           | スコア    | 利用金額       | クリック     | クリック率   | クリック単価       | 獲得数 | 獲得率    | 獲得単価 |
| ai カメラ               | 防犯カメラ AI          |        |            |          |         |              |     |        |      |
| 小型 カメラ wi fi         | 監視カメラ スマホ操作       |        |            |          |         |              |     |        |      |
| 小型 カメラ 長 時間 録画       | 防犯カメラ 高画質         |        |            |          |         |              |     |        |      |
| アルソック 防犯 カメラ 白       | 防犯 カメラ            |        |            |          |         |              |     |        |      |
| 小型 カメラ スマホ で 見る      | 防犯カメラ スマホ操作       | 76     | ¥24 078    | 846      | 13 46%  | ¥28          | 0   | 0.00%  | ¥Ο   |
| アルソック 防犯 カメラ 映像      | 防犯 カメラ            | とても悪い  | 124,070    | 040      | 10.4070 | 120          | Ū   | 0.0070 | 10   |
| アルソック 防犯 カメラ 種類      | 防犯 カメラ            |        |            |          |         |              |     |        |      |
| アルソック 防犯 カメラ 音声      | 防犯 カメラ            |        |            |          |         |              |     |        |      |
| 小型 カメラ 長 時間 録画 格安    | 防犯カメラ 高画質         |        |            | 追加の      | D際は、    |              |     |        |      |
| アルソック 防犯 カメラ 保存 期間   | 防犯カメラ 保存期間        |        |            | 追加势      | もの広告    | <b>ラグルーフ</b> | ゚を  |        | 0    |
|                      |                   |        |            | 指定し      | いただけ    | ます           |     |        |      |
| ──除外 ▼ カメラ           |                   | フレーズ一致 | ×          | θ        |         |              |     |        |      |
| +追加 マ カメラ2           |                   | フレーズ一致 | <b>-</b> 版 | <b>-</b> |         | - × (        |     | ・設定する  |      |

追加は、広告グループを指定。除外はキャンペーン単位での設定となります。 ※追加の改善カードでは、該当クエリが発生している広告グループがデフォルト表示になっています

改善カード(追加・除外・検索クエリチェック)

# 最後に入稿方法を選択します。Shirofune入稿はAPIで入稿、 CSV入稿は入稿用CSVを出力し、媒体に手動入稿いただきます。

| 反応クエリ                                                                                                    | 設定キーワード       | スコア    | 利用金額 | クリック | クリック率     | クリック単価 | 獲得数  | 獲得率                                                                                            | 獲得単価       |
|----------------------------------------------------------------------------------------------------|---------------|--------|------|------|-----------|--------|------|------------------------------------------------------------------------------------------------|------------|
| 監視 カメラ 種類                                                                                                    | 監視 カメラ        |        |      |      |           |        |      | _                                                                                              |            |
| 防犯 カメラ 種類                                                                                                    | 防犯 カメラ        |        |      |      |           |        |      |                                                                                                |            |
| セコム カメラ 種類                                                                                                    | 監視カメラ 法人向け    |        |      |      |           |        |      |                                                                                                |            |
| 監視 カメラ の 種類                                                                                                    | 監視カメラ 店舗防犯    | ( 46 ) | ¥235 | 8    | 15.38%    | ¥29    | 0    | 0.00%                                                                                          | ¥0         |
| 特殊 カメラ の 種類                                                                                                    | 防犯カメラ 店舗      | 悪い     |      |      |           |        |      |                                                                                                |            |
| アルソック 防犯 カメラ 種類                                                                                                | 防犯 カメラ        |        |      |      |           |        |      |                                                                                                |            |
| カラオケ 監視 カメラ の 種類                                                                                               | 監視 カメラ        |        |      |      |           |        |      |                                                                                                | 0          |
| <ul> <li>▶ ● 除外 ▼</li> <li>● 除外 ▼</li> <li>● 積</li> <li>● 巻 情報</li> <li>● 学 街 実 績</li> </ul>                   |               | フレーズ一致 | •    |      |           |        |      | ✔ 設定する                                                                                         |            |
| ●除外 ▼ 種類                                                                                                    |               | フレーズ一致 |      |      |           | 715+7  |      | / 設定する                                                                                         |            |
| <ul> <li>▶</li> <li>▶</li> <li>オ情報</li> <li>平均実績</li> <li>入稿方法</li> </ul>                                      |               | フレーズ一致 |      |      | Shirofune | で入稿する  | CSVを | / 設定する                                                                                         | <b>シ</b>   |
| <ul> <li>●除外 ▼ 種類</li> <li>参考情報 平均実績</li> <li>入稿方法</li> <li>入稿されるCSVのプレビュー<br/>Shirofuneが生成するCSVのプレ</li> </ul> | ビューをご確認いただけます | フレーズ一致 |      |      | Shirofune | で入稿する  | CSVÆ | <ul> <li>         ・設定する     </li> <li>         ・利用して入稿         ・         ・         ・</li></ul> | する<br>>ロード |

追加の際、外部計測ツールのパラメーター発行やアドカスタマイザーの設定などが必要な場合、 CSVを利用して入稿を選択いただきます。 ※設定されているアドカスタマイザーの登録用フィードもセットで出力されます(*B*版)

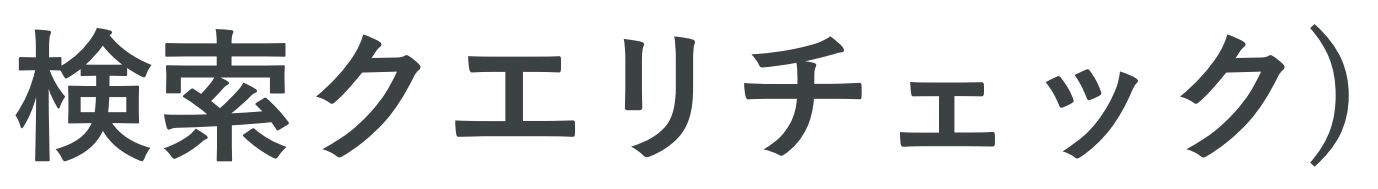

改善カード(追加・除外・検索クエリチェック)

### 確定して完了するを選択後、設定内容の一覧が表示され、 確定させると入稿処理が開始されます。

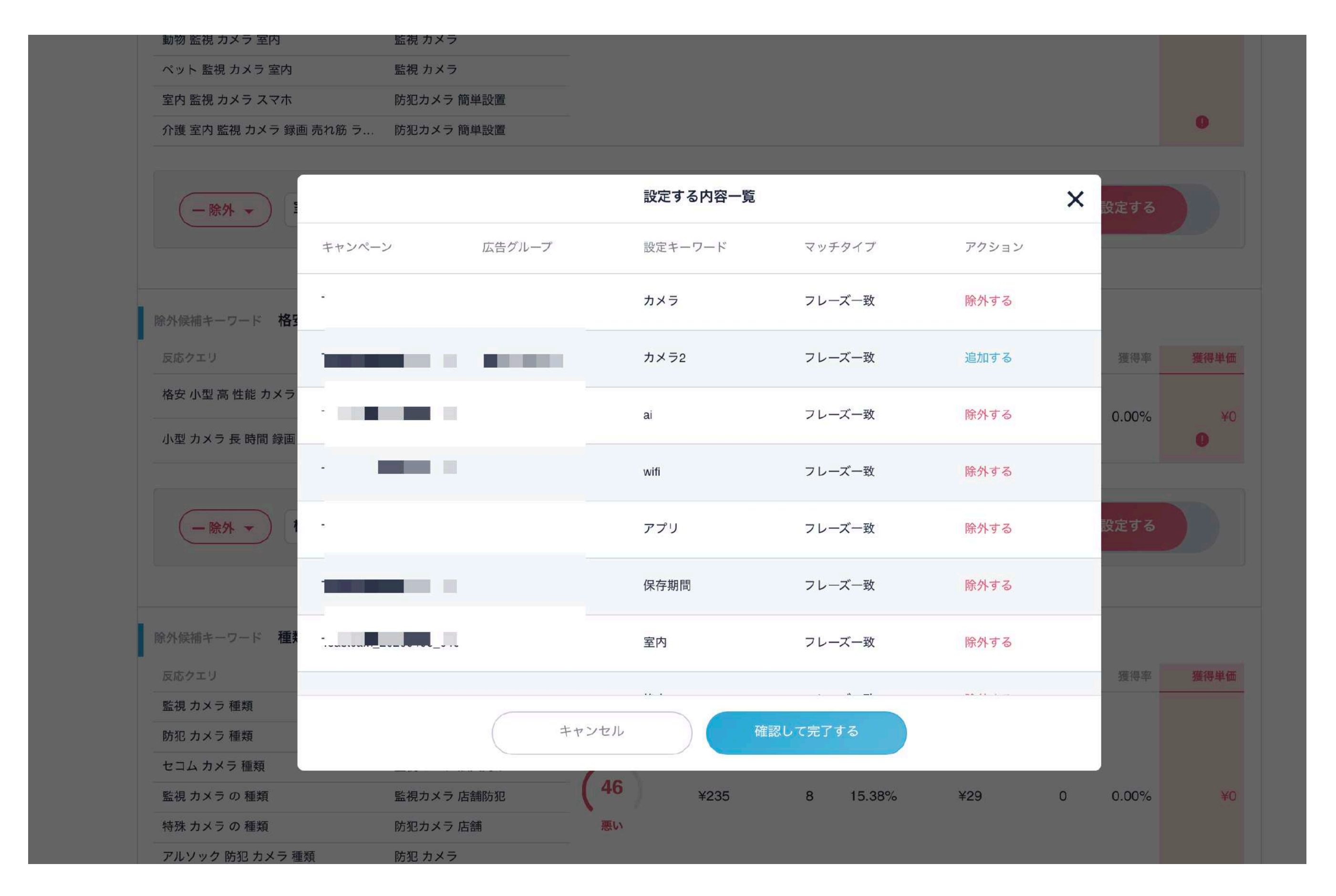

入稿処理は、平均5~10分程度で完了します。 完了後、完了通知としてメールが届きます。

改善カード(コンフリクトチェック)

## コンフリクトが発生している"クエリ"、またその"場所"を表示。 今後コンフリクトが発生しないように、除外する対象を選定。

コンフリクトの対策

重複して入札されてしまう可能性のあるキーワードを調整して、無駄な予算消費が実施され アカウント 侯補となるキーワー 利用金額 クリック クリック率 ¥4,089 72 20.40% 3 除外キーワード 完全一致 除外対象 スコア オリジナルキーワード キャンペーン名 -(40) 普通 利用料金 クリック ¥2,866 49 (40)普通 Image: A second second s 利用料金 クリック ¥1,223 23

コンフリクト対策のため、コンフリクトが発生しているクエリ、そのトータル実績、 また発生している場所(キャンペーン・広告グループ・キーワード)を表示。

| 203111                                                                                                    | 牧 10件 👻 🤳                           | 期間 3ヶ月 👻 🖬 2                                              | 020/03/03 - 2020/06/02          |
|----------------------------------------------------------------------------------------------------|-------------------------------------|-----------------------------------------------------------|---------------------------------|
| いようにしましょ                                                                                                    | . <b>Э</b>                          |                                                           |                                 |
|                                                                                                    |                                     |                                                           |                                 |
|                                                                                                    | 151384                              | -1 717 7                                                  | ロリナキニ                           |
| ירפב                                                                                                    | リシトが発生                              | しているクー                                                    | Lリを衣示                           |
| リック単価                                                                                                    | 獲得数                                 | 獲得率                                                       | 獲得単価                            |
|                                                                                                    | 0                                   | 0.00%                                                     | ¥0                              |
|                                                                                                    |                                     |                                                           |                                 |
| סעב €                                                                                                    | リクトが発                               | 生している "                                                   | 場所 <b>"</b> を 表示                |
| <b>●</b> コンフ                                                                                                    | リクトが発                               | 生している ":<br>広告グループ名                                       | 場所" を 表示                        |
|                                                                                                    | リクトが発                               | 生している ":<br>広告グループ名<br>エリア名_指名_:                          | 場所" を 表示                        |
| <ul> <li>コンフ</li> <li>リック単価<br/>¥58</li> </ul>                                                                                                    | リクトが発<br>第<br><sup>獲得数</sup><br>0   | 生している ":<br>広告グループ名<br>エリア名_指名_:<br>獲得率<br>0.00%          | 場所"を表示<br><sup>獲得単価</sup><br>¥0 |
| <ul> <li>コンフ</li> <li>「」」」」</li> <li>「」」」」</li> <li>「」」」</li> <li>「」」</li> <li>「」」</li> <li>「」」</li></ul> | <b>リクトが発</b><br><sup>獲得数</sup><br>0 | 生している "<br>広告グループ名<br>エリア名_指名_<br>獲得率<br>0.00%<br>一般ワード統合 | 場所"を表示                          |
改善カード(コンフリクトチェック)

## スコアは、キーワードとクエリの文字の類似度をスコア化。 除外する対象にチェックを入れる。

| アカ         | ウント                 |        | <b>1</b> (1) |                                                            |               |                                             |                           |
|------------|---------------------|--------|--------------|------------------------------------------------------------|---------------|---------------------------------------------|---------------------------|
| 候補となる<br>ド | るキーワー               | 利用金額   |              | クリック                                                       |               | クリック率                                       | クリ                        |
|            | •                   | ¥4,089 |              | 72                                                         |               | 20.40%                                      | ¥57                       |
| 除外キ・       | ーワード                |        |              |                                                            |               | 完全一致                                        | -                         |
| 除外対象       | スコア<br><b>40</b> 普通 |        |              | -ワード<br>されてい<br>の類似<br><sup>利用料金</sup><br>マ <sup>約</sup> 警 | いるキ-<br>度でスコ  | キャンペーン<br>-ワードと<br>コアリンク<br><sup>クリック</sup> | <sup>名</sup><br>クエリと<br>ブ |
|            | 40 普通               |        | ・<br>除外      | する対象<br>¥1,223                                             | トー 現1<br>象にチュ | 以反<br>「<br>リ<br>ク<br>ボッ<br>23               | クスを入                      |

意図したキーワードでのみクエリが反応するように、 設定したキーワードと文字の類似度をスコア化し、類似度が高いもの以外に除外を行う。

| リック単価         | 獲得数      | 獲得率                     | 獲得単価       |
|---------------|----------|-------------------------|------------|
| 7             | 0        | 0.00%                   | ¥0         |
| A             |          |                         |            |
|               |          |                         |            |
|               |          | 広告グループ名                 |            |
| 指名ワード         |          | エリア名_指名_                |            |
| フリック単価<br>¥58 | 獲得数<br>0 | 獲得率<br>0.00%            | 獲得単価<br>¥0 |
| ■ 一般ワード       |          | ー<br>般<br>ワード<br>統<br>合 |            |
| くれる<br>番 ¥53  | 獲得数<br>0 | 獲得率<br>0.00%            | 獲得単価<br>¥0 |
|               |          |                         |            |

改善カード(除外プレースメント)

## 効果(クリック率・獲得単価)が悪いプレースメントを提案。

## 配信プレースメント除外による最適化

| 🍎 獲得効率が悪いURLを除外設定することで獲得単                                                                                                    | 単価を改善しましょう。                     |                            |
|----------------------------------------------------------------------------------------------------|---------------------------------|----------------------------|
|                                                                                                    |                                 |                            |
| 対象のキャンペーン                                                                                                    |                                 |                            |
| 広告が表示された場所 ecnavi.jp<br>プレビビー<br>クリレック・ター・マーン・マーン・マーン・<br>マーン・<br>マーン・ | <sup>スコア</sup><br>(65)<br>のサイトイ | 利用金額<br>¥783<br><b>、遷移</b> |
| 除外URL http://ecnavi.jp                                                                                                    |                                 |                            |
| 広告が表示された場所 gampa.jp                                                                                                    | 7 7 7                           | 利用人等                       |
|                                                                                                    | (65)<br>悪い                      | ¥949                       |
|                                                                                                    |                                 |                            |
| 除外URL http://gampa.jp                                                                                                    |                                 |                            |
|                                                                                                    |                                 |                            |

キャンペーン毎に除外プレースメント候補をレコメンド。 アカウント・キャンペーンの平均実績をもとに、効果が悪い(クリック率・獲得単価)サイトを候補として抽出

|      | 表示件数 10何          | 井 🔹 期間 | 1週間 👻 | <b>⊟</b> 2020/05/27 | 2020/06/02 |
|------|-------------------|--------|-------|---------------------|------------|
|      |                   | 期間     | ・表え   | 示は選                 | 択可         |
|      |                   |        |       |                     |            |
| クリック | クリック率             | クリック単価 | 獲得数   | 獲得率                 | 獲得単価       |
| 17   | 0.14%             | ¥46    | 0     | 0.00%               | ¥0         |
|      |                   |        |       |                     |            |
|      |                   |        |       | ✔ 除外する              |            |
|      |                   |        |       |                     |            |
| クリック | クリック率             | クリック単価 | 獲得数   | 獲得率                 | 獲得単価       |
| 35   | 0.14%<br><b>9</b> | ¥27    | 0     | 0.00%               | ¥0         |
|      |                   |        |       |                     |            |
|      |                   |        |       | ✔ 除外する              |            |

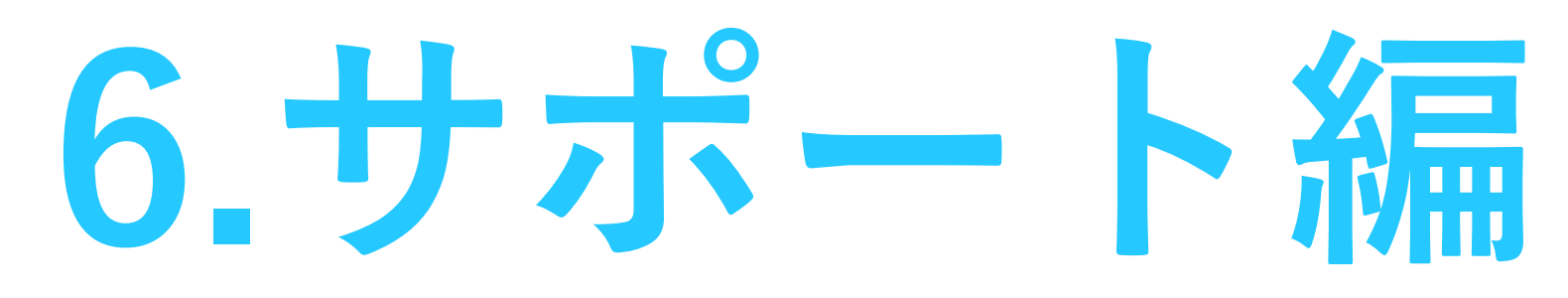

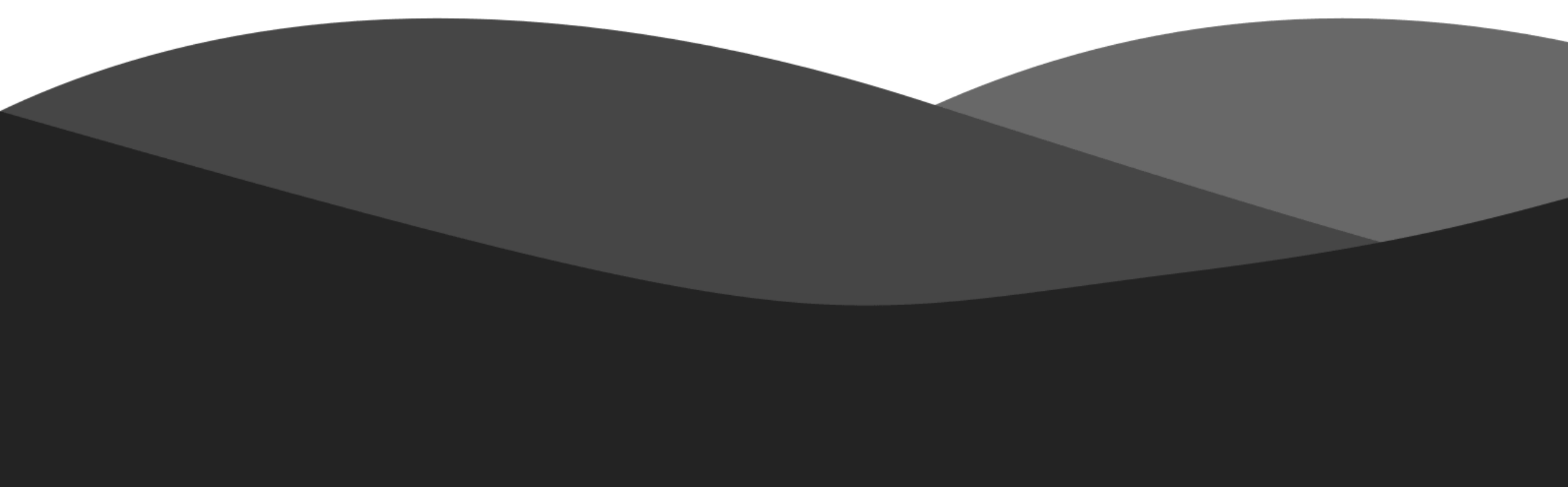

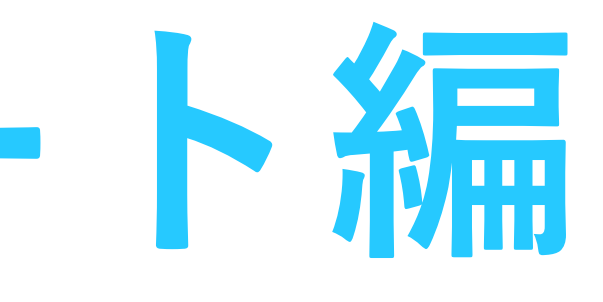

サポートのご案内

サポートページ(Q&A検索サイト) https://support.shirofune.com/hc/ja

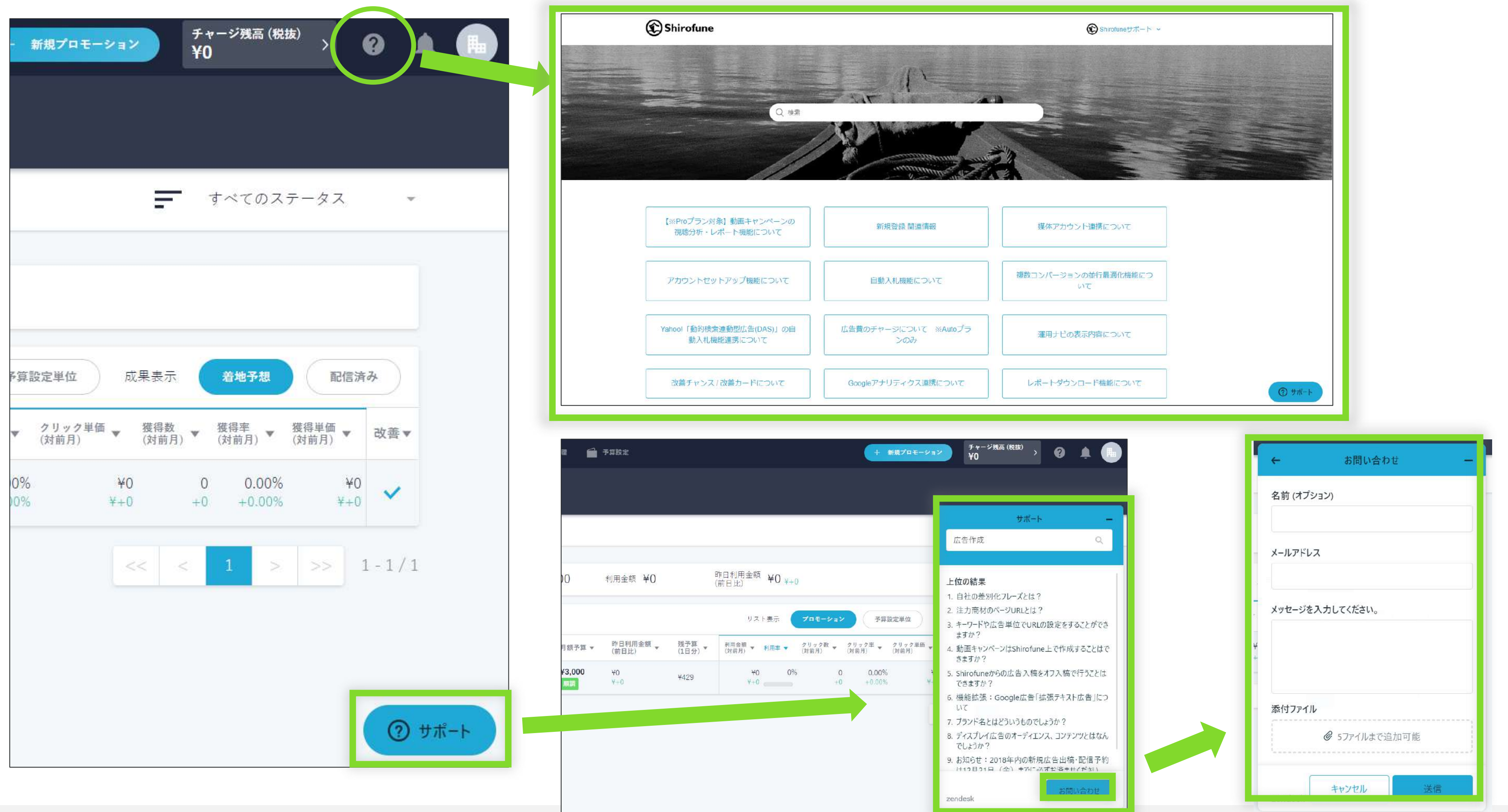

よくある質問等をサポートページに掲載しています。Shirofune画面の右上に表示されている?ボタンをクリックいただくとア クセスできます。調べたいことに関するワードを記入し、検索していただくと、該当するQAが表示されます。また画面右下に 表示されている「サポート」ボタンでもQA検索が可能で、QA検索でもお知りなりたいことが見つからない場合は、さらに 「お問い合わせ」ボタンからお問い合わせメールをお送りいただくことが可能です。オンライン会議での画面共有をしながら のご説明も可能です。

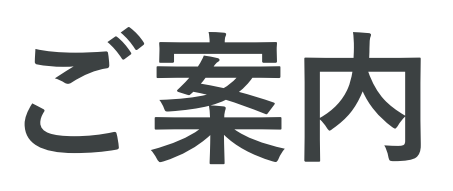